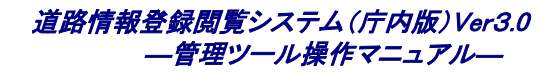

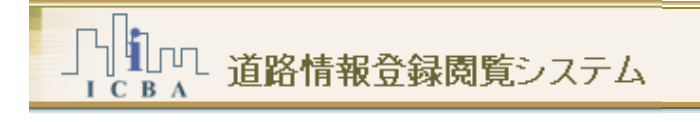

# 管理ツール操作マニュアル

道路情報登録閲覧システム(庁内版)

Ver3.0

Copyright © 2008-2013 ICBA All rights reserved.

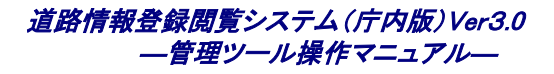

#### 【改定履歴】

| 版                                                | 更新日        | 改定内容                            |  |
|--------------------------------------------------|------------|---------------------------------|--|
| 第3.0.0版                                          | 2013/3/25  | ・公開情報出力処理の注意事項と設定変更作業内容を追記      |  |
| 第2.0.0版                                          | 2010/3/19  | ・機能追加分の内容について追記                 |  |
|                                                  |            | ・概要書の内容について追記                   |  |
| 第1.1.1版 2009/6/2 ・「3.2.1背景図を取込む」の「地番図の削除」の説明を修正。 |            | ・「3.2.1背景図を取込む」の「地番図の削除」の説明を修正。 |  |
| 第1.1.0版                                          | 2008/1/30  | ・データ移行取込み、データ移行出力について追記         |  |
| 第1.0.0版                                          | 2008/10/24 | 初版                              |  |

道路情報登録閲覧システム(庁内版) Ver3.0 管理ツール操作マニュアル Ver2.0 2013/3/25 更新 2008/10/24 初版 発行:一般財団法人建築行政情報センター

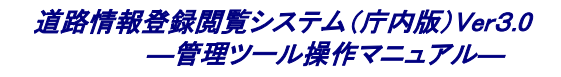

## 【目次】

| 1 | はじめ    | DI=                  | 1    |
|---|--------|----------------------|------|
|   | 1.1 管3 | 理ツールで可能な操作           | 1    |
|   | 1.2 국  | ニュアル表記について           | 2    |
|   | 1.2.1  | 操作手順                 | 2    |
|   | 1.3 ごえ | 主意                   | 3    |
|   | 1.4 シス | マテム概要                | 4    |
| 2 | 打動」    | ~ 级 了                | 5    |
| 2 |        |                      |      |
|   | 2.1 道  | 路情報登録閲覧システム(管埋機能)の起動 | 5    |
|   | 2.2 道  | 格情報登録閲覧システム(管理機能)の終了 | 8    |
| 3 | 管理框    | 幾能                   | 9    |
|   | 3.1 ユ- | ーザ管理                 | 9    |
|   | 3.1.1  | 新しいユーザを登録する          | 9    |
|   | 3.1.2  | 既存ユーザを削除する           | 15   |
|   | 3.1.3  | 既存ユーザの登録内容を変更する      | 19   |
|   | 3.2 デ- | ータインポート              | . 23 |
|   | 3.2.1  | 背景図を取込む              | 23   |
|   | 3.2.2  | 索引図を取込む              | 27   |
|   | 3.2.3  | 道路図を取込む              | 29   |
|   | 3.2.4  | 住所情報を取込む             | 32   |
|   | 3.2.5  | 目標物情報を取込む            | 34   |
|   | 3.2.6  | 道路情報を取込む             | 36   |
|   | 3.2.7  | 自動リンクを行う             | 39   |
|   | 3.2.8  | データ移行取込みを行う          | 42   |
|   | 3.2.9  | 概要書情報を取込む            | 46   |
|   | 3.2.10 | 概要書図形を取込む            | 49   |
|   | 3.2.11 | 概要書目動リンクを行っ          | 52   |
|   | 3.3 デー | ータエクスポート             | . 55 |
|   | 3.3.1  | 道路図を出力する             | 55   |
|   | 3.3.2  | 公開向け情報を出力する          | 58   |
|   | 3.3.3  | データ移行出力を行う           | 61   |
|   | 3.3.4  | 概要書図形を出力する           | 65   |
|   | 3.4 ログ | ブ管理                  | . 68 |
|   | 3.4.1  | ログを検索する              | 68   |

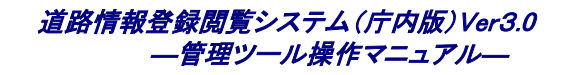

|   | 3.4.2  | ログを表示する                         | 72 |
|---|--------|---------------------------------|----|
|   | 3.5 レー | イヤ管理                            | 74 |
|   | 3.5.1  | レイヤを登録する                        | 74 |
|   | 3.5.2  | レイヤを削除する                        | 79 |
|   | 3.5.3  | レイヤを編集する                        |    |
|   | 3.5.4  | レイヤ属性を登録する                      |    |
| 4 | 付録     |                                 | 90 |
|   | 4.1 デ- | ータインポート、データエクスポートで出力されるエラーメッセージ |    |
|   | 4.1.1  | データインポート時のエラーメッセージと対処           |    |
|   | 4.1.2  | データエクスポート時のエラーメッセージと対処          |    |

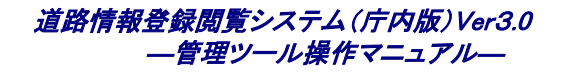

# 1 はじめに

本マニュアルは、道路情報登録閲覧システムの管理を行なうための操作説明書です。

- 本機能の操作は、システム管理者が行ってください。(データ移行取込みは除く)
- 一般ユーザは、自分のIDの編集のみ利用可能となります。
- データ移行ユーザは、自分のIDの編集及びデータ移行取込みが利用可能となります。

# 1.1 管理ツールで可能な操作

- ◆ ユーザを管理する
  - ・ 道路情報登録閲覧システムに新規ユーザを登録することができます。
  - ・ 道路情報登録閲覧システムの既存ユーザを編集することができます。
  - ・ 道路情報登録閲覧システムの既存ユーザを削除することができます。

#### ◆ データをインポート・エクスポートする

- ・ 道路情報登録閲覧システムにデータをインポートすることができます。
- ・ 道路情報登録閲覧システムからデータをエクスポートすることができます。

#### ◆ ログファイルを管理する

- ・ 道路情報登録閲覧システムのログファイルを閲覧することができます。
- ・ 道路情報登録閲覧システムの既存ログファイルを検索することができます。

#### ◆ レイヤを管理する

- ・ 道路情報登録閲覧システムに新規レイヤを登録することができます。
- ・ 道路情報登録閲覧システムの既存レイヤを削除することができます。
- ・ 道路情報登録閲覧システムの既存レイヤの内容を変更することができます。
- ・ 道路情報登録閲覧システムの既存レイヤにレイヤ属性を登録することができます。

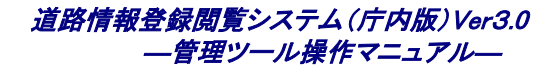

# 1.2 マニュアル表記について

本マニュアルでは、設定説明等は以下のように表記されています。

## 1.2.1 操作手順

手順を踏んだ設定の場合、その手順に沿って下記のように番号が振られています。

<表記例>

1. 設定1

設定1の具体的な操作....

2. 設定2

設定2の具体的な操作....

#### <コントロール等の表記>

コントロールやキーボード操作などは以下のように表記されています。

- · [ ]: ボタンやコンボボックス、メニューなどのコントロール
- ・【 】: ダイアログ・ウィンドウ・パネルなどの画面
- { }: キーボード

<操作上のヒントなど>

操作上のヒントなどを以下のようなアイコンでお知らせしています。

- ・ 🖗 : 操作上のヒントです。

# 1.3ご注意

- ・ 本マニュアルは道路情報登録閲覧システムの標準的な機能について記載してあります。利用者のシステム環境等により画面構成・機能構成等が一部異なる場合があります。
- ・ 本ソフトウェアの機能仕様・画面構成等は、改良のために予告なく変更される場合があります。
- ・ 本マニュアルで使用している地図は、川崎市都市計画基本図 DM データを複製したものです。
   (承認番号 川崎市指令ま計第66号)
- ・ 指定道路は架空のデータです。現況の道路の指定状況と異なります。
- Microsoft、MS、Windows および Microsoft Internet Explorer は、米国 Microsoft Corporationの米国および その他の国における商標または登録商標です。
   その他、記載されているシステム名、製品名は、一般に各開発メーカーの登録商標あるいは商標です。

## 1.4システム概要

管理ツールは、道路情報登録閲覧システムを利用・運用するための機能が用意されています。多く分けて以下の3つの機能にわけられます。

ユーザ管理機能

道路情報登録閲覧システムはユーザという単位を基準にして管理を行います。また、ユーザの権限により、 利用できる機能が異なります。本機能では、ユーザの登録から変更、削除までを行います。

〒 ユーザとは

道路情報登録閲覧システム利用者に与える最小単位の構成です。この単位にログイン時のユーザとパスワード が設定されます。

通常は、職員単位に作成します。

データ管理機能

道路情報登録閲覧システムで利用するデータのインポート、エクスポートが行えます。また、道路情報登録 閲覧システムの操作記録(ログ情報)の閲覧が行えます。

スタイル管理機能

.

道路情報登録閲覧システムで利用する GIS(地図)のレイヤの管理を行います。本機能では、レイヤの登録 から変更、削除までを行います。

レイヤとは

道路情報登録閲覧システムで利用する地図は、複数のレイヤを重ね合せて作成しています。レイヤについての 詳細は、操作マニュアルの「4.1.2.1 レイヤとは」を参照して下さい。 通常は、地図上に表現する地物別に作成します。

# 2 起動と終了

# 2.1 道路情報登録閲覧システム(管理機能)の起動

1. ブラウザのアドレスに道路情報登録閲覧システム(管理機能)のアドレスを入力します。

| 🗿 about:blank – Microsoft Internet Explorer |                                                                                                    |
|---------------------------------------------|----------------------------------------------------------------------------------------------------|
| ファイル(E) 編集(E) 表示(V) お気に入り(A) ツール(D) ヘルプ(H)  | at 1997 - 1997 - 1997 - 1997 - 1997 - 1997 - 1997 - 1997 - 1997 - 1997 - 1997 - 1997 - 1997 - 1997 - 1997 - 199 |
| アドレス 🖉 aboutblank                           | 💙 🄁 移動                                                                                                    |
|                                             | <u>^</u>                                                                                                    |
|                                             |                                                                                                    |
| http://xxxxxxxx/index/admin                 |                                                                                                    |
|                                             |                                                                                                    |
|                                             |                                                                                                    |
| 9                                           | £                                                                                                    |
| xxxxxxxxx は、システムをインストールしたサーバのコ              | ンピュータ名また                                                                                                    |
| は、アアドレスを入力して下さい。                            |                                                                                                    |
|                                             |                                                                                                    |
|                                             |                                                                                                    |
|                                             |                                                                                                    |

⇒ログイン画面が表示されます。

このページをお気に入りに登録しておくと、次回からアドレスの入力は不要になります。

2. ログイン画面で[ユーザ ID]と[パスワード]を入力し、[ログイン]ボタンをクリックします。

| ② ログイン(管理ツール)[DJ510S0001] - Microsoft Internet Explorer |  |
|---------------------------------------------------------|--|
|                                                         |  |
| 」」」」」」」」」」」」」」」」」」」」」」」」」」」」」」」」」」」」                    |  |
| ユーザロおよびパスワードを入力し、ログインボタンを押して下さい。                        |  |
|                                                         |  |
|                                                         |  |
| 管理ツール                                                   |  |
| ユーザロ                                                    |  |
| パスワード                                                   |  |
|                                                         |  |
| ログイン キャンセル                                              |  |
|                                                         |  |
|                                                         |  |
|                                                         |  |
|                                                         |  |
|                                                         |  |
|                                                         |  |

⇒認証が成功すると初期画面が表示されます。

■ 管理ツールは、ユーザの権限により利用できる機能が異なります。

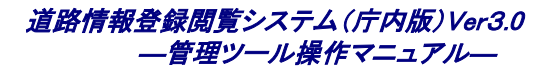

#### 3. 初期画面が表示されます。

(システム管理者の場合)

| 🗿 管理メニュー【DJ510S0002】 - Microsoft Internet Explorer | ·                   |                              |
|----------------------------------------------------|---------------------|------------------------------|
| ファイル(E) 編集(E) 表示(V) お気に入り(A) ツール(T) ヘルプ(H)         |                     | 🕂 🕺                          |
| 」<br>「CBA 道路情報登録閲覧システム                             | 日時 2008年10月8日10時53分 | ログインユーザ名 システム管理者 ログアウト ヘルブ 🐣 |
| ■ 管理メニュ 〜                                          |                     |                              |
| ■ <u>ユーザ管理</u>                                     |                     |                              |
| ■ <u>データ管理</u>                                     |                     |                              |
| ■ <u>スタイル管理</u>                                    |                     |                              |
|                                                    |                     |                              |

■ システム管理者は、全ての機能を利用できます。

(一般ユーザの場合)

| 🗿 管理メニュー【DJ51080002】 - Microsoft Internet Explorer |                      |                |           |
|----------------------------------------------------|----------------------|----------------|-----------|
| ファイル(E) 編集(E) 表示(V) お気に入り(A) ツール(T) ヘルプ(H)         |                      |                | A.        |
| 」<br>「CBA 道路情報登録閲覧システム                             | 日時 2008年12月9日 20時16分 | ログインユーザ名 ユーザ01 | ログアウト ヘルブ |
| ■ 管理メニュー                                           |                      |                |           |
| ■ <u>ユーザ管理</u>                                     |                      |                |           |
|                                                    |                      |                |           |
|                                                    |                      |                |           |

■ 一般ユーザは、自分のIDの編集のみ利用できます。

(データ移行ユーザの場合)

| 管理メニュー【DJ51080002】 - Microsoft Internet Explorer    |                      |                   |  |
|-----------------------------------------------------|----------------------|-------------------|--|
| ファイル(E) 編集(E) 表示(V) お気に入り( <u>A</u> ) ツール(T) ヘルプ(H) |                      |                   |  |
| 」<br>「CBA」 道路情報登録閲覧システム                             | 日時 2008年12月9日 20時19分 | ログインユーザ名 データ移行実施者 |  |
| ■ 管理メニュー                                            |                      |                   |  |
| ■ <u>ユーザ管理</u>                                      |                      |                   |  |
| ■ <u>データ管理</u>                                      |                      |                   |  |
|                                                     |                      |                   |  |

■ データ移行ユーザは、自分のIDの編集及びデータ移行取込みが利用できます。

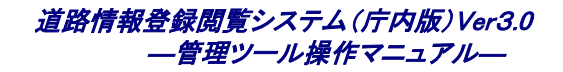

# 2.2 道路情報登録閲覧システム(管理機能)の終了

道路情報登録閲覧システムを終了するには、ログアウト後、ブラウザを閉じます。

#### 1. [ログアウト]ボタンをクリックします。

| 🗿 管理メニュー【DJ510S0002】 - Microsoft Internet Explore |                      |                        |          |
|---------------------------------------------------|----------------------|------------------------|----------|
| ファイル(E) 編集(E) 表示(V) お気に入り(A) ツール(T) ヘルプ(H)        |                      |                        | <b>A</b> |
| 」<br>「CBA」 道路情報登録閲覧システム                           | 日時 2008年10月8日 10時53分 | ログインユーザ名 システム管理者 ログアウト | ヘルブ      |
| ■ 管理メニュー                                          |                      |                        |          |
| ■ <u>ユーザ管理</u>                                    |                      |                        |          |
| ■ <u>データ管理</u>                                    |                      |                        |          |
| ■ <u>スタイル管理</u>                                   |                      |                        |          |
|                                                   |                      |                        |          |
|                                                   |                      |                        |          |
|                                                   |                      |                        |          |
|                                                   |                      |                        |          |
|                                                   |                      |                        |          |
|                                                   |                      |                        |          |
|                                                   |                      |                        |          |
|                                                   |                      |                        |          |
|                                                   |                      |                        |          |
|                                                   |                      |                        |          |

### 2. ブラウザの閉じるボタン([×]ボタン)をクリックしてブラウザを閉じます。

⇒[ログアウト]ボタンをクリックすると、ログイン画面に戻りますので、ログイン画面に戻ったことを確認して、[×]ボタ ンでブラウザを閉じます。

# 3 管理機能

# 3.1 ユーザ管理

管理ツールでは、道路情報登録閲覧システムのユーザを管理することが可能です。

# 3.1.1 新しいユーザを登録する

ユーザを登録する手順は以下の通りです。

#### 1. [ユーザ管理]をクリックします。

| 출] 管理メニュー【D.J510S0002】 - Microsoft Internet Explorer   |                 |
|--------------------------------------------------------|-----------------|
| ファイル(E) 編集(E) 表示(V) お気に入り(A) ツール(I) ヘルプ(H)             |                 |
| 日時 2008年10月8日 10時63分 ログインユーザ名 システム管理者 ログアウト ヘル<br>ICBA | ₹] <sup>△</sup> |
| ■ 管理メニュ~                                               | ]               |
| ■ <u>ユーザ管理</u>                                         | ]               |
| ■ <u>データ管理</u>                                         |                 |
| ■ <u>スタイル管理</u>                                        | J               |
|                                                        |                 |
|                                                        |                 |
|                                                        |                 |
|                                                        |                 |
|                                                        |                 |
|                                                        |                 |
|                                                        |                 |
|                                                        |                 |
|                                                        |                 |
|                                                        |                 |

⇒【ユーザー覧】画面が表示されます。

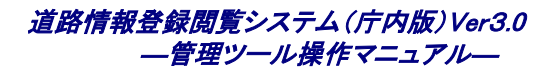

### 2. [ユーザ登録]ボタンをクリックします。

| 加     細皮     2100     のんのくらい     クリカン・パリン       日時 2010年2月16日 14時93分     ログイノニーザ名 システム管理者     ログワナ     レ         コーザの     初用金     万屋     システム信運者     原屋     原屋         ● Test001    校     聖林/閲覧     位置編集/閲覧     こればサンプルニーザです。            ● Test001    校     聖林/閲覧     位置編集/閲覧     こればサンプルニーザです。               3の前       システム管理者          空理者       空持の開覧、位置       空報者       空話/閲覧、の間覧                のと加加            22万ム管理者            空観/閲覧            のと加利            のと加利       の       の       の       の       の                                                                                                    | ユーザー覧[DJ520S0001] - Microsoft Internet Explorer                                                           |                              |                                   |                           |               |               |            |                                             |
|----------------------------------------------------------------------------------------------------|----------------------------------------------------------------------------------------------------|------------------------------|-----------------------------------|---------------------------|---------------|---------------|------------|---------------------------------------------|
| エーザロ         到用金名         加固         システム構築         項型本構築         項型         項型         項型         項型         項型         項型         項型         項型         項型         項型         項型         項型         項型         資源         項型         資源         項型         資源         項型         資源         項型         資源         資源                                                                                                    | イルビ 編集ビ 表示(2) お気に入り(4) ツール(1) ヘルフ(1)<br>日時 2010年2月18日 14時34分 ログインユーザ名 システム管理者 ログアウト ヘルプ<br>「CBA」<br>「CBA」 |                              |                                   |                           |               |               |            |                                             |
| ▲ ユーゼ四         初居         システム権限         03階級         重要者級         通過           ● Test001         Test001         一秋         登録/閲覧         位置編集/閲覧         ごれはサンプルユーザです。           ● dmin         システム管理者         管理者         登録/閲覧         位置編集/閲覧         前置         ジステム管理者           ● user1         管理者、登録/閲覧         管理者         登録/閲覧         位置編集/閲覧         前置         デ           ● user2         管理者、庁内閲覧         簡覧         管理者         行内閲覧         閲覧         前量           ● user3         未、何覧         位置編集/閲覧         一秋         行内閲覧         閲覧         一秋         受強/閲覧         一秋         ○ ひょゅれの目気         一秋         ○ ひょゅう         一秋         戸内閲覧         同覧         一秋         ○ ひょのう         一秋         ○ ひょのう         一秋         ○ ひょのう         一秋         ○ ひょのう         ○ ション         ○ ひょのう         ○ ション         ○ ひょのう         ○ ション         ○ ひょのう         ○ ション         ○ ひょのう         ○ ション         ○ ひょのう         ○ ション         ○ ひょのう         ○ ション         ○ ひょのう         ○ ション         ○ ひょのう         ○ ション         ○ ひょのう         ○ ション         ○ ひょのう         ○ ション         ○ ひょのう         ○ ション         ○ ション         ○ ション         ○ ション         ○ ション         ○ ション         ○ ショ                                                                                                    | בו                                                                                                    | ーザー覧                         |                                   |                           |               |               |            |                                             |
| • Test001       Test001       一般       登録/閲覧       位選編集/閲覧       これはサンプルユーザです。         ● dmin       システム管理者       管理者       登録/閲覧       位選編集/閲覧       ご業       ご業       ご       ご       ご       ごまま       ごまま       ごまま       ごまま       ご       ご                                                                                                    |                                                                                                    | ▲ ユーザID                      | <u>利用者名</u>                       | 所属                        | <u>システム権限</u> | <u>GIS 権限</u> | 概要書権限      | <u>備考</u>                                   |
| admin         システム管理者         管理者         登録/ 開覧         位置編集/ 開覧         世置者、登録/ 開覧, 位置編集/<br>開覧           user1         編集/ 開覧         位置編集/ 開覧         位置編集/ 開覧         位置編集/ 開覧         前覧         1000         1000         1000         1000         1000         1000         1000         1000         1000         1000         1000         1000         1000         1000         1000         1000         1000         1000         1000         1000         1000         1000         1000         1000         1000         1000         1000         1000         1000         1000         1000         1000         1000         1000         1000         1000         1000         1000         1000         1000         1000         1000         1000         1000         1000         1000         1000         1000         1000         1000         1000         1000         1000         1000         1000         1000         1000         1000         1000         1000         1000         1000         1000         1000         1000         1000         1000         1000         1000         1000         1000         1000         1000         1000         1000         1000         1000         1000 </td <td>۲</td> <td>Test001</td> <td>Test001</td> <td></td> <td>一般</td> <td>登録/閲覧</td> <td>位置編集/閲覧</td> <td>これはサンプルユーザです。</td> | ۲                                                                                                    | Test001                      | Test001                           |                           | 一般            | 登録/閲覧         | 位置編集/閲覧    | これはサンプルユーザです。                               |
| user1         管理者、金融/ 開覧、位置編集/ 開覧         管理者         登録/ 開覧         位置編集/ 開覧         管理者、方内開覧、開覧         管理者、方内開覧、開覧         管理者、方内開覧、開覧         管理者、方内開覧、開覧         管理者、万内開覧、開覧         中級         空録/ 開覧         位置編集/ 開覧         ● 設         中級         空録/ 開覧         回量         管理者、万内開覧、開覧         ● 設         中級         空録/ 開覧         ● 記         中級         空母         一級         空母         一級         小開覧         開覧         ● 記         ● 記         ● □         ● □         ● □         ● □         ● □         ● □         ● □         ● □         ● □         ● □         ● □         ● □                                                                                                    | 0                                                                                                    | admin                        | システム管理者                           |                           | 管理者           | 登録/閲覧         | 位置編集/閲覧    |                                             |
| user2         管理者、庁内閲覧、閲覧         管理者、庁内閲覧、閲覧         一般         登録/閲覧         一般         登録/閲覧         一般         登録/閲覧         一般         登録/閲覧         一般         空録/閲覧         一般         空録/閲覧         一般         ご用して         一般         ご用して         「か         第         ご用して         「か         第         「つ         第         ごの         ●         ●         ●         ●         ●         ●         ●         ●         ●         ●         ●         ●         ●         ●         ●         ●         ●         ●         ●         ●         ●         ●         ●         ●         ● <t< td=""><td>0</td><td>user1</td><td>管理者、登録/閲覧、位置<br/>編集/閲覧</td><td></td><td>管理者</td><td>登録/閲覧</td><td>位置編集/閲覧</td><td>管理者、登録/閲覧、位置編集/<br/>閲覧</td></t<>                                               | 0                                                                                                    | user1                        | 管理者、登録/閲覧、位置<br>編集/閲覧             |                           | 管理者           | 登録/閲覧         | 位置編集/閲覧    | 管理者、登録/閲覧、位置編集/<br>閲覧                       |
| user3         一校 登録/開覧 位置編集/開覧         一校 登録/開覧 位置編集/開覧         一校 登録/開覧 位置編集/開覧           user4         一校 定口開覧 開覧         一校 定口閲覧 開覧         一校 定口閲覧 開覧           user5         一校 窓口閲覧 開覧         一校 窓口閲覧 開覧         一校 窓口閲覧 開覧           user6         データ移行、庁内閲覧、閲覧         データ移行 庁内閲覧 閲覧         一校 窓口閲覧 閲覧                                                                                                    | 0                                                                                                    | user2                        | 管理者、庁内閲覧、閲覧                       |                           | 管理者           | 庁内閲覧          | 閲覧         | 管理者、庁内閲覧、閲覧                                 |
| ● user4       一般、庁内閲覧、閲覧       一般       「内閲覧       閲覧       一般、庁内閲覧、閲覧         ● user5       一般、窓口閲覧、閲覧       一般       窓口閲覧       閲覧       一般、窓口閲覧、閲覧         ● user6       データ移行、庁内閲覧、閲覧       データ移行       庁内閲覧       閲覧       データ移行、庁内閲覧、閲覧         ● user6       第       9       データ移行、庁内閲覧、閲覧       データ移行       「内閲覧       閲覧       データ移行、庁内閲覧、閲覧         ● user6       第       9       9       データ移行       「内閲覧       閲覧       二・ザ 重要       戻ろ                                                                                                    | 0                                                                                                    | user3                        | <mark>一般、登録/閲覧、位置編</mark><br>集/閲覧 |                           | 一般            | 登録/閲覧         | 位置編集/閲覧    | <mark>一般、登録/閲覧、位置編集/閲</mark> 覧              |
| ○         user6         一般         窓口閲覧         閲覧         一般         窓口閲覧         閲覧         一般         窓口閲覧、閲覧           ○         user6         データ移行、庁内閲覧、閲         データ移行         斤内閲覧         閲覧         データ移行、庁内閲覧、閲覧           ○         user6         データ移行、庁内閲覧         0         データ移行         「中内閲覧         回覧         データ移行、庁内閲覧、閲覧           ○         user6         データ移行、小内閲覧         0         二・ザ金線         二・ザ細集         戻る           ○         二・ザ金線         二・ザ副除         二・ザ細集         戻る                                                                                                    | 0                                                                                                    | user4                        | 一般、庁内閲覧、閲覧                        |                           | 一般            | 庁内閲覧          | 閲覧         | ,<br>一般、庁内閲覧、閲覧                             |
| ▲ user6 データ移行、庁内閲覧、閲 データ移行 庁内閲覧 閲覧 データ移行、庁内閲覧 閲覧 データ移行、庁内閲覧、閲覧          スーザ登録       ユーザ削除 ユーザ編集 戻る         2、基準行政情報センター 雪電話00-5225-7713 ロメールまでdouro@icba.or ip<br>'s お セン時300-~1396(上日見県日等を除く)    Copyright (c)2008-2010 ICBA AI rights treesen                                                                                                    | 0                                                                                                    | user5                        | 一般、窓口閲覧、閲覧                        |                           | 一般            | 窓口閲覧          | 閲覧         | <mark>一般、窓口閲覧、閲覧</mark>                     |
| A<br>ユーザ登録<br>ユーザ副録<br>ユーザ副録<br>ユーザ副録<br>ユーザ副録<br>ユーザ編集<br>戻る                                                                                                    | 0                                                                                                    | user6                        | データ移行、庁内閲覧、閲<br>撃                 |                           | データ移行         | 庁内閲覧          | 閲覧         | データ移行、庁内閲覧、閲覧                               |
| 法人建築行政情報センター 富電話:03-5225-7719 ロメール: <mark>tr-douro®icba.or.jp</mark><br>、v合力せ3時30分~19時(土日祝祭日等を除く) Copyright (c) 2008-2010 ICBA All rights reserv                                                                                                    |                                                                                                    |                              |                                   |                           | لي-ت          | "登録           | 途 ユーザ編集 戻る |                                             |
| 法人建築行政情報センター 富電語:03-5225-7719 図メール: <mark>sr-douro®icba.or.jp</mark><br>い合わせ:8時30分~19時(土日祝祭日等を除く) Copyright (c) 2008-2010 ICBA All rights reserv                                                                                                    |                                                                                                    |                              |                                   |                           |               |               |            |                                             |
|                                                                                                    | 法人刻<br>い合れ                                                                                                | #築行政情報センター<br>)せ:8時30分~19時(ご | 雷電話:03-5225-7719 ⊠メ<br>上日祝祭日等を除く) | (— ]∥:gr-douro®icba.or.jp |               |               | Сор        | yright (c) 2008–2010 ICBA All rights reserv |

⇒ユーザ登録画面が表示されます。

※ タイトル名をクリックすると、クリックしたタイトル名でユーザ情報がソートされます。

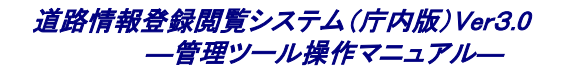

| 월 그 - 바登録【DJ520S0002】 - Microsoft Internet Explorer 🔹 🔲 🔀                                   |                                                                                                    |  |  |  |  |
|---------------------------------------------------------------------------------------------|----------------------------------------------------------------------------------------------------|--|--|--|--|
| ファイル(E) 編集(E) 表示(V) お気に入り(A) ツール(T) ヘルプ(H)                                                  |                                                                                                    |  |  |  |  |
| 日時 日日 日日 日日 日日 日日 日日 日日 日日 日日 日日 日日 日日 日                                                    | ቅ 2010年2月18日 13時54分 ログインユーザ名 システム管理者 ログアウト ヘルプ                                                           |  |  |  |  |
| 各項目:                                                                                        | を入力し、登録ボタンを押して下さい。                                                                                       |  |  |  |  |
| ■ ユーザ登録                                                                                     |                                                                                                    |  |  |  |  |
| ■ *ユーザID                                                                                    |                                                                                                    |  |  |  |  |
| ■ *ユーザ名                                                                                     |                                                                                                    |  |  |  |  |
| ■ 所属                                                                                        |                                                                                                    |  |  |  |  |
| <ul> <li>*パスワード</li> </ul>                                                                  |                                                                                                    |  |  |  |  |
| ■ *パスワード(確認)                                                                                |                                                                                                    |  |  |  |  |
| ■ *システム権限                                                                                   | ◎管理者 ⑧ 一般 ◎ データ移行                                                                                        |  |  |  |  |
| ■ *GIS権限                                                                                    | <ul> <li>● 登録/閲覧</li> <li>● 庁内閲覧</li> <li>○ 窓口閲覧</li> <li>※窓口閲覧ユーザは、GIS無し(調書のみ)の運用では、利用できません。</li> </ul> |  |  |  |  |
| ■ *概要書権限                                                                                    | ● 位置編集/閲覧 ● 閲覧                                                                                           |  |  |  |  |
| ■ 地域                                                                                        |                                                                                                    |  |  |  |  |
| ■ 業者名                                                                                       |                                                                                                    |  |  |  |  |
| ■ 備考                                                                                        |                                                                                                    |  |  |  |  |
|                                                                                             | 登録 キャンセル                                                                                                 |  |  |  |  |
| 財団法人建築行政情報センター 富電話:03-5225-7719 ☑ メール <u>ty-douro@icba.c</u><br>お問い合わせ:8時30分~19時(土日祝祭日等を除く) | or.jp<br>Copyright (c) 2008-2010 ICBA All rights reserved.                                               |  |  |  |  |
| ● ページが表示されました                                                                               | 🦉 () / j                                                                                                 |  |  |  |  |

⇒【ユーザ登録】画面では、以下の項目を入力します。

| ・ [ユーザ ID] | : ユーザを管理するための一意の識別番号です ログイン時のユーザ名です。<<必須>> |
|------------|--------------------------------------------|
|            |                                            |

- 「ユーザ名」 : ユーザをシステムが管理するための名称です。<<必須>>
- ・ 「所属」 ニューザが所属している部署を入力します。〈任意入力〉
- ・ [パスワード] : ユーザがログインする時のパスワードです。<<必須>>
- ・「パスワード確認 : パスワードと同じデータを入力します。<<必須>>
- 「システム権限] ジステム権限を選択します。(下記参照)<<必須>>
- [GIS 権限] : GIS 権限を選択します。(下記参照)<<必須>>
- ・ [概要書権限] : 概要書権限を選択します。(下記参照)<<必須>>
- ・ [地域] : ユーザの該当する地域名を記載します。地域名はシステム権限がデータ移行の場合の み入力可能となります。<任意入力>
- ・ [業者名] : ユーザの業者名を記載します。業者名はシステム権限がデータ移行の場合のみ入力可 能となります。<任意入力>
- [備考] : ユーザに関するコメントを記載します。<任意入力>

 <sup>□ [</sup>ユーザ ID][パスワード][パスワード確認]には、全角文字は利用できません。半角英数文字を利用してください。
 全角文字や利用できない文字を入力した場合、エラーとなります。

道路情報登録閲覧システム(庁内版)Ver3.0 ― 管理ツール操作マニュアル―

| システム権限  |                                          |
|---------|------------------------------------------|
| 管理者     | : 管理者権限。データ移行取込み機能以外の全機能の利用が可能です。        |
| 一般      | :通常のユーザは「一般」ユーザとなります。一般ユーザは管理系業務の利用が出来ませ |
|         | ho                                       |
| データ移行   | :データ移行整備用のユーザとなります。データ移行取込みの利用が可能です。     |
|         |                                          |
| GIS 権限  |                                          |
| 登録/閲覧   | :調書、GISの登録、更新、閲覧が可能です。                   |
| 庁内閲覧    | :調書、GISの閲覧のみ可能です。登録、更新は行えません。            |
| 窓口閲覧    | :調書(第一面情報のみ)、GISの閲覧のみ可能です。登録、更新は行えません。   |
|         |                                          |
| 概要書権限   |                                          |
| 図形編集/閲覧 | :概要書の閲覧、およびGISの登録、更新、閲覧が可能です。            |
| 閲覧      | :概要書の閲覧、およびGISの閲覧のみ可能です。登録、更新は行えません。     |
|         |                                          |

▶: 各ユーザ権限で照会可能となる情報については、操作マニュアル 4.1.2.1を参照してください。

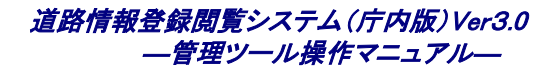

### 3. 必須項目を入力し、「登録」ボタンをクリックします。

| 🗿 ユーザ登録【DJ520S0002】 - Microsoft Internet Explorer                                                    |                                                             |
|----------------------------------------------------------------------------------------------------|-------------------------------------------------------------|
| ファイル(E) 編集(E) 表示(V) お気に入り(A) ツール(T) ヘルプ(H)                                                           |                                                             |
| 日時 2                                                                                                 | 2010年2月18日 13時54分 ログインユーザ名 システム管理者 ログアウト ヘルプ                |
|                                                                                                    | 、力し、登録ボタンを押して下さい。                                           |
| ■ ユーザ登録                                                                                              |                                                             |
| ■ *ユーザID                                                                                             | Test001                                                     |
| ■ *ユーザ名                                                                                              | Test001                                                     |
| ■ 所属                                                                                                 |                                                             |
| ■ *バスワード                                                                                             | •••••                                                       |
| ■ *パスワード(確認)                                                                                         | •••••                                                       |
| ■ *システム権限                                                                                            | ◎管理者 ●一般 ◎データ移行                                             |
| ■ *GIS権限                                                                                             | ●登録/閲覧 ○ 庁内閲覧 ○ 窓口閲覧<br>※窓口閲覧ユーザは、GIS無し(調書のみ)の運用では、利用できません。 |
| ■ *概要書権限                                                                                             | ◎ 位置編集/閲覧  ◯ 閲覧                                             |
| ■ 地域                                                                                                 |                                                             |
| ■ 業者名                                                                                                |                                                             |
| ■ 備考                                                                                                 | これはサンプルユーザです。                                               |
|                                                                                                    | 登録 キャンセル                                                    |
| 財団法人建築行政情報センター 富電話:03-5225-7719 ☑ メール: <del>gr-douro@ioba.or.jp</del><br>お問い合わせ:8時30分~19時(土日祝祭日等を除く) | Copyright (c) 2008-2010 ICBA All rights reserved.           |
| ーーーーーーーーーーーーーーーーーーーーーーーーーーーーーーーーーーーー                                                                 |                                                             |

⇒【ユーザ登録完了】画面が表示されます。

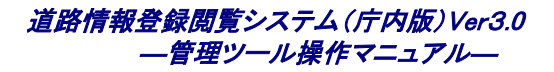

## 4. [OK]ボタンをクリックします。

| ②ユーザ登録【DJ520S0002】 - Microsoft Internet Explorer                                            |                                                           |
|---------------------------------------------------------------------------------------------|-----------------------------------------------------------|
| ファイル(圧) 編集(圧) 表示(公) お気に入り(A) ツール(工) ヘルブ(山)                                                  |                                                           |
| 日時                                                                                          | # 2010年2月18日 14時33分 ログインユーザ名 システム管理者 ログアウト ヘルブ -          |
|                                                                                             | 登録しました。                                                   |
| ■ ユーザ登録完了                                                                                   |                                                           |
| ■ *ユーザID                                                                                    | Test001                                                   |
| ■ *ユーザ名                                                                                     | Test001                                                   |
| ■ 所属                                                                                        |                                                           |
| ■ *パスワード                                                                                    | *****                                                     |
| ■ *バスワード(確認)                                                                                | *****                                                     |
| ■ *システム権限                                                                                   | ◎ 管理者 ⑧ 一般 ◎ データ移行                                        |
| ■ *GIS権限                                                                                    | ● 登録/閲覧 ● 庁内閲覧 ● 窓口閲覧                                     |
| ■ *概要書権限                                                                                    | ● 位置編集/閲覧 ── 閲覧                                           |
| ■ 地域                                                                                        |                                                           |
| ■ 葉者名                                                                                       |                                                           |
| ■  備考                                                                                       | これはサンブルユーザです。                                             |
|                                                                                             | СК                                                        |
| 財団法人建築行政情報センター 富電話:03-5225-7719 ☑ メール: <u>gr-douro@icba.o</u><br>お問い合わせ3時30分~19時(土日祝祭日等を除く) | r.jp<br>Copyright (c) 2008-2010 IOBA All rights reserved. |
|                                                                                             |                                                           |

⇒登録内容を確認し、[OK]ボタンをクリックします。

⇒ユーザが登録されます。

# 3.1.2 既存ユーザを削除する

既存ユーザを削除する手順は以下の通りです。

1. [ユーザ管理]をクリックします。

| 🗿 管理メニュー【DJ510S0002】 - Microsoft Internet Explorer |                                              |
|----------------------------------------------------|----------------------------------------------|
| ファイル(E) 編集(E) 表示(V) お気に入り(A) ツール(T) ヘルプ(H)         | 📲 🖉 👘 🖓                                      |
| 日時                                                 | 2008年10月8日 10時53分 ログインユーザ名 システム管理者 ログアウト ヘルプ |
| ■ 管理メニュー                                           |                                              |
| ■ <u>ユーザ管理</u>                                     |                                              |
| ■ <u>データ管理</u>                                     |                                              |
| ■ <u>スタイル管理</u>                                    |                                              |
|                                                    |                                              |
|                                                    |                                              |
|                                                    |                                              |
|                                                    |                                              |
|                                                    |                                              |
|                                                    |                                              |
|                                                    |                                              |
|                                                    |                                              |
|                                                    |                                              |
|                                                    |                                              |

⇒【ユーザー覧】画面が表示されます。

2. 削除したいユーザを選択し、[ユーザ削除]ボタンをクリックします。

| ■ユーザー覧[DJ520S0001] - Microsoft Internet Explorer                                                                                              |                     |                       |          |               |              |           |                       |
|----------------------------------------------------------------------------------------------------|---------------------|-----------------------|----------|---------------|--------------|-----------|-----------------------|
| イルE)                                                                                                    | 編集( <u>E</u> ) 表示() | ☑ お気に入り(A) ツール(T)     | ヘルプ(出)   |               |              |           |                       |
|                                                                                                    | □□□_ 道路情◎<br>B ∧    | 報登録閲覧システム             | 日時 2010: | 年2月18日 14時349 | 分 ログイン.      | ユーザ名 システム | 管理者 ログアウト ヘルプ         |
| ם בי                                                                                                    | ーザー覧                |                       |          |               |              |           |                       |
|                                                                                                    | <u>▲ ユーザID</u>      | 利用者名                  | 所属       | <u>システム権限</u> | <u>GIS権限</u> | 概要書権限     | <u>備考</u>             |
| ۲                                                                                                    | Test001             | Test001               |          | 一般            | 登録/閲覧        | 位置編集/閲覧   | これはサンプルユーザです。         |
| 0                                                                                                    | admin               | システム管理者               |          | 管理者           | 登録/閲覧        | 位置編集/閲覧   |                       |
| 0                                                                                                    | user1               | 管理者、登録/閲覧、位置<br>編集/閲覧 |          | 管理者           | 登録/閲覧        | 位置編集/閲覧   | 管理者、登録/閲覧、位置編集/<br>閲覧 |
| 0                                                                                                    | user2               | 管理者、庁内閲覧、閲覧           |          | 管理者           | 庁内閲覧         | 閲覧        | 管理者、庁内閲覧、閲覧           |
| 0                                                                                                    | user3               | 一般、登録/閲覧、位置編<br>集/閲覧  |          | 一般            | 登録/閲覧        | 位置編集/閲覧   | 一般、登録/閲覧、位置編集/閲<br>覧  |
| 0                                                                                                    | user4               | 一般、庁内閲覧、閲覧            |          | 一般            | 庁内閲覧         | 閲覧        | 一般、庁内閲覧、閲覧            |
| 0                                                                                                    | user5               | 一般、窓口閲覧、閲覧            |          | 一般            | 窓口閲覧         | 閲覧        | 一般、窓口閲覧、閲覧            |
| 0                                                                                                    | user6               | データ移行、庁内閲覧、閲<br>覧     |          | データ移行         | 庁内閲覧         | 閲覧        | データ移行、庁内閲覧、閲覧         |
| ユーザ登録 ユーザ編集 戻る                                                                                                    |                     |                       |          |               |              |           |                       |
|                                                                                                    |                     |                       |          |               |              |           |                       |
| 団法人建築行政情報センター 富電話03-5225-7719 ⊠メール: <u>gr-douro@icba.or.ip</u><br>間い合わせ3時30分~19時(土日祝祭日等を除く) Copyright (c) 2008-2010 ICBA All rights reserved. |                     |                       |          |               |              |           |                       |
| ージが表示されました                                                                                                    |                     |                       |          |               |              |           |                       |

⇒【ユーザ削除】画面が表示されます。

■ 一度に削除できるユーザは1件です。

■ 複数のユーザを削除する場合は、以下の手順を繰り返してください。

■ 利用者が自分の D を削除する事は出来ません。システム管理者へ依頼して下さい。

■ システム管理者の ID は削除する事は出来ません。

道路情報登録閲覧システム(庁内版)Ver3.0 ― 管理ツール操作マニュアル―

#### 3. [削除]ボタンをクリックします。

| 🗿 ユーザ削除【DJ520S0003】 - Microsoft Internet Explorer                                        |                                                   |
|------------------------------------------------------------------------------------------|---------------------------------------------------|
| ファイル(E) 編集(E) 表示(V) お気に入り(A) ツール(T) ヘルブ(H)                                               |                                                   |
| 日時                                                                                       | : 2010年2月18日 14時39分 ログインユーザ名 システム管理者 ログアウト ヘルプ    |
| 肖1段                                                                                      | を実行します。よろしいですか?                                   |
| ■ ユーザ剤除                                                                                  |                                                   |
| ■ *ユーザID                                                                                 | Test001                                           |
| ■ *ユーザ名                                                                                  | Test001                                           |
| ■ 所属                                                                                     |                                                   |
| ■ *パスワード                                                                                 | *****                                             |
| ■ *バスワード(確認)                                                                             | *****                                             |
| ■ *システム権限                                                                                | ◎管理者 ◉一般 ◎データ移行                                   |
| ■ *GIS権限                                                                                 | ● 登録/閲覧 ◎ 庁内閲覧 ◎ 窓口閲覧                             |
| ■ *概要書権限                                                                                 | ● 位置編集/閲覧 ── 閲覧                                   |
| ■ 地域                                                                                     |                                                   |
| ■ 業者名                                                                                    |                                                   |
| ■ 備考                                                                                     | これはサンブルユーザです。                                     |
| 田田注「建筑行動体調力ング」 (売壷話-02_5005_7710) F2 パーリー・マールのの話をつ                                       | 削除 キャンセル                                          |
| minux/xmashinkin数とジェー 置電調.03-0220-7713 図 メール.5-00070800000<br>お問い合わせ3時30分~19時(土日祝祭日等を除く) | Copyright (c) 2008–2010 ICBA All rights reserved. |
| ⑧ ページが表示されました                                                                            |                                                   |

⇒削除したいユーザの登録内容を確認し、間違いがなければ[削除]ボタンをクリックします。

⇒【ユーザ削除完了】画面が表示されます。

道路情報登録閲覧システム(庁内版)Ver3.0 ― 管理ツール操作マニュアル―

## 4. [OK]ボタンをクリックします。

| 🗿ユーザ削除【DJ520S0003】 - Microsoft Internet Explorer                                                       |                                                   |
|----------------------------------------------------------------------------------------------------|---------------------------------------------------|
| ファイル(E) 編集(E) 表示(V) お気に入り(A) ツール(D) ヘルプ(H)                                                             | <b>/</b> /                                        |
| 日時                                                                                                    | 2010年2月18日 14時40分 ログインユーザ名 システム管理者 ログアウト ヘルプ      |
|                                                                                                    | 削除しました。                                           |
| ■ ユーザ剤除完了                                                                                              |                                                   |
| ■ *ユーザID                                                                                               | Test001                                           |
| ■ *ユーザ名                                                                                                | Test001                                           |
| ■ 所属                                                                                                   |                                                   |
| ■ *バスワード                                                                                               | *****                                             |
| ■ *バスワード(確認)                                                                                           | *****                                             |
| ■ *システム権限                                                                                              | ◎管理者 ●一般 ◎データ移行                                   |
| ■ *GIS権限                                                                                               | ● 登録/閲覧 ◎ 庁内閲覧 ◎ 窓口閲覧                             |
| ■ *概要書権限                                                                                               | ◉ 位置編集/閲覧 ◯ 閲覧                                    |
| ■ 地域                                                                                                   |                                                   |
| ■ 業者名                                                                                                  |                                                   |
| ■ 備考                                                                                                   | これはサンプルユーザです。                                     |
|                                                                                                    | ОК                                                |
| 財団法人建築行政情報センター <b>雷</b> 電話:03-5225-7719 ☑ メール: <u>tr-douro@ioba.or.</u><br>お問い合わせ:8時30分~19時(土日祝祭日等を除く) | Copyright (c) 2008–2010 ICBA All rights reserved. |
| ●                                                                                                    |                                                   |

⇒ユーザが削除されます。

## 3.1.3 既存ユーザの登録内容を変更する

ユーザの登録内容を変更する手順は以下の通りです。

1. 管理メニューより[ユーザ管理]をクリックします。

| 🗿 管理メニュー【DJ510S0002】 - Microsoft Internet Explorer |                      |                        |     |
|----------------------------------------------------|----------------------|------------------------|-----|
| ファイル(E) 編集(E) 表示(V) お気に入り(A) ツール(T) ヘルブ(H)         |                      |                        |     |
| 」<br>「CBA 道路情報登録閲覧システム                             | 日時 2008年10月8日 10時53分 | ログインユーザ名 システム管理者 ログアウト | ヘルプ |
| ■ 管理メニュー                                           |                      |                        |     |
| ■ <u>ユーザ管理</u>                                     |                      |                        |     |
| ■ <u>データ管理</u>                                     |                      |                        |     |
| ■ <u>スタイル管理</u>                                    |                      |                        |     |
|                                                    |                      |                        |     |
|                                                    |                      |                        |     |
|                                                    |                      |                        |     |
|                                                    |                      |                        |     |
|                                                    |                      |                        |     |
|                                                    |                      |                        |     |
|                                                    |                      |                        |     |
|                                                    |                      |                        |     |
|                                                    |                      |                        |     |
|                                                    |                      |                        |     |
|                                                    |                      |                        |     |
|                                                    |                      |                        |     |
|                                                    |                      |                        |     |

⇒【ユーザー覧】画面が表示されます。

### 2. 編集したいユーザを選択し、[ユーザ編集]ボタンをクリックします。

| 通ューザー覧[DJ520S0001] - Microsoft Internet Explorer |                                    |                                       |                                  |                             |               |              |                                                |
|--------------------------------------------------|------------------------------------|---------------------------------------|----------------------------------|-----------------------------|---------------|--------------|------------------------------------------------|
| 771NE                                            | 編集(L) 表示()                         | ◎ お気に入り(A) ツール(1)                     | ∧,µ7⊕)                           |                             |               | - 400        |                                                |
| <u> </u>                                         | 山 道路情報                             | 報登録閲覧システム                             | 日時 2010-                         | 年2月18日 14매 <del>3</del> 34) | ガ ロクイノ.       | 1-918 VAFA   |                                                |
|                                                  | ВА                                 |                                       |                                  |                             |               |              |                                                |
|                                                  | ーザー覧                               |                                       |                                  |                             |               |              |                                                |
| _                                                | <u>▲ ユーザID</u>                     | 利用者名                                  | 所属                               | <u>システム権限</u>               | <u>GIS 権限</u> | <u>概要書権限</u> | <u>備考</u>                                      |
| ۲                                                | Test001                            | Test001                               |                                  | 一般                          | 登録/閲覧         | 位置編集/閲覧      | これはサンプルユーザです。                                  |
| 0                                                | admin                              | システム管理者                               |                                  | 管理者                         | 登録/閲覧         | 位置編集/閲覧      |                                                |
| 0                                                | user1                              | 管理者、登録/閲覧、位置<br>編集/閲覧                 |                                  | 管理者                         | 登録/閲覧         | 位置編集/閲覧      | 管理者、登録/閲覧、位置編集/<br>閲覧                          |
| 0                                                | user2                              | 管理者、庁内閲覧、閲覧                           |                                  | 管理者                         | 庁内閲覧          | 閲覧           | 管理者、庁内閲覧、閲覧                                    |
| 0                                                | user3                              | 一般、登録/閲覧、位置編<br>集/閲覧                  |                                  | 一般                          | 登録/閲覧         | 位置編集/閲覧      | 一般、登録/閲覧、位置編集/閲<br>覧                           |
| 0                                                | user4                              | 一般、庁内閲覧、閲覧                            |                                  | 一般                          | 庁内閲覧          | 閲覧           | 一般、庁内閲覧、閲覧                                     |
| 0                                                | user5                              | 一般、窓口閲覧、閲覧                            |                                  | 一般                          | 窓口閲覧          | 閲覧           | 一般、窓口閲覧、閲覧                                     |
| 0                                                | user6                              | データ移行、庁内閲覧、閲<br>覧                     |                                  | データ移行                       | 庁内閲覧          | 閲覧           | データ移行、庁内閲覧、閲覧                                  |
|                                                  |                                    |                                       |                                  |                             |               |              |                                                |
| お問い合材                                            | = 無110×16 靴 ビンター<br>)せ:8時30分~19時(: | ■ 電話:03 3220-7719 [○] ×<br>土日祝祭日等を除く) | , yet <u>er dooro-alcoator.p</u> |                             |               | Сор          | yright (c) 2008–2010 ICBA All rights reserved. |
| 🍯 ページガ                                           | ] ページが表示されました 🤤 💙 イントラネット          |                                       |                                  |                             |               |              |                                                |

⇒【ユーザ編集】画面が表示されます。

■ 一度に編集できるユーザは1件です。

■ 複数のユーザを編集する場合は、以下の手順を繰り返してください。

■ 一般ユーザの場合、自分の[ユーザID]のみ表示されます。

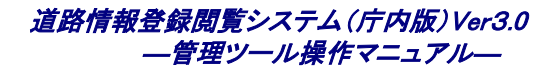

#### 3. ユーザ情報を編集し、「更新」ボタンをクリックします。

| ユーザ編集【DJ520S0004】 - Microsoft Internet Explorer<br>ファイル(F) 編集(E) 表示(V) お気(こ入り(A) ツール(T) ヘルブ(H)        |                                                                                                    |
|----------------------------------------------------------------------------------------------------|----------------------------------------------------------------------------------------------------|
| 日時     「「」」「」」     「」     「」     「」     「」     「」     C B A     「」     C B A                          | 2010年2月18日 14時37分 ログインユーザ名 システム管理者 ログアウト ヘルプ                                                              |
| ····································                                                                  | 入力し、更新ボタンを押して下さい。                                                                                         |
| ■ ユーザ更新                                                                                               |                                                                                                    |
| ■ *ユーザID                                                                                              | Test001                                                                                                   |
| ■ *ユーザ名                                                                                               | Test001                                                                                                   |
| ■ 所属                                                                                                  |                                                                                                    |
| ■ *バスワード                                                                                              | ※変更時のみ入力                                                                                                  |
| ■ *バスワード(確認)                                                                                          | ※変更時のみ入力                                                                                                  |
| ■ *システム権限                                                                                             | ◎ 管理者 ● 一般 ◎ データ移行                                                                                        |
| ■ *GIS権限                                                                                              | <ul> <li>● 登録/閲覧</li> <li>○ 庁内閲覧</li> <li>○ 窓口閲覧</li> <li>※ 窓口閲覧ユーザは、GIS無し(調書のみ)の運用では、利用できません。</li> </ul> |
| ■ *概要書権限                                                                                              | ◎ 位置編集/閲覧 ○ 閲覧                                                                                            |
| ■ 地域                                                                                                  |                                                                                                    |
| ■ 葉者名                                                                                                 |                                                                                                    |
| ■ / 備考                                                                                                | これはサンプルユーザです。                                                                                             |
|                                                                                                    | 更新キャンセル                                                                                                   |
| 时回法人建築行政情報センター <b>雷</b> 電話:03-5225-7719 ☑ メール: <u>pr-douro@icba.or</u><br>お問い合わせ:8時30分~19時(土日祝祭日等を除く) | Copyright (c) 2008–201 0 IOBA All rights reserved.                                                        |
| 🥘 ページが表示されました                                                                                         | 🦉 () / j                                                                                                  |

⇒【ユーザ更新完了】画面が表示されます。

■【ユーザ編集】画面では、[ユーザ ID]以外の情報を編集できます。

- 登録済みの[ユーザ ID]は変更できません。ユーザ ID を変更したい場合は、いったんユーザを削除し、別のユー ザ ID で登録しなおす必要があります。
- [パスワード]、[パスワード(確認)]は、パスワードを変更するときのみ入力します。入力しない場合、これまでのパ スワードがそのまま引継がれます。
- 編集対象がシステム管理者の場合、システム権限の変更はできません。

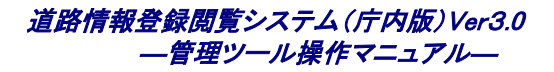

## 4. [OK]ボタンをクリックします。

| 🕘 ユーザ編集【DJ520S0004】 - Microsoft Internet Explorer                                     |                                                         |
|---------------------------------------------------------------------------------------|---------------------------------------------------------|
| ファイル(E) 編集(E) 表示(V) お気に入り(A) ツール(T) ヘルプ(H)                                            |                                                         |
| 日時                                                                                    | 2010年2月18日 14時38分 ログインユーザ名 システム管理者 ログアウト ヘルブ            |
|                                                                                       | 登録しました。                                                 |
| ■ ユーザ更新完了                                                                             |                                                         |
| ■ *ユーザID                                                                              | Test001                                                 |
| ■ *ユーザ名                                                                               | Test001                                                 |
| ■ 所属                                                                                  |                                                         |
| ■ *バスワード                                                                              | *****                                                   |
| ■ *バスワード(確認)                                                                          | *****                                                   |
| ■ *システム権限                                                                             | ◎ 管理者 ● 一般 ◎ データ移行                                      |
| ■ *GIS権限                                                                              | ●登録/閲覧 ○ 庁内閲覧 ○ 窓口閲覧                                    |
| ■ *概要書権限                                                                              | ◎ 位置編集/閲覧 ── 閲覧                                         |
| ■ 地域                                                                                  |                                                         |
| ■ 葉者名                                                                                 |                                                         |
| ■ 備考                                                                                  | これはサンプルユーザです。                                           |
|                                                                                       | OK                                                      |
| 財団法人建築行政情報センター 富電話:03-5225-7719 ☑ メール:gr-douro@icbs.or<br>お問い合わせ:3時30分~19時(土日祝祭日等を除く) | ie<br>Copyright (c) 2008-2010 ICBA All rights reserved. |
|                                                                                       |                                                         |

⇒ユーザ情報の編集結果が反映されます。

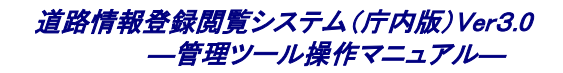

# 3.2 データインポート

管理ツールでは道路情報登録閲覧システムの地図と道路に関する情報をインポートすることができます。

## 3.2.1 背景図を取込む

1. 「データ管理」をクリックします。

| 🧃 管理メニュー【DJ510S0002】 - Microsoft Internet Explorer                                                                                                    |          |
|----------------------------------------------------------------------------------------------------|----------|
| ファイル(E) 編集(E) 表示(V) お気に入り(A) ツール(D) ヘルプ(H)                                                                                                    | <b>1</b> |
| 日時 2008年10月8日 10時53分 ログインユーザ名 システム管理者 ログアウト へ、<br>ICBA                                                                                                | ルブ       |
| ■ 管理メニュー                                                                                                    |          |
| ■ <u>ユーザ管理</u>                                                                                                    |          |
| ■ <u><u><u></u><u><u></u><u><u></u><u></u><u></u><u></u><u></u><u></u><u></u><u></u><u></u><u></u><u></u><u></u><u></u><u></u><u></u></u></u></u></u> |          |
| ■ <u>スタイル管理</u>                                                                                                    |          |
|                                                                                                    |          |
|                                                                                                    |          |
|                                                                                                    |          |
|                                                                                                    |          |
|                                                                                                    |          |
|                                                                                                    |          |
|                                                                                                    |          |
|                                                                                                    |          |
|                                                                                                    |          |
|                                                                                                    |          |
|                                                                                                    |          |

⇒【データ管理メニュー】画面が表示されます。

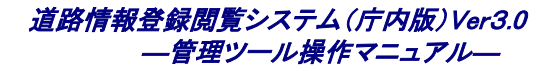

### 2. [データインポート]をクリックします。

| ②データ管理メニュー【DJ600S0001】 - Microsoft Internet Exp                                                                                                    | olorer              |                              |
|----------------------------------------------------------------------------------------------------|---------------------|------------------------------|
| ファイル(E) 編集(E) 表示(V) お気に入り(A) ツール(I) ヘルプ(H)                                                                                                    |                     | 💦 👘 🖓                        |
| 」<br>「CBA 道路情報登録閲覧システム                                                                                                    | 日時 2008年10月8日11時51分 | ログインユーザ名 システム管理者 ログアウト ヘルブ 🐣 |
| ■ データ管理メニュー                                                                                                    |                     |                              |
| ■ <u><u><u></u><u><u></u><u><u></u><u></u><u><u></u><u></u><u></u><u><u></u><u></u><u></u><u></u><u></u><u></u><u></u><u></u><u></u></u></u></u></u></u></u> |                     |                              |
| ■ <u>データエクスポート</u>                                                                                                    |                     |                              |
| ■ 旦グ管理                                                                                                    |                     |                              |
|                                                                                                    |                     | 戻る                           |

⇒【データインポートメニュー】画面が表示されます。

#### 3. [背景図取込み]をクリックします。

| 🚰 データインボートメニュー【DJ610S0001】 - Microsoft Internet | Explorer             |                            |
|-------------------------------------------------|----------------------|----------------------------|
| ファイル(E) 編集(E) 表示(V) お気に入り(A) ツール(T) ヘルプ(H)      |                      | A                          |
| 「「」」」「」」」<br>ICBA                               | 日時 2008年10月8日 11時53分 | ロダインユーザ名 システム管理者 ログアウト ヘルブ |
| ■ データインボートメニュー                                  |                      |                            |
| ■ <u>背景図取込み</u>                                 |                      |                            |
| ■ <u>素引図取込み</u>                                 |                      |                            |
| ■ <u>道路図取込み</u>                                 |                      |                            |
| ■ <u>住所情報取込み</u>                                |                      |                            |
| ■ <u>目標物情報取込み</u>                               |                      |                            |
| ■ <u>道路情報取込み</u>                                |                      |                            |
| ■ <u>自動リンク</u>                                  |                      |                            |
|                                                 |                      | 戻る                         |

⇒【背景図取込み】画面が表示されます。

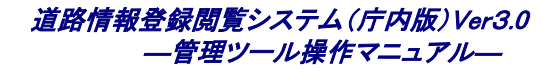

#### 4. 各項目を指定し、[取込み]ボタンをクリックします。

| 🚰 背景図取込み【DJ610S0002】 - Micro                                     | soft Internet Explorer                                                                                                    |
|------------------------------------------------------------------|----------------------------------------------------------------------------------------------------|
| · ファイル(E) 編集(E) 表示(⊻) お気に入り(A                                    | ) >=nD <n7(h) th="" 🥼<=""></n7(h)>                                                                                                    |
| 道路情報登録閲覧シス                                                       | 日時 2008年12月10日 14時22分 ログインユーザ名 システム管理者 ログアウト ヘルプ                                                                                                    |
|                                                                  | 各項目を入力し、取込みボタンを押して下さい。                                                                                                    |
| ■ 背景図取込み                                                         |                                                                                                    |
| ■ 背景図ファイル指定                                                      | (参照)                                                                                                    |
| ■ 格納先レイヤ指定                                                       | 一括取込み                                                                                                    |
| ■ 地番図の削除                                                         | <ul> <li>地番図の削除を行う</li> </ul>                                                                                                    |
| ■ 出典元情報(クレジット情報)                                                 |                                                                                                    |
| ※ 背景図ファ・<br>※ 出典元情報<br>※ 登録済み背<br>ファイルを選択<br>※ 背景図(画)<br>背景図(画像) | (ルには、Shape形式ファイル(*.shp、*.shx、*.dbt)をip形式にて纏めたファイルを指定してください。<br>{〈クレジット情報〉には、公開時に表示するペースマッブのクレジット情報を入力してください。<br>実図の出典元情報〈クレジット情報〉を修正する場合は、出典元情報〈クレジット情報〉の入力を行い、<br>まずに取込みボタンを押して下さい。<br>象〉の取込み及び削除はバッチにて行ってください。<br>取込みバッチ<br>削除バッチ |
|                                                                  | 取込みキャンセル                                                                                                    |

⇒指定したレイヤに背景図が取り込まれます

⇒【背景図取込み】画面では、以下の項目を入力します。

・[背景図ファイル指定]: 取り込む背景図のファイルを指定します。<<必須>>

- ー括取込みで行う場合 : 背景図の一括取込みを行う場合は、データ交換仕様に 従ったフォルダ構成を zip 形式に纏めたファイルを指定 します。
- レイヤ指定で行う場合 : 指定レイヤへ取込む場合は、データ交換仕様に従った フォーマットの Shape ファイルを zip 形式に纏めたファイ ルを指定します。

地番検索データで行う場合 :筆界データの Shape ファイルを zip 形式に纏めたファ

イルを指定します。

・ [格納先レイヤ指定] ド格納先のレイヤを指定します。 << 必須>>

※ [一括取込み]を指定すると、複数レイヤが混在したデータの取込みが行えます。

・ [地番図の削除]
 : 格納先レイヤ指定を[筆界]又は[地番]とした場合、指定可能となります。[地番
 図の削除を行う]を指定した場合、既に取込み済みである[筆界]又は[地番]を削除
 してから取込みを行います。指定しない場合、追加で取込みを行います。

・ [出典元情報(クレジット情報)] : 公開時に表示するデータの出典元を入力します。〈任意入力〉

▶ 計景図画像の取込及び削除バッチについては、環境構築マニュアル「7.1.2 地図データ登録手順の背景図画像の 登録」を参照してください。

- 『背景図ファイルには、Shape 形式ファイル(\*.shp、\*.shx 等)を zip 形式にて纏めたファイルを指定してください。
- 取り込む背景図ファイルは、データ交換仕様に従ったものである必要があります。データ交換仕様に従っていな
- いデータは、取り込めませんので注意してください。(詳細は、「データ交換仕様」を参照してください)
- インポート結果はログで確認します。(詳細は「ログを検索する」の項をご覧ください)

取込み済み背景図の出典元情報(クレジット情報)を変更する場合は、出典元情報(クレジット情報)を変更し、背景 図ファイル名を指定しないで[取込み]ボタンをクリックしてください。

一括取込みについては、バッチによる起動も可能です。(詳細は、「環境構築マニュアル」を参照してください)

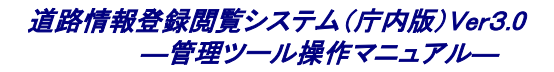

## 3.2.2 索引図を取込む

1. [データ管理]をクリックします。

| 🗿 管理メニュー【DJ510S0002】 - Microsoft Internet Explorer |                      |                        |          |
|----------------------------------------------------|----------------------|------------------------|----------|
| ファイル(E) 編集(E) 表示(V) お気に入り(A) ツール(T) ヘルブ(H)         |                      |                        | <b>1</b> |
| 」<br>「CBA 道路情報登録閲覧システム                             | 日時 2008年10月8日 10時53分 | ログインユーザ名 システム管理者 ログアウト | ヘルゴ      |
| ■ 管理メニュー                                           |                      |                        |          |
| ■ <u>ユーザ管理</u>                                     |                      |                        |          |
| ■ <u>データ管理</u>                                     |                      |                        |          |
| ■ <u>スタイル管理</u>                                    |                      |                        |          |
|                                                    |                      |                        |          |
|                                                    |                      |                        |          |
|                                                    |                      |                        |          |
|                                                    |                      |                        |          |
|                                                    |                      |                        |          |
|                                                    |                      |                        |          |
|                                                    |                      |                        |          |
|                                                    |                      |                        |          |
|                                                    |                      |                        |          |
|                                                    |                      |                        |          |

⇒【データ管理メニュー】画面が表示されます。

2. [データインポート]をクリックします。

| 雪子ータ管理メニュー【D.J600S0001】 - Microsoft Internet Explorer                                                                                                 |          |
|----------------------------------------------------------------------------------------------------|----------|
| ファイル(E) 編集(E) 表示(V) お気に入り(A) ツール(T) ヘルプ(H)                                                                                                    | <b>1</b> |
| 日時 2008年10月8日 11時51分 ログインユーザ名 システム管理者 ログアウト ヘル<br>ICBA                                                                                                | .J       |
| ■ データ管理メニュー                                                                                                    | ו        |
| ■ <u><u><u></u><u></u><u></u><u></u><u></u><u></u><u></u><u></u><u></u><u></u><u></u><u></u><u></u><u></u><u></u><u></u><u></u><u></u></u></u>        | ו        |
| ■ <u><u><u></u><u></u><u><u></u><u></u><u></u><u><u></u><u></u><u></u><u></u><u></u><u></u><u></u><u></u><u></u><u></u><u></u><u></u></u></u></u></u> | ]        |
| ■ <u>ログ管理</u>                                                                                                    | ו        |
| 戻る                                                                                                    |          |

⇒【データインポートメニュー】画面が表示されます。

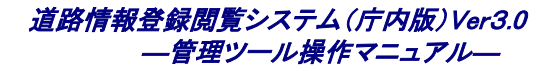

#### 3. [索引図取込み]をクリックします。

| 🗿 データインボートメニュー【DJ610S0001】 – Microsoft Internet | t Explorer           |                        |                    |
|-------------------------------------------------|----------------------|------------------------|--------------------|
| ファイル(E) 編集(E) 表示(V) お気に入り(A) ツール(T) ヘルブ(H)      |                      |                        | <b>//</b>          |
| 「「「」」」<br>「CBA 道路情報登録閲覧システム                     | 日時 2008年10月8日 11時53分 | ログインユーザ名 システム管理者 ログアウト | _ ヘルプ <sup>^</sup> |
| ■ データインボートメニュー                                  |                      |                        |                    |
| ■ <u>背景図取込み</u>                                 |                      |                        |                    |
| ■ <u>索引図取込み</u>                                 |                      |                        |                    |
| ■ <u>道路図取込み</u>                                 |                      |                        |                    |
| ■ <u>住所情報取込み</u>                                |                      |                        |                    |
| ■ 目標物情報取込み                                      |                      |                        |                    |
| ■ <u>道路情報取込み</u>                                |                      |                        |                    |
| ■ <u>自動リンク</u>                                  |                      |                        |                    |
|                                                 |                      |                        | 戻る                 |

⇒【索引図取込み】画面が表示されます。

#### 4. 各項目を指定し、[取込み]ボタンをクリックします。

| 🧃 索引國取込み【DJ610S0009】 - Microsoft Internet Explorer                  |            |
|---------------------------------------------------------------------|------------|
| ファイル(E) 編集(E) 表示(V) お気に入り(A) ツール(I) ヘルプ(H)                          | - <b>2</b> |
| 日時 2008年10月8日 19時59分 ログインユーザ名 システム管理者 ログアウト ヘノ<br>ICBA 道路情報登録閲覧システム | レゴ         |
| 各項目を入力し、取込みボタンを押して下さい。                                              |            |
| ■ 索引図取込み                                                            |            |
| ■ 索引図ファイル指定                                                         |            |
| ※ 索引図ファイルには、Shape形式ファイル(*.shp、*.shx、*.dbf)をzip形式にて纏めたファイルを指定してください。 |            |
| 取込み キャンセル                                                           | 2          |

⇒索引図が取り込まれます

⇒【索引図取込み】画面では、以下の項目を入力します。

・ [索引図ファイル指定]: 取り込む索引図のファイルを指定します。<<必須>>

- 索引図ファイルには、Shape 形式ファイル(\*.shp、\*.shx 等)を zip 形式にて纏めたファイルを指定してください。索引 図の場合、複数のレイヤ No フォルダを ZIP 格納して、複数レイヤの一括登録が可能です。
- 取り込む素引図ファイルは、データ交換仕様に従ったものである必要があります。データ交換仕様に従っていな
- いデータは、取り込めませんので注意してください。(詳細は「データ交換仕様」を参照してください)
- インポート結果はログで確認します。(詳細は「ログを検索する」の項をご覧ください)

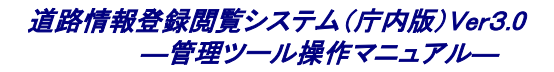

## 3.2.3 道路図を取込む

1. [データ管理]をクリックします。

| 🗿 管理メニュー【DJ510S0002】 - Microsoft Internet Explorer |                      |                        |       |
|----------------------------------------------------|----------------------|------------------------|-------|
| ファイル(E) 編集(E) 表示(V) お気に入り(A) ツール(T) ヘルプ(H)         |                      |                        |       |
| 」<br>「「」」<br>」 に BA 道路情報登録閲覧システム                   | 日時 2008年10月8日 10時53分 | ログインユーザ名 システム管理者 ログアウト | ヘルゴ 🔷 |
| ■ 管理メニュー                                           |                      |                        |       |
| ■ <u>ユーザ管理</u>                                     |                      |                        |       |
| ■ <u>データ管理</u>                                     |                      |                        |       |
| ■ スタイル管理                                           |                      |                        |       |
|                                                    |                      |                        |       |
|                                                    |                      |                        |       |
|                                                    |                      |                        |       |
|                                                    |                      |                        |       |
|                                                    |                      |                        |       |
|                                                    |                      |                        |       |
|                                                    |                      |                        |       |
|                                                    |                      |                        |       |
|                                                    |                      |                        |       |
|                                                    |                      |                        |       |

⇒【データ管理メニュー】画面が表示されます。

2. [データインポート]をクリックします。

| ■ データ管理メニュー【DJ600S0001】 - Microsoft Internet Explorer                                                                                                 |
|----------------------------------------------------------------------------------------------------|
| ファイル(E) 編集(E) 表示(V) お気に入り(A) ツール(D) ヘルプ(H)                                                                                                    |
| 日時 2008年10月8日 11時51分 ログインユーザ名 システム管理者 ログアウト ヘルブ<br>ICBA                                                                                               |
| ■ データ管理メニュー                                                                                                    |
| ■ <u><u><u></u><u></u><u></u><u></u><u></u><u></u><u></u><u></u><u></u><u></u><u></u><u></u><u></u><u></u><u></u><u></u><u></u><u></u></u></u>        |
| ■ <u><u><u></u><u></u><u><u></u><u></u><u></u><u></u><u></u><u></u><u></u><u></u><u></u><u></u><u></u><u></u><u></u><u></u><u></u><u></u></u></u></u> |
| ■ <u>ログ管理</u>                                                                                                    |
| 戻る                                                                                                    |

⇒【データインポートメニュー】画面が表示されます。

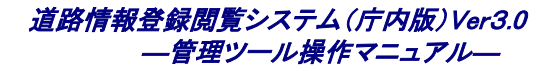

#### 3. [道路図取込み]をクリックします。

| ゴータインボートメニュー【DJ610S0001】 - Microsoft Internet Explorer  |          |
|---------------------------------------------------------|----------|
| ファイル(E) 編集(E) 表示(V) お気に入り(A) ツール(T) ヘルブ(H)              | -        |
| 日時 2008年10月8日 11時53分 ログインユーザ名 システム管理者 ログアウト ヘル:<br>ICBA | <u>ז</u> |
| ■ データインボートメニュー                                          |          |
| ■ <u>背景図取込み</u>                                         |          |
| ■ <u>索引図取込み</u>                                         | 1        |
| ■ <u>道路図取込み</u>                                         | l        |
| ■ <u>住所情報取込み</u>                                        |          |
| ■ <u>目標物情報取込み</u>                                       |          |
| ■ <u>這路情報取込み</u>                                        |          |
| ■ <u>自動リンク</u>                                          |          |
| 戻る                                                      |          |

⇒【道路図取込み】画面が表示されます。

## 4. 各項目を指定し、取込ボタンをクリックします。

| 🗿 道路図取込み【DJ610S0003】 - Micro          | oft Internet Explorer                                               |            |
|---------------------------------------|---------------------------------------------------------------------|------------|
| ファイル(E) 編集(E) 表示(V) お気に入り( <u>A</u> ) | ツール(① ヘルプ(圧)                                                        | - <b>A</b> |
| 「「」」「」」<br>」CBA 道路情報登録閲覧シス            | 日時 2008年10月8日 15時31分 ログインユーザ名 システム管理者 ログアウト ヘル<br>テム                | /Ĵ         |
|                                       | 各項目を入力し、取込みボタンを押して下さい。                                              |            |
| ■ 道路図取込み                              |                                                                     |            |
| ■ 道路図ファイル指定                           |                                                                     |            |
| ■ 格納先レイヤ指定                            | 1号道路(ボリゴン)                                                          |            |
| ■ 自動リンク                               | □ 自動リンクを行う                                                          |            |
| ■ 既存道路図                               | □ 既存道路図の削除を行う                                                       |            |
| × SI                                  | ape形式ファイル (*.shp、*.shx、*.dbf)をzip形式にて纏めたファイルを指定してください。<br>取込み キャンセル | ]          |

⇒指定したレイヤに道路図が取り込まれます。

⇒【道路図取込み】画面では、以下の項目を入力します。

- ・「道路図ファイル指定」: 取り込む道路図のファイルを指定します。<<必須>>
- ・ [格納先レイヤ指定] ドローン 格納先のレイヤを指定します。<<>必須>>
- ・ [自動リンク] 道路図の取込み時に自動リンクの実施有無を指定します。
- ・ [既存道路図] : 既存道路図の削除指定が行えます。

道路情報登録閲覧システム(庁内版)Ver3.0 ― 管理ツール操作マニュアル―

道路図ファイルには、Shape 形式ファイル(\*.shp、\*.shx 等)を zip 形式にて纏めたファイルを指定してください。

■ 取り込む道路図ファイルは、データ交換仕様に従ったものである必要があります。データ交換仕様に従っていな

いデータは、取り込めませんので注意してください。(詳細は「データ交換仕様」を参照してください)

■ インポート結果はログで確認します。(詳細は「ログを検索する」の項をご覧ください)

 [自動リンクを行う]にチェックを入れた場合、道路図と道路情報との紐付きを自動で行います。それぞれの道路の
 種類ごとに指定道路図対照番号が重複しないデータである必要があります。

 (詳細は自動リンクの項をご覧ください)

■ [既存道路図の削除を行う]にチェックを入れた場合、既存道路図を削除してから取込みを行います。チェックを入れない場合、既存道路図に追加で登録を行います。

道路図取込みは、バッチ処理による起動方法もあります。バッチ処理では、複数レイヤを一度に取込む「一 括取込み」が可能です。(詳細は、「環境構築マニュアル」を参照してください)

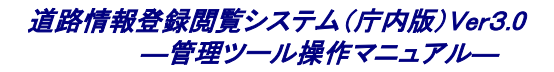

## 3.2.4 住所情報を取込む

1. [データ管理]をクリックします。

| 🗿 管理メニュー【DJ510S0002】 - Microsoft Internet Explorer |                      |                        |          |
|----------------------------------------------------|----------------------|------------------------|----------|
| ファイル(E) 編集(E) 表示(V) お気に入り(A) ツール(T) ヘルプ(H)         |                      |                        | <b>1</b> |
| 」<br>「CBA」<br>道路情報登録閲覧システム                         | 日時 2008年10月8日 10時53分 | ログインユーザ名 システム管理者 ログアウト | ヘルプ      |
| ■ 管理メニュ ~                                          |                      |                        |          |
| ■ <u>ユーザ管理</u>                                     |                      |                        |          |
| ■ <u>データ管理</u>                                     |                      |                        |          |
| ■ スタイル管理                                           |                      |                        |          |
|                                                    |                      |                        |          |
|                                                    |                      |                        |          |
|                                                    |                      |                        |          |
|                                                    |                      |                        |          |
|                                                    |                      |                        |          |
|                                                    |                      |                        |          |
|                                                    |                      |                        |          |
|                                                    |                      |                        |          |
|                                                    |                      |                        |          |
|                                                    |                      |                        |          |
|                                                    |                      |                        |          |

⇒【データ管理メニュー】画面が表示されます。

2. [データインポート]をクリックします。

| 🚰 データ管理メニュー【DJ600S0001】 - Microsoft Internet Exp                                                                                             | olorer               |                              |
|----------------------------------------------------------------------------------------------------|----------------------|------------------------------|
| ファイル(E) 編集(E) 表示(V) お気に入り(A) ツール(T) ヘルプ(H)                                                                                                   |                      | A.                           |
| 」<br>「「」」」<br>」<br>」<br>」<br>」<br>」<br>」<br>」<br>」<br>」<br>」<br>」<br>」                                                                       | 日時 2008年10月8日 11時51分 | ログインユーザ名 システム管理者 ログアウト ヘルブ 🔷 |
| ■ データ管理メニュー                                                                                                    |                      |                              |
| <u><u><u></u><u></u><u></u><u></u><u></u><u></u><u></u><u></u><u></u><u></u><u></u><u></u><u></u><u></u><u></u><u></u><u></u><u></u></u></u> |                      |                              |
| ■ <u>データエクスポート</u>                                                                                                    |                      |                              |
| ■ <u>□/管理</u>                                                                                                    |                      |                              |
|                                                                                                    |                      | 戻る                           |

⇒【データインポートメニュー】画面が表示されます。
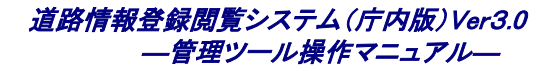

### 3. [住所情報取込み]をクリックします。

| 🗿 データインポートメニュー【DJ610S0001】 - Microsoft Internet E | xplorer              |                        |            |
|---------------------------------------------------|----------------------|------------------------|------------|
| ファイル(E) 編集(E) 表示(V) お気に入り(A) ツール(T) ヘルプ(E)        |                      |                        | <b></b>    |
| 日本の1 6 B A 道路情報登録閲覧システム                           | 日時 2008年10月8日 11時53分 | ログインユーザ名 システム管理者 ログアウト | ヘルプ        |
| ■ データインボートメニュー                                    |                      |                        |            |
| ■ <u>背景図取込み</u>                                   |                      |                        |            |
| ■ <u>素引図取込み</u>                                   |                      |                        |            |
| ■ 道路因取込み                                          |                      |                        |            |
| ■ 住所情報取込み                                         |                      |                        |            |
| ■ <u>目標物情報取込み</u>                                 |                      |                        |            |
| ■ <u>道路情報取込み</u>                                  |                      |                        |            |
| <u>■ EØ922</u>                                    |                      |                        |            |
|                                                   |                      | Ē                      | <b>E</b> S |

⇒【住所情報取込み】画面が表示されます。

### 4. 各項目を指定し、[取込み]ボタンをクリックします。

| 🗿 住所情報取込み【DJ610S0004】 - Microsoft Internet Explorer                                                                                                    |                               |                              |  |  |
|----------------------------------------------------------------------------------------------------|-------------------------------|------------------------------|--|--|
| ファイル(E) 編集(E) 表示(V) お気に)                                                                                                    | へり(白) ツール(① ヘルプ(日)            | 🥂                            |  |  |
| 「」」<br>「」」」」<br>「CBA」道路情報登録閲                                                                                                    | 日時 2008年10月8日 15時46分<br>覧システム | ロヴインユーザ名 システム管理者 ログアウト ヘルブ 🔶 |  |  |
|                                                                                                    | 各項目を入力し、取込みボタンを押して            | 下さい。                         |  |  |
| ■ 住所情報取込み                                                                                                    |                               |                              |  |  |
| ■ 住所情報ファイル指定                                                                                                    |                               | 「参照」                         |  |  |
| ■ 追加                                                                                                    |                               |                              |  |  |
| <ul> <li>・ メダガ</li> <li>※ 住所情報ファイル(domain.csv, city.csv, major.csvをzip形<br/>式にて継めたファイル)を指定してください。</li> <li>※ 「追加」をチェックすると、既存のデータは残し、指定したファイルのデータをきし加します。チェックがない場合は、一<br/>度既存のデータを削除してから指定したファイルのデータを追加します。</li> <li>取込み キャンセル</li> </ul> |                               |                              |  |  |

### ⇒住所情報が取り込まれます。

- 住所情報ファイルにはCSV形式ファイル(domain.csv、city.csv、major.csv)をzip形式に纏めたファイルを指定してく ださい。
- 取り込む住所情報のファイルは、データ交換仕様に従ったものである必要があります。データ交換仕様に従って
- いないデータは、取り込めませんので注意してください。(詳細は「データ交換仕様」を参照してください)
- インポート結果はログで確認します。(詳細は「ログを検索する」の項をご覧ください)

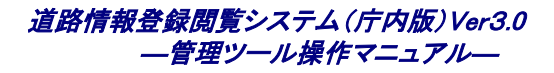

### 3.2.5 目標物情報を取込む

1. [データ管理]をクリックします。

| 🗿 管理メニュー【DJ510S0002】 - Microsoft Internet Explorer                                                                                                    |                     |                        |           |
|----------------------------------------------------------------------------------------------------|---------------------|------------------------|-----------|
| ファイル(E) 編集(E) 表示(V) お気に入り(A) ツール(T) ヘルプ(H)                                                                                                    |                     |                        | <b>//</b> |
| 」<br>「CBA 道路情報登録閲覧システム                                                                                                    | 日時 2008年10月8日10時53分 | ログインユーザ名 システム管理者 ログアウト | ヘルプ       |
| ■ 管理メニュー                                                                                                    |                     |                        |           |
| ■ <u>ユーザ管理</u>                                                                                                    |                     |                        |           |
| ■ <u><u><u></u><u><u></u><u><u></u><u></u><u></u><u></u><u></u><u></u><u></u><u></u><u></u><u></u><u></u><u></u><u></u><u></u><u></u></u></u></u></u> |                     |                        |           |
| ■ <u>29イル管理</u>                                                                                                    |                     |                        |           |
|                                                                                                    |                     |                        |           |
|                                                                                                    |                     |                        |           |
|                                                                                                    |                     |                        |           |
|                                                                                                    |                     |                        |           |
|                                                                                                    |                     |                        |           |
|                                                                                                    |                     |                        |           |
|                                                                                                    |                     |                        |           |
|                                                                                                    |                     |                        |           |
|                                                                                                    |                     |                        |           |
|                                                                                                    |                     |                        |           |
|                                                                                                    |                     |                        |           |

⇒【データ管理メニュー】画面が表示されます。

2. [データインポート]をクリックします。

| 🚰 データ管理メニュー【DJ600S0001】 - Microsoft Internet Exp                                                                                                    | olorer               |                            |
|----------------------------------------------------------------------------------------------------|----------------------|----------------------------|
| ファイル(E) 編集(E) 表示(V) お気に入り(A) ツール(D) ヘルプ(H)                                                                                                    |                      |                            |
| 」<br>「「」」」<br>「」」」<br>「」」<br>「」」<br>「」」<br>「」」<br>「」」」<br>「」」<br>「」」<br>「」」<br>「」」<br>「」」<br>「」」<br>「」」<br>「」」<br>「」」<br>「」」<br>「」」<br>「」」<br>「」」<br>「」」<br>「」」<br>「」」<br>「」」<br>「」」<br>「」」<br>「」」<br>「」」<br>「」」<br>「」」<br>「」」<br>「」」<br>「」」<br>「」」<br>「」」<br>「」」<br>「」」<br>「」」<br>「」」<br>「」」<br>「」」<br>「」」<br>「」」<br>「」」<br>「」<br>「 | 日時 2008年10月8日 11時51分 | ログインユーザ名 システム管理者 ログアウト ヘルブ |
| ■ データ管理メニュー                                                                                                    |                      |                            |
| ■ <u><u><u></u><u></u><u></u><u></u><u></u><u></u><u></u><u></u><u></u><u></u><u></u><u></u><u></u><u></u><u></u><u></u><u></u><u></u></u></u>                                                                                                    |                      |                            |
| ■ <u>データエクスポート</u>                                                                                                    |                      |                            |
| ■ <u>ログ管理</u>                                                                                                    |                      |                            |
|                                                                                                    |                      | 戻る                         |

⇒【データインポートメニュー】画面が表示されます。

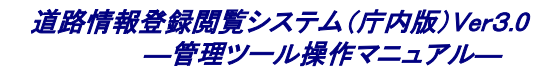

#### 3. [目標物情報取込み]をクリックします。

| 🧃 データインボートメニュー【DJ610S0001】 - Microsoft Internet Explorer             |
|----------------------------------------------------------------------|
| ファイル(E) 編集(E) 表示(V) お気に入り(A) ツール(I) ヘルプ(H) 🦧 🦧                       |
| 日時 2008年10月8日 11時53分 ログインユーザ名 システム管理者 ログアウト ヘルブ<br>ICBA 道路情報登録閲覧システム |
| ■ データインボートメニュー                                                       |
| ■ <u>背景図取込み</u>                                                      |
| ■ <u>素引図取込み</u>                                                      |
| ■ <u>道路図取込み</u>                                                      |
| ■ 住所情報取込み                                                            |
| ■ 且蠢物情報取込み                                                           |
| ■ <u>道路情報取込み</u>                                                     |
| ■ <u>自動リンク</u>                                                       |
| 戻る                                                                   |

⇒【目標物情報取込み】画面が表示されます。

### 4. 各項目を指定し、[取込み]ボタンをクリックします。

| 🔮 目標物情報取込み【DJ610S0007】 - Microsoft Internet Explorer 📃 🗖 🔀                                                                                                    |                            |  |  |  |
|----------------------------------------------------------------------------------------------------|----------------------------|--|--|--|
| ファイル(E) 編集(E) 表示(V) お気に入り(A) ツール(I) ヘルプ(H)                                                                                                    |                            |  |  |  |
| 日時 2008年10月8日 15時48分<br>ICBA 道路情報登録閲覧システム                                                                                                    | ログインユーザ名 システム管理者 ログアウト ヘルブ |  |  |  |
| 各項目を入力し、取込みボタンを押して下                                                                                                    | さい。                        |  |  |  |
| ■ 目標物情報取込み                                                                                                    |                            |  |  |  |
| ■ 目標物情報ファイル指定                                                                                                    | 参照                         |  |  |  |
| ■ 追加                                                                                                    |                            |  |  |  |
| ※ 目標物情報ファイル(landmarkcode.csv、landmark.csv)をzip形式にて纏めたファイルを指定してください。<br>※ 「追加」をチェックすると、既存のデータは残し、指定したファイルのデータをそこへ追加します。チェックがない場合<br>は、一度既存のデータを削除してから指定したファイルのデータを追加します。 |                            |  |  |  |
| 取込みキャンセル                                                                                                    |                            |  |  |  |

⇒目標物情報が取り込まれます。

 目標物情報ファイルには、CSV 形式ファイル(landmarkcode.csv、landmark.csv)をzip 形式に纏めたファイルを指定 してください。

 取り込む目標物情報ファイルは、データ交換仕様に従ったものである必要があります。データ交換仕様に従って いないデータは、取り込めませんので注意してください。(詳細は「データ交換仕様」を参照してください)

インポート結果はログで確認します。(詳細は「ログを検索する」の項をご覧ください)

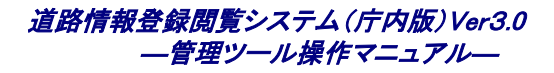

### 3.2.6 道路情報を取込む

1. [データ管理]をクリックします。

| 🗿 管理メニュー【DJ510S0002】 - Microsoft Internet Explorer                                                                                                    |                     |                        |                  |
|----------------------------------------------------------------------------------------------------|---------------------|------------------------|------------------|
| ファイル(E) 編集(E) 表示(V) お気に入り(A) ツール(T) ヘルプ(H)                                                                                                    |                     |                        | <b>N</b>         |
| 」」「「」」「」」」」」「」」」」」」」」」」」」」」」」」」」」」」」」                                                                                                    | 日時 2008年10月8日10時53分 | ログインユーザ名 システム管理者 ログアウト | ヘルプ <sup>ヘ</sup> |
| ■ 管理メニュ 〜                                                                                                    |                     |                        |                  |
| ■ <u>ユーザ管理</u>                                                                                                    |                     |                        |                  |
| ■ <u><u><u></u><u></u><u><u></u><u></u><u></u><u></u><u></u><u></u><u></u><u></u><u></u><u></u><u></u><u></u><u></u><u></u><u></u><u></u></u></u></u> |                     |                        |                  |
| ■ <u>スタイル管理</u>                                                                                                    |                     |                        |                  |
|                                                                                                    |                     |                        |                  |
|                                                                                                    |                     |                        |                  |
|                                                                                                    |                     |                        |                  |
|                                                                                                    |                     |                        |                  |
|                                                                                                    |                     |                        |                  |
|                                                                                                    |                     |                        |                  |
|                                                                                                    |                     |                        |                  |
|                                                                                                    |                     |                        |                  |
|                                                                                                    |                     |                        |                  |
|                                                                                                    |                     |                        |                  |
|                                                                                                    |                     |                        |                  |

⇒【データ管理メニュー】画面が表示されます。

2. [データインポート]をクリックします。

| 🗃 データ管理メニュー【DJ600S0001】 - Microsoft Internet Explorer                                                                                                 |
|----------------------------------------------------------------------------------------------------|
| ファイル(£) 編集(£) 表示(½) お気に入り(A) ツール(① ヘルプ(出) 🦧                                                                                                    |
| 日時 2008年10月8日 11時51分 ログインユーザ名 システム管理者 ログアウト ヘルブ<br>「CBA 道路情報登録閲覧システム                                                                                  |
| ■ データ管理メニュー                                                                                                    |
| ■ <u><u><u></u><u></u><u></u><u></u><u></u><u></u><u></u><u></u><u></u><u></u><u></u><u></u><u></u><u></u><u></u><u></u><u></u><u></u></u></u>        |
| ■ <u><u><u></u><u></u><u><u></u><u></u><u></u><u><u></u><u></u><u></u><u></u><u></u><u></u><u></u><u></u><u></u><u></u><u></u><u></u></u></u></u></u> |
| ■ <u>口/管理</u>                                                                                                    |
| 戻る                                                                                                    |

⇒【データインポートメニュー】画面が表示されます。

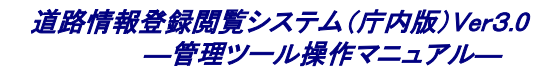

#### 3. [道路情報取込み]をクリックします。

| 🗿 データインボートメニュー【DJ610S0001】 - Microsoft Internet Explorer 🛛 📃 🗖 🔀 |
|------------------------------------------------------------------|
| ファイル(E) 編集(E) 表示(V) お気に入り(A) ツール(I) ヘルブ(H) 🥂                     |
| 日時 2008年10月8日 11時53分 ログインユーザ名 システム管理者 ログアウト ヘルプ<br>ICBA          |
| ■ データインボートメニュー                                                   |
| ■ <u>背景図取込み</u>                                                  |
| ■ <u>索引図取込み</u>                                                  |
| ■ <u>道路図取込み</u>                                                  |
| ■ <u>住所情報取込み</u>                                                 |
| ■ <u>目標物情報取込み</u>                                                |
| ■ <u>這路情報取込み</u>                                                 |
| ■ <u>自動リンク</u>                                                   |
| 戻る                                                               |

⇒【道路情報取込み】画面が表示されます。

### 4. 各項目を指定し、[取込み]ボタンをクリックします。

| 🗿 道路情報取込み【DJ610S0005】 - Microsoft Internet Explorer |                                                       |  |  |
|-----------------------------------------------------|-------------------------------------------------------|--|--|
| ファイル(E) 編集(E) 表示(⊻) お気に入り(A)                        | ッール① ヘルプ(H)                                           |  |  |
| 」<br>「「」」<br>」 こ B A 道路情報登録閲覧シス                     | 日時 2008年10月8日 15時51分 ログインユーザ名 システム管理者 ログアウト ヘルブ<br>テム |  |  |
|                                                     | 各項目を入力し、取込みボタンを押して下さい。                                |  |  |
| ■ 道路情報取込み                                           |                                                       |  |  |
| ■ 道路情報ファイル指定                                        | 参照                                                    |  |  |
| <ul> <li>自動リンク</li> </ul>                           | □ 自動リンクを行う                                            |  |  |
| ※ 道路管理様式Ver2.0よりエクスポートしたファイルを指定してください。              |                                                       |  |  |
|                                                     | 取込み キャンセル                                             |  |  |

⇒道路情報が取り込まれます。

⇒道路情報に不備があった場合

該当データをroadinfo/application/public/upload/roadinfo/error/に配置し、問題箇所を修正後、再度道路情報取 込みを実行します。道路情報ファイル指定について何も選択しない状態で[取込み]ボタンをクリックします。

道路情報ファイルには、道路管理様式 Ver2.0 よりエクスポートしたファイルを指定してください。

### 道路情報登録閲覧システム(庁内版)Ver3.0 ―管理ツール操作マニュアル―

取り込む道路情報ファイルは、データ交換仕様に従ったものである必要があります。データ交換仕様に従っていないデータは、取り込めませんので注意してください。(詳細は「データ交換仕様」を参照してください)

■ インポート結果はログで確認します。(詳細は「ログを検索する」の項をご覧ください)

[自動リンクを行う]にチェックを入れた場合、道路情報と道路図との紐付けを自動で行います。
(詳細は自動リンクの項をご覧ください)

## 3.2.7 自動リンクを行う

⇒自動リンクとは、未リンクの「指定道路図」と「道路情報」の中から、指定道路種別と指定道路図対照番号が対応して いるものを見つけ出し、整合性の取れたデータとして自動で紐付ける機能です。

■ それぞれの道路の種類ごとに指定道路図対照番号が重複しないデータである必要があります。

 紐付けのときにどちらかが存在しなかったり、一意でなかったりすると自動リンクは機能しませんので、インポート 時には注意してください。

1. [データ管理]をクリックします。

| 管理メニュー【DJ510S0002】 - Microsoft Internet Explorer       |                                 |                     |
|--------------------------------------------------------|---------------------------------|---------------------|
| ファイル(E) 編集(E) 表示(V) お気に入り(A) ツール(T) ヘルプ(H)             |                                 |                     |
| 」<br>「「」」「」<br>」 「」」 「」」 「」 「」 「」 「」 「」 「」 「」 「」 「」 「」 | 日時 2008年10月8日 10時53分 ログインユーザ名 5 | /ステム管理者 ログアウト ヘルブ 🐣 |
| ■ 管理メニュー                                               |                                 |                     |
| ■ <u>ユーザ管理</u>                                         |                                 |                     |
| ■ <u>データ管理</u>                                         |                                 |                     |
| ■ <u>スタイル管理</u>                                        |                                 |                     |
|                                                        |                                 |                     |
|                                                        |                                 |                     |
|                                                        |                                 |                     |
|                                                        |                                 |                     |
|                                                        |                                 |                     |
|                                                        |                                 |                     |
|                                                        |                                 |                     |
|                                                        |                                 |                     |
|                                                        |                                 |                     |
|                                                        |                                 |                     |
|                                                        |                                 |                     |

⇒【データ管理メニュー】画面が表示されます。

### 2. [データインポート]をクリックします。

| 🗿 データ管理メニュー【DJ600S0001】 - Microsoft Internet Exp                                                                                               | lorer                           |                   |
|----------------------------------------------------------------------------------------------------|---------------------------------|-------------------|
| ファイル(E) 編集(E) 表示(V) お気に入り(A) ツール(I) ヘルプ(H)                                                                                                    |                                 | <b>//</b>         |
| 」<br>「CBA 道路情報登録閲覧システム                                                                                                    | 日時 2008年10月8日 11時51分 ログインユーザ名 : | /ステム管理者 ログアウト ヘルブ |
| ■ データ管理メニュー                                                                                                    |                                 |                   |
| ■ <u><u><u></u><u></u><u></u><u></u><u></u><u></u><u></u><u></u><u></u><u></u><u></u><u></u><u></u><u></u><u></u><u></u><u></u><u></u></u></u> |                                 |                   |
| ■ <u>データエクスポート</u>                                                                                                    |                                 |                   |
| ■ <u>ログ管理</u>                                                                                                    |                                 |                   |
|                                                                                                    |                                 | 戻る                |

⇒【データインポートメニュー】画面が表示されます。

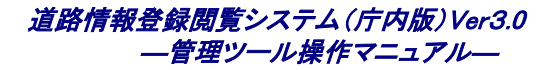

### 3. [自動リンク]をクリックします。

| 🗿 データインボートメニュー【DJ610S0001】 - Microsoft Internet | Explorer            |                        |             |
|-------------------------------------------------|---------------------|------------------------|-------------|
| ファイル(E) 編集(E) 表示(V) お気に入り(A) ツール(T) ヘルプ(H)      |                     |                        | <b></b>     |
| 「「」」」<br>「CBA」 道路情報登録閲覧システム                     | 日時 2008年10月8日11時53分 | ログインユーザ名 システム管理者 ログアウト | <u>へ</u> ルプ |
| ■ データインボートメニュー                                  |                     |                        |             |
| ■ <u>背景図取込み</u>                                 |                     |                        |             |
| ■ <u>素引図取込み</u>                                 |                     |                        |             |
| ■ <u>道路図取込み</u>                                 |                     |                        |             |
| ■ <u>住所情報取込み</u>                                |                     |                        |             |
| ■ <u>目標物情報取込み</u>                               |                     |                        |             |
| ■ 道 <u>路情報取込み</u>                               |                     |                        |             |
| ■ 自動リンク                                         |                     |                        |             |
|                                                 |                     |                        | 戻る          |

⇒【自動リンク】画面が表示されます。

### 4. [自動リンク]ボタンをクリックします。

| 🙆 自動リンク【D。    | 61080006] | - Microsoft       | Internet | Explorer |                     |      |                            |
|---------------|-----------|-------------------|----------|----------|---------------------|------|----------------------------|
| ファイル(E) 編集(   | Ð 表示(⊻)   | お気に入り( <u>A</u> ) | ツール①     | ヘルプ(出)   |                     |      |                            |
| Г.<br>І С В А | 道路情報      | 登録閲覧シス            | マテム      |          | 日時 2008年10月8日 15時53 | 分    | ログインユーザ名 システム管理者 ログアウト ヘルプ |
|               |           |                   |          |          | 自動リンクボタンを押して下さ      | ίι.  |                            |
| ■ 自動リン:       | 7         |                   |          |          |                     |      |                            |
|               |           |                   | ※ 自動     | リンクを行うす  | 易合は右のボタンをクリックしてく;   | ださい。 | 自動リンク                      |
|               |           |                   |          |          |                     |      | キャンセル                      |

⇒自動リンク完了画面が表示されます。

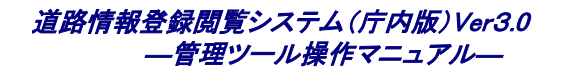

### 5. [OK]ボタンをクリックします。

| 🥙 自動リンク【DJ610S0006】 - Microsoft Internet Explorer |                     |                            |
|---------------------------------------------------|---------------------|----------------------------|
| ファイル(E) 編集(E) 表示(V) お気に入り(A) ツール(T) ヘルブ(H)        |                     | 🥂 🖉 🖉                      |
|                                                   | 日時 2008年10月8日15時54分 | ログインユーザ名 システム管理者 ログアウト ヘルプ |
| □□□□□□□□□ 道路情報登録閲覧システム<br>■ ICBA                  |                     |                            |
|                                                   | 処理が開始されました。         |                            |
| <br>■ 自動リンク                                       |                     |                            |
|                                                   |                     |                            |
|                                                   |                     |                            |
|                                                   |                     |                            |
|                                                   |                     |                            |
| ※ 自動リンクを行い                                        | はした。                |                            |
|                                                   |                     |                            |
|                                                   |                     |                            |
|                                                   |                     |                            |
|                                                   |                     |                            |
|                                                   |                     | ОК                         |

⇒指定道路図と道路情報の自動リンクが行われます。

## 3.2.8 データ移行取込みを行う

⇒データ移行取込みとは、道路情報登録閲覧システムでの初期データ整備において、複数の地域を各業者でそれぞ れ分散して整備したデータを登録する機能です。

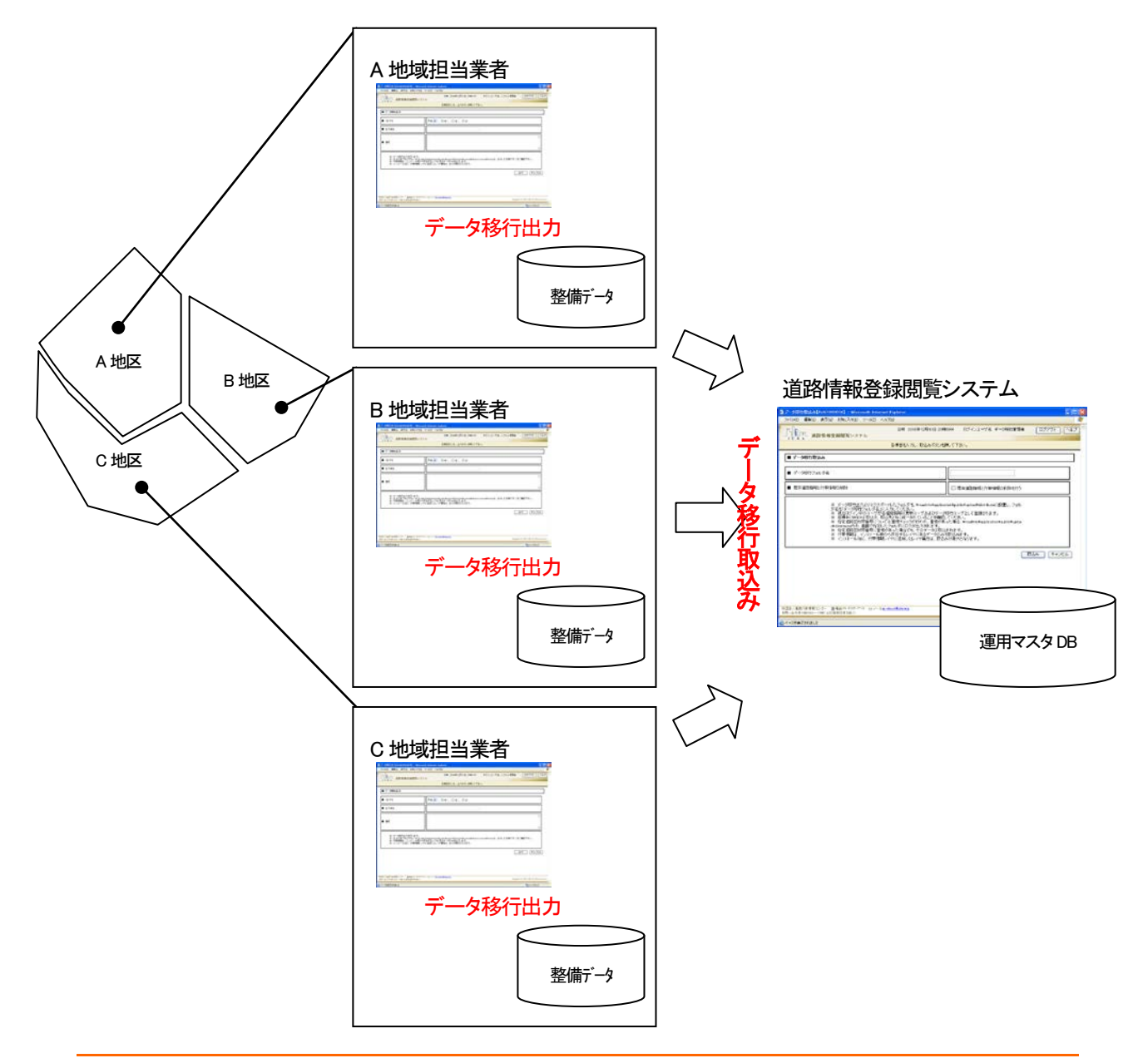

- データ移行取込み機能は、データ移行ユーザのみ実行可能となります。
- 入力対象のデータは道路情報登録閲覧システムのデータ移行出力で出力されたものとします。
- 入力対象のデータは取込み側の座標系と同一であるものとします。座標系が同一ではない場合、取込み処理は 行われません。
- 入力対象のデータが取込み側に存在しない場合は追加インポート、取込み側にすでに存在する場合は入替イン ポートとなります。
- ネリンクの図形データの場合は、入れ替え対象の図形が特定できませんので、追加登録されます。移行取込み、
   移行出力を繰り返し行うと、同一の未リンクの図形データが登録される可能性があります。

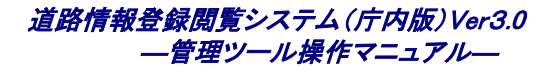

### 1. 「データ管理」をクリックします。

| 管理メニュー【DJ510S0002】 - Microsoft Internet Explorer          |
|-----------------------------------------------------------|
| ファイル(E) 編集(E) 表示(V) お気に入り(A) ツール(I) ヘルブ(H)                |
| 日時 2008年12月10日 20時21分 ログインユーザ名 データ移行管理者 ログアウト ヘルブ<br>ICBA |
| ■ 管理メニュー                                                  |
| ■ <u>ユーザ管理</u>                                            |
| ■ <u>データ管理</u>                                            |
|                                                           |
|                                                           |
|                                                           |
|                                                           |
|                                                           |
|                                                           |
|                                                           |
|                                                           |
|                                                           |
|                                                           |
|                                                           |
|                                                           |

⇒【データ管理メニュー】画面が表示されます。

### 2. [データインポート]をクリックします。

| 🗿 データ管理メニュー【DJ600S0001】 - Microsoft Internet E | xplorer               |                   |               |
|------------------------------------------------|-----------------------|-------------------|---------------|
| ファイル(E) 編集(E) 表示(V) お気に入り(A) ツール(T) ヘルプ(E      | )                     |                   | N 100         |
| 」<br>「CBA 道路情報登録閲覧システム                         | 日時 2008年12月10日 20時36分 | ログインユーザ名 データ移行管理者 | □グアウト (ヘルプ) ^ |
| ■ データ管理メニュー                                    |                       |                   |               |
| ■ <u>テ᠆タインポート</u>                              |                       |                   |               |
| ■ 旦夕管理                                         |                       |                   |               |
|                                                |                       |                   | 戻る            |

⇒【データインポートメニュー】画面が表示されます。

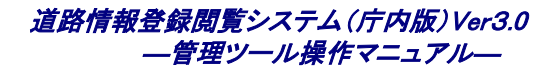

3. [データ移行取込み]をクリックします。

| 🗿 データインボートメニュー【DJ610S0001】 - Microsoft Intern                                                                     | et Explorer           |                   |           |
|----------------------------------------------------------------------------------------------------|-----------------------|-------------------|-----------|
| · ファイル(E) 編集(E) 表示(V) お気に入り(A) ツール(T) ヘルプ(H                                                                       | )                     |                   | A*        |
| 」<br>「「」」「」」<br>「」」「」」」<br>「」」」」」<br>「」」」」<br>「」」」」」<br>「」」」」」<br>「」」」」」<br>「」」」」」<br>「」」」」」<br>「」」」」」<br>「」」」」」」 | 日時 2008年12月10日 20時53分 | ログインユーザ名 データ移行管理者 | ロダアウト ヘルオ |
| ■ データインボートメニュー                                                                                                    |                       |                   |           |
| ■ データ移行取込み                                                                                                    |                       |                   |           |
|                                                                                                    |                       |                   | 戻る        |

⇒【データ移行取込み】画面が表示されます。

### 4. 各項目を指定し、[取込み]ボタンをクリックします。

| 🦥 データ移行取込み【DJ610S0010】 - Microsoft Internet Explorer                                                                                                    |                                                                                                    |
|----------------------------------------------------------------------------------------------------|----------------------------------------------------------------------------------------------------|
| ファイル(E) 編集(E) 表示(V) お気に入り(A) ツール(T) ヘルブ(H)                                                                                                    |                                                                                                    |
| 日時 2009年1月30日 22時3<br>「CBA」<br>道路情報登録閲覧システム                                                                                                    | 15分 ログインユーザ名 ユーザ31(移行ユー<br>ザ) ログアウト ヘルブ<br>ザ                                                                                                    |
| 各項目を入力し、取込みボタンを挑                                                                                                    | して下さい。                                                                                                    |
| ■ データ移行取込み                                                                                                    |                                                                                                    |
| ■ データ移行フォルダ名                                                                                                    |                                                                                                    |
| ■ 既存道路情報と付帯情報の削除                                                                                                    | □ 既存道路情報と付帯情報の削除を行う                                                                                                    |
| <ul> <li>※ データ移行出力よりエクスポートしたフォルダを、¥roadinfo¥applica<br/>のフォルダ名を「データ移行フォルダ名」に入力してください。</li> <li>※ 現在ログイン中のユーザが各道路情報の更新ユーザおよびデータ</li> <li>※ 度標条(SRD)は取込元、取込先ともに続一されていることを確認</li> <li>※ 指定道路図対照番号については重複チェックが行われ、重複があ<br/>d¥distribute内の、画面で指定したフォルダにログが出力されます。</li> <li>※ 指定道路図対照番号に重複があった場合でも、そのデータは取込</li> <li>※ 指定道路図対照番号に重複があった場合でも、そのデータは取込</li> <li>※ 付帯情報は、インストール時から存在するレイヤに追加したレイヤ属性は、取込。</li> </ul> | tion¥public¥upload¥distribute直下に配置し、そ<br>移行ユーザとして登録されます。<br>ってださい。<br>った場合、¥roadinfo¥application¥public¥uploa<br>まれます。<br>紫取込みます。<br>ら対象外となります。<br>取込み キャンセル |

⇒データ移行取込み完了画面が表示されます。

・[データ移行フォルダ名] : 移行データが配置されているフォルダを指定します。<<必須>>

移行元で、¥roadinfo¥application¥public¥export¥distribute¥の下位に作成された(yymmddhhmiss)フォルダを、

¥roadinfo¥application¥public¥upload¥distribute¥の直下に配置してください(フォルダ名は変更可)。

・ [既存道路情報と付帯情報の削除] : 取込み時に既存の道路情報と付帯情報を全て削除します

データ移行フォルダ名には、¥roadinfo¥application¥public¥upload¥distribute 配下に配置したフォルダ名のみ指定して下さい。

データ移行時に指定道路図対照番号の重複チェックを行います。指定道路図対照番号が重複していた場合、
 ¥roadinfo¥application¥public¥upload¥distribute 配下の画面で指定したフォルダ内にログ情報が出力されます。指定道路図対照番号が重複した情報は、そのままシステムへ取込まれます。

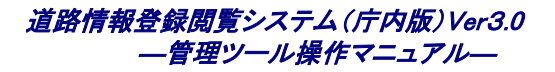

### 5. [OK]ボタンをクリックします。

| 🗿 http://10.46.185.47 - データ移行取込み【DJ610S0010】 - Microsoft Internet Explorer                                                                                                    |                                                                                                    |
|----------------------------------------------------------------------------------------------------|----------------------------------------------------------------------------------------------------|
| ファイル(E) 編集(E) 表示(V) お気に入り(A) ツール(I) ヘルプ(H)                                                                                                    | 🥂 🕹 🖓                                                                                                    |
| 日時 2009年1月30日 22時40分 「<br>「CBA」<br>道路情報登録閲覧システム                                                                                                    | Iダインユーザ名 ユーザ31(移行ユー<br>ザ) ログアウト ヘルブ                                                                                     |
| 処理が開始されました。                                                                                                    |                                                                                                    |
| ■ データ移行取込み                                                                                                    |                                                                                                    |
| ■ データ移行フォルダ名                                                                                                    | Test1                                                                                                    |
| ■ 既存道路情報と付帯情報の削除                                                                                                    | ✓ 既存道路情報と付帯情報の削除を行う                                                                                                    |
| <ul> <li>※ データ移行出力よりエクスポートしたフォルダを、¥roadinfo¥application¥pub<br/>のフォルダ名を「データ移行フォルダ名」に入力してください。</li> <li>※ 現在ログイン中のユーザが各道路情報の更新ユーザおよびデータ移行ユー</li> <li>※ 座標系(SRID)は取込元、取込先ともに統一されていることを確認してくださ</li> <li>※ 指定道路図対照番号については重複チェックが行われ、連復があった場合<br/>d*distribute内の、画面で指定したフォルダにログが出力されます。</li> <li>※ 指定道路図対照番号に重複があった場合でも、そのデータは取込まれます</li> <li>※ 指定道路図対照番号に重複があった場合でも、そのデータは取込まれます</li> <li>※ 付帯情報は、インストール時から存在するレイヤにあるデータのみを取込み</li> <li>※ インストール後に、付帯情報レイヤに追加したレイヤ属性は、取込み対象外</li> </ul> | lic¥upload¥distribute直下に配置し、そ<br>ザとして登録されます。<br>い。<br>、 ¥roadinfo¥application¥public¥uploa<br>。<br>ます。<br>となります。<br>〇 K |

⇒データ移行取込みが行われます。

▶ データ移行出力を行う方法については、本マニュアル「3.3.3 データ移行出力を行う」を参照して下さい。

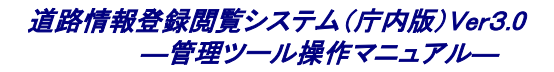

## 3.2.9 概要書情報を取込む

1. [データ管理]をクリックします。

| 🗿 管理メニュー【DJ510S0002】 - Microsoft Internet Explorer    |                      |                        |     |
|-------------------------------------------------------|----------------------|------------------------|-----|
| ファイル(E) 編集(E) 表示(V) お気に入り(A) ツール(T) ヘルブ(H)            |                      |                        |     |
| 「「」」「」」「」」<br>」 「」 「」 「」 「」 「」 「」 「」 「」 「」 「」 「」 「」 「 | 日時 2008年10月8日 10時53分 | ログインユーザ名 システム管理者 ログアウト | ヘルプ |
| ■ 管理メニュー                                              |                      |                        |     |
| ■ <u>ユーザ管理</u>                                        |                      |                        |     |
| ■ <u>データ管理</u>                                        |                      |                        |     |
| ■ <u>スタイル管理</u>                                       |                      |                        |     |
|                                                       |                      |                        |     |
|                                                       |                      |                        |     |
|                                                       |                      |                        |     |
|                                                       |                      |                        |     |
|                                                       |                      |                        |     |
|                                                       |                      |                        |     |
|                                                       |                      |                        |     |
|                                                       |                      |                        |     |
|                                                       |                      |                        |     |
|                                                       |                      |                        |     |

⇒【データ管理メニュー】画面が表示されます。

2. [データインポート]をクリックします。

| 🖉 データ管理メニュー【DJ600S0001】 - Microsoft Internet Exp | plorer               |                            |
|--------------------------------------------------|----------------------|----------------------------|
| ファイル(E) 編集(E) 表示(V) お気に入り(A) ツール(T) ヘルプ(H)       |                      | 🥂 🕺 🕺 🖉                    |
| 」<br>「CBA」 道路情報登録閲覧システム                          | 日時 2008年10月8日 11時51分 | ログインユーザ名 システム管理者 ログアウト ヘルプ |
| ■ データ管理メニュー                                      |                      |                            |
| <b>■ テ</b> <u>-タイン≭-</u> <u>+</u>                |                      |                            |
| ■ <u>データエクスポート</u>                               |                      |                            |
| ■ <u>ログ管理</u>                                    |                      |                            |
|                                                  |                      | 戻る                         |

⇒【データインポートメニュー】画面が表示されます。

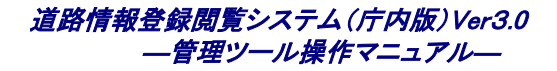

### 3. [概要書情報取込み]をクリックします。

| 🗿 データインボートメニュー【DJ610S0001】 - Microsoft Internet Explorer                                       |                                                    |
|------------------------------------------------------------------------------------------------|----------------------------------------------------|
| - ファイル(E) 編集(E) 表示(V) お気に入り(A) ツール(T) ヘルプ(H)                                                   |                                                    |
| 日時 2010年3月4日 21時31分<br>ICBA 道路情報登録閲覧システム                                                       | ログインユーザ名 システム管理者 ログアウト ヘルプ                         |
| ■ データインボートメニュー                                                                                 |                                                    |
| ■ <u><u> 背景図取込み</u></u>                                                                        |                                                    |
| ■ <u>索引図取込み</u>                                                                                |                                                    |
| ■ 道路区取込み                                                                                       |                                                    |
| ■ <u>住所情報取込み</u>                                                                               |                                                    |
|                                                                                                |                                                    |
|                                                                                                |                                                    |
| <ul> <li>■ <u>目敷U_2</u></li> <li>■ 野亜土株線取込み</li> </ul>                                         |                                                    |
| ■ <u>概要</u> 書図形取込み                                                                             |                                                    |
| ■ <u>概要者自動リンク</u>                                                                              |                                                    |
|                                                                                                | 戻る                                                 |
|                                                                                                |                                                    |
|                                                                                                |                                                    |
| 財団法人建築行政搭載センター ☎電話:03-5225-7719 ☑ メール <u>gr-douro®icbs.or.jp</u><br>お問い合わせ&時30分~19時(土日祝祭日等を除く) | Copyright (o) 2008-201 0 IDBA All rights reserved. |
| ページが表示されました     ・・・・・・・・・・・・・・・・・・・・・・・・・・・・・・・・・                                              | 🧐 イントラネット                                          |

⇒【概要書情報取込み】画面が表示されます。

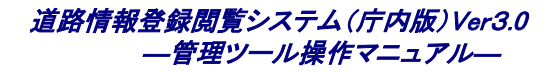

### 4. 各項目を指定し、[取込み]ボタンをクリックします。

| 標要書情報取込み【DJ610S0012】 - M                                   | icrosoft Internet Exp                 | lorer               |                   |                                  |
|------------------------------------------------------------|---------------------------------------|---------------------|-------------------|----------------------------------|
| ファイル(E) 編集(E) 表示(V) お気に入り(A)                               | ) ツール(T) ヘルプ(H)                       |                     |                   |                                  |
| 」」 道路情報登録閲覧シス                                              | マテム                                   | 日時 2010年3月4日 21時33分 | ログインユーザ名 システム管理者  |                                  |
| ТСВА                                                       | 各項                                    | [目を入力し、取込みボタンを押して下さ | L 10              |                                  |
| ■ 概要書情報取込み                                                 |                                       |                     |                   |                                  |
|                                                            | <b></b>                               |                     |                   |                                  |
| ■ 概要書情報取込みファイル指定                                           |                                       |                     |                   | 参照                               |
| ■ 自動リンク                                                    | 🗌 自動リンクを行う                            |                     |                   |                                  |
| ■ 既存概要書情報                                                  | 既存概要書情報の                              | 削除を行う               |                   |                                  |
| ※ 台                                                        | 帳・帳簿登録閲覧システム                          | ▲から出力されたデータを指定してくださ | ι                 |                                  |
|                                                            |                                       |                     |                   |                                  |
|                                                            |                                       |                     | 取込                | み キャンセル                          |
| 財団法人建築行政情報センター 富電話:03-5225-<br>お問い合わせ:8時30分~19時(土日祝祭日等を除く) | 7719 🖂 곳는 바: <mark>gr-douro®ic</mark> | bs.or.jp            | Copyright (c) 200 | 8–2010 ICBA All rights reserved. |
| ページが表示されました     ページが表示されました                                |                                       |                     |                   |                                  |

⇒概要書情報が取込まれます。

⇒【概要書情報取込み】画面では、以下の項目を入力します。

・ [概要書情報取込み] : 取込む概要書情報のファイルを指定します。<<必須>>>

・ [自動リンク] : 取込んだ概要書情報の受付番号、確認番号を元に、登録されている図形情報 と自動的にリンクを行うかどうかを指定します。<任意入力>

■ リンクされていない図形情報が対象となります。また、概要書の受付番号:図形の受付番号=1:1または、概要書の確認番号:図形の確認番号が1:1となる図形情報のみがリンクされます。

 ・ [既存概要書情報]
 ・ 既存概要書情報を全て削除してから取込みをするかどうかを指定します。<任
 </li>

 意入力>

概要書情報取込みは、バッチ処理による起動方法もあります。バッチ処理では、複数の概要書情報を一度 に取込む「一括取込み」が可能です。(詳細は、「環境構築マニュアル」を参照してください)

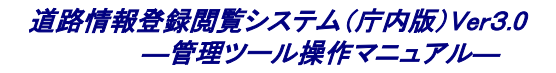

### 3.2.10 概要書図形を取込む

1. [データ管理]をクリックします。

| 🗿 管理メニュー【DJ510S0002】 - Microsoft Internet Explorer |                      |                        |       |
|----------------------------------------------------|----------------------|------------------------|-------|
| ファイル(E) 編集(E) 表示(V) お気に入り(A) ツール(E) ヘルプ(H)         |                      |                        |       |
| 道路情報登録閲覧システム                                       | 日時 2008年10月8日 10時53分 | ログインユーザ名 システム管理者 ログアウト | 「ヘルゴ」 |
|                                                    |                      |                        |       |
| ■ 管理メニュー<br>                                       |                      |                        |       |
| ■ <u>ユーザ管理</u>                                     |                      |                        |       |
| ■ データ管理                                            |                      |                        |       |
| ■ <u>スタイル管理</u>                                    |                      |                        |       |
|                                                    |                      |                        |       |
|                                                    |                      |                        |       |
|                                                    |                      |                        |       |
|                                                    |                      |                        |       |
|                                                    |                      |                        |       |
|                                                    |                      |                        |       |
|                                                    |                      |                        |       |
|                                                    |                      |                        |       |
|                                                    |                      |                        |       |
|                                                    |                      |                        |       |
|                                                    |                      |                        |       |
|                                                    |                      |                        |       |
|                                                    |                      |                        |       |
|                                                    |                      |                        |       |

⇒【データ管理メニュー】画面が表示されます。

2. [データインポート]をクリックします。

| 🖉 データ管理メニュー【DJ600S0001】 - Microsoft Internet Explor | rer                  |                        |     |
|-----------------------------------------------------|----------------------|------------------------|-----|
| ファイル(E) 編集(E) 表示(V) お気に入り(A) ツール(D) ヘルプ(H)          |                      |                        |     |
| E 1 C B A 道路情報登録閲覧システム                              | 日時 2008年10月8日 11時51分 | ログインユーザ名 システム管理者 ログアウト | ヘルゴ |
| ■ データ管理メニュー                                         |                      |                        |     |
|                                                     |                      |                        |     |
| ■ <u>データエクスポート</u>                                  |                      |                        |     |
| ■ 日グ管理                                              |                      |                        |     |
|                                                     |                      | 反                      | 3   |

⇒【データインポートメニュー】画面が表示されます。

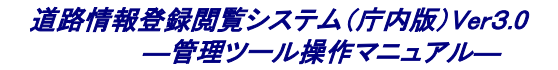

### 3. [概要書図形取込み]をクリックします。

| データインボートメニュー【DJ610S0001】 - Microsoft Internet Exp                                           | plorer              |                                    | _ 7           |
|---------------------------------------------------------------------------------------------|---------------------|------------------------------------|---------------|
| ファイル(E) 編集(E) 表示(V) お気に入り(A) ツール(T) ヘルプ(H)                                                  |                     |                                    |               |
| 「」」「」」」<br>「CBA 道路情報登録閲覧システム                                                                | 日時 2010年3月4日 21時31分 | ログインユーザ名 システム管理者 ログアウト             | ] [ヘルゴ        |
| ■ データインポートメニュー                                                                              |                     |                                    |               |
| ■ <u>背景図取込み</u>                                                                             |                     |                                    |               |
| ■ <u>索引図取込み</u>                                                                             |                     |                                    |               |
| ■ 道路図取込み                                                                                    |                     |                                    |               |
| ■ <u>住所情報取込み</u>                                                                            |                     |                                    |               |
| ■ <u>目標物情報取込み</u>                                                                           |                     |                                    |               |
| ■ 道路情報取込み                                                                                   |                     |                                    |               |
| ■ <u>自動リンク</u>                                                                              |                     |                                    |               |
| ■ <u>標要書情報取込み</u>                                                                           |                     |                                    |               |
| ■ <u> 續要書図形取込み</u>                                                                          |                     |                                    |               |
| ■ <u>餐要書自動リンク</u>                                                                           |                     |                                    |               |
|                                                                                             |                     | 厚                                  | える            |
|                                                                                             |                     |                                    |               |
|                                                                                             |                     |                                    |               |
| 1法人建築行政情報センター 富電話:03-5225-7719 ☑ メール <del>gr-douro®icba.</del><br>1い合わせ3時30分~19時(土日祝祭日等を除く) | <u>or.ip</u>        | Copyright (c) 2008–2010 ICBA All r | ights reserve |
| ージが表示されました                                                                                  |                     | <br>                               | ネット           |

⇒【概要書図形取込み】画面が表示されます。

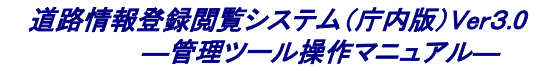

### 4. 各項目を指定し、[取込み]ボタンをクリックします。

| ↓<br>┃<br>□<br>□ C B A 道路情報登録閲覧シ                                                                                                    |                                                                                                    |
|----------------------------------------------------------------------------------------------------|----------------------------------------------------------------------------------------------------|
|                                                                                                    | 合項目を入力し、収込みホタンを押ししてきい。                                                                                                    |
| ■ 概要書図形取込み                                                                                                    |                                                                                                    |
| ■ 概要書図形ファイル指定                                                                                                    | (参照)                                                                                                    |
| ■ 格納先レイヤ指定                                                                                                    | 概要書(ポイント)                                                                                                    |
| ■ 自動リンク                                                                                                    | 自動リンクを行う                                                                                                    |
| ■ 既存概要書図形                                                                                                    | □ 既存概要書図形の削除を行う                                                                                                    |
|                                                                                                    |                                                                                                    |
|                                                                                                    |                                                                                                    |
|                                                                                                    |                                                                                                    |
|                                                                                                    |                                                                                                    |
|                                                                                                    | 取込み キャンセル                                                                                                    |
| 法人建築行政情報センター 富電話:03-5821<br>い合わせ.8時30分〜19時(土日祝祭日等を除く                                                                                                    | 取込み キャンセル<br>5-7719 ロメール <u>gr-douro@icba.or.jp</u><br>) Copyright (c) 2008-2010 ICBA All rights ress                                                                                                    |
| 法人建築行政情報センター 雪電話:03-5221<br>い合わせ9時30分~19時(土日祝祭日等を除く<br>ージが表示されました                                                                                                    | 5-7719 図メール: <u>gr=douro@ioba.or.jp</u><br>)<br>Copyright (c) 2008-2010 ICBA All rights rese<br>受イントラネット                                                                                                    |
| ま人建築行政情報センター 富電話:03-5221<br>い合わせ:08930分~19時(土日祝祭日等を除く<br>ージが表示されました<br>提要書図形情報が取込ま                                                                                                    | 5-7719 ロメール: <u>gr=douro@ioba.or.jp</u><br>Copyright (c) 2008-2010 ICBA All rights rese<br>ののyright (c) 2008-2010 ICBA All rights rese<br>でのりていたうネット                                                                                                    |
| よ人建築行政情報センター 宮電話:03-5221<br>い合わせ:8時30分〜19時(土日祝祭日等を除く<br>-ジが表示されました<br>日安書図形情報が取込ま<br>【概要書図形取込み】画面                                                                                                    | 5-7719 ロメール: <u>gr=douro@icba.orip</u><br>Copyright (c) 2008-2010 IOBA All rights reso<br>では、以下の項目を入力します。                                                                                                    |
| ま人建築行政情報センター 宣電話・03-522<br>い合わせら時30分〜19時(土日祝祭日等を除く<br>-ジが表示されました<br>で要書図形情報が取込ま<br>【概要書図形取込み】画面<br>[概要書図形取込み〕                                                                                                    | 5-7719 ☑ X-1/+ <u>gr-douro@icba.orip</u><br>Copyright (c) 2008-2010 ICBA All rights resu<br>では、以下の項目を入力します。<br>: 取込む概要書図形のファイルを指定します。<< <b>必須</b> >>                                                                                                    |
| 法人建築行政情報センター 富電話03-522<br>い合わせの時30分~19時(土日祝衆日等を除く<br>ージが表示されました<br>【概要書図形情報が取込ま<br>【概要書図形取込み】画面<br>[概要書図形取込み]<br>[概要書図形取込み]                                                                                                    | 5-7713 ☑ X-1/± <u>gr=douro@icba.orje</u><br>Copyright (c) 2008-2010 ICBA All rights resu<br>Copyright (c) 2008-2010 ICBA All rights resu<br>マイントラネット<br>れます。<br>れます。<br>こ<br>取込む概要書図形のファイルを指定します。<<<必須>>><br>: 図形を格納するレイヤを指定します。<<<必須>>>                                                                                                    |
| は人建築行政情報センター 宮電話:03-502<br>い合わせ:5時30分~19時(土日祝衆日等を除く<br>一ジが表示されました<br>で要書図形情報が取込ま<br>【概要書図形取込み】画面<br>【概要書図形取込み】<br>【格納先レイヤ指定】<br>【自動リンク】                                                                                                    | 5-7719 ☑ メール gr-douro@icbasor@ Copyright (c) 2008-2010 ICBA All rights ress Copyright (c) 2008-2010 ICBA All rights ress Copyright (c) 2008-2010 ICBA Al |
| よ人建築行政情報センター 宮電話:03-522<br>い合わせ3時30分~19時(土日祝祭日等を除く<br>-ジが表示されました<br>【概要書図形情報が取込ま<br>【概要書図形取込み】画面<br>[概要書図形取込み】<br>[格納先レイヤ指定]<br>[自動リンク]                                                                                                    | 5-7719 ☑ メール・ <u>tr-douro@loba.or/b</u><br>5-7719 ☑ メール・ <u>tr-douro@loba.or/b</u><br>Copyright (c) 2008-2010 ICBA All rights ress<br>Copyright (c) 2008-2010 ICBA All rights ress<br>では、以下の項目を入力します。<br>れます。<br>5-7719 ☑ メール・ <u>tr-douro@loba.or/b</u><br>小ます。<br>では、以下の項目を入力します。<br>: 取込む概要書図形のファイルを指定します。〈 <b>公必須</b> 〉〉<br>: 取込を格納するレイヤを指定します。〈 <b>公必須</b> 〉〉<br>: 取込んだ図形の受付番号、確認番号を元に、登録されている概要書情報と<br>動的にリンクを行うかどうかを指定します。〈任意入力〉                                                                                                    |
| 法人建築行政情報センター 宮電話・03-522<br>い合わせ8時30分~19時(土日祝祭日等を除く<br>-ジが表示されました<br>研要書図形情報が取込ま<br>【概要書図形取込み】画面<br>[概要書図形取込み】画面<br>[概要書図形取込み】<br>[相納先レイヤ指定]<br>[自動リンク]                                                                                                    | 5-7713 図メ-1/2g-douro@dobaorig Copyright (a) 2009-2010 ICBA All rights read Copyright (a) 2009-2010 ICBA All rights read Copyright (a) 2009-2010 ICBA All |
| 法人建築行政情報センター 宮電誌00-522<br>い合わせ8時30分~19時(土日祝祭日専を除く<br>一ジが表示されました<br>取要書図形情報が取込ま<br>【概要書図形取込み】画面<br>[概要書図形取込み】画面<br>[概要書図形取込み】<br>[格納先レイヤ指定]<br>[自動リンク]<br>『リンクされていない概要<br>書の確認番号: 図形の確認                                                                     | 5-7719 図メールまで-dourselicbasete 5-7719 図メールまで-dourselicbasete Copyright (c) 2008-2010 ICBA All rights rese Copyright (c) 2008-2010 ICBA All rights rese Co |
| <ul> <li>法人建築行政情報センター 宮電話:00-6221</li> <li>パ合わせ:38月30分~19時(土日祝衆日等を除く</li> <li>ージが表示されました</li> </ul> (概要書図形情報が取込ま 【概要書図形取込み】画面 <ul> <li>[概要書図形取込み】画面</li> <li>[概要書図形取込み】</li> <li>[相納先レイヤ指定]</li> <li>[自動リンク]</li> </ul> リンクされていない概要 書の確認番号:図形の確認 [既存概要書図形] |                                                                                                    |
| <ul> <li></li></ul>                                                                                                    |                                                                                                    |

 概要書図形情報取込みは、バッチ処理による起動方法もあります。バッチ処理では、複数の概要書図形情 報を一度に取込む「一括取込み」が可能です。(詳細は、「環境構築マニュアル」を参照してください)

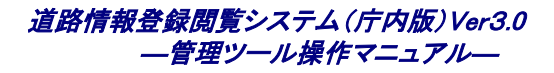

## 3.2.11 概要書自動リンクを行う

1. [データ管理]をクリックします。

| 🗿 管理メニュー【DJ510S0002】 - Microsoft Internet E | plorer               |                        |                            |
|---------------------------------------------|----------------------|------------------------|----------------------------|
| ファイル(E) 編集(E) 表示(V) お気に入り(A) ツール(T) ヘル      | プ(H)                 |                        | <b>*</b>                   |
| 」 道路情報登録閲覧システム                              | 日時 2008年10月8日 10時53分 | ログインユーザ名 システム管理者 ログアウト | _ <u>へ</u> ルブ <sup>▲</sup> |
|                                             |                      |                        |                            |
| ■ 管理メニュー                                    |                      |                        |                            |
| ■ <u>ユーザ管理</u>                              |                      |                        |                            |
| ■ データ管理                                     |                      |                        |                            |
| ■ <u>スタイル管理</u>                             |                      |                        |                            |
|                                             |                      |                        |                            |
|                                             |                      |                        |                            |
|                                             |                      |                        |                            |
|                                             |                      |                        |                            |
|                                             |                      |                        |                            |
|                                             |                      |                        |                            |
|                                             |                      |                        |                            |
|                                             |                      |                        |                            |
|                                             |                      |                        |                            |
|                                             |                      |                        |                            |
|                                             |                      |                        |                            |
|                                             |                      |                        |                            |
|                                             |                      |                        |                            |

⇒【データ管理メニュー】画面が表示されます。

2. [データインポート]をクリックします。

| 🗿 データ管理メニュー【DJ600S0001】 - Microsoft Internet Explorer |
|-------------------------------------------------------|
| ファイル(E) 編集(E) 表示(V) お気に入り(A) ツール(E) ヘルプ(H) 🥂 🦓        |
| 日時 2008年10月8日 11時51分 ログインユーザ名 システム管理者 ログアウト ヘルブ       |
| ■ データ管理メニュー                                           |
| ■ テータインボート                                            |
|                                                       |
| ■ <u>ログ管理</u>                                         |
| 戻る                                                    |

⇒【データインポートメニュー】画面が表示されます。

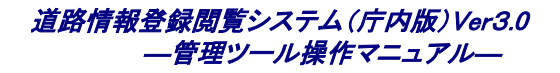

| 3.       | 「概要書自動い」         | ノクコをクリック | れます。 |
|----------|------------------|----------|------|
| <u> </u> | 니까 옷 드 니 커 / / / |          |      |

| 🗿 データインボートメニュー【DJ610S0001】 - Microsoft Internet Explorer                                        | - 7 ×                                              |
|-------------------------------------------------------------------------------------------------|----------------------------------------------------|
| ファイル(E) 編集(E) 表示(V) お気に入り(A) ツール(D) ヘルプ(H)                                                      | At                                                 |
| 日時 2010年3月4日 21時31分 ログインユー<br>ICBA                                                              | ザ名 システム管理者 ログアウト ヘルプ ^                             |
| ■ データインボートメニュー                                                                                  |                                                    |
| ■ <u>指品図取込み</u>                                                                                 |                                                    |
| ■ <u>索引図取込み</u>                                                                                 |                                                    |
| ■ <u>這路図取込み</u>                                                                                 |                                                    |
| ■ <u>住所情報取込み</u>                                                                                |                                                    |
| ■ <u>目標物情報取込み</u>                                                                               |                                                    |
| ■ <u>道路情報取込み</u>                                                                                |                                                    |
| ■ <u>自動リンク</u>                                                                                  |                                                    |
| ■ <u>概要書情報取込み</u>                                                                               |                                                    |
| ■ <u><b>蜀</b>要書図形取込み</u>                                                                        |                                                    |
| ■ <u><b>蔡</b>要書自動リンク</u>                                                                        |                                                    |
|                                                                                                 | 戻る                                                 |
|                                                                                                 |                                                    |
|                                                                                                 |                                                    |
| 財団法人建築行政情報センター 富電話-03-5225-7719 図メール- <u>gr-douro@icbs.or.jp</u><br>お問い合わせ:8時30分~19時(土日祝祭日等を除く) | Copyright (c) 2008–201 0 ICBA All rights reserved. |
| 🧃 ページが表示されました                                                                                   |                                                    |

⇒【概要書自動リンク】画面が表示されます。

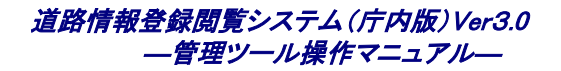

### 4. [自動リンク]ボタンをクリックします。

| 🚰 概要書自動リンク【DJ610S0014】 - Microsoft Internet Explorer                                                              |                                                    |
|----------------------------------------------------------------------------------------------------|----------------------------------------------------|
| - ファイル(E) 編集(E) 表示(V) お気に入り(A) ツール(I) ヘルブ(H)                                                                      |                                                    |
| 日時 2010年3月4日 21時43分 ログインユーザ名 シ.<br>ICBA                                                                           | ステム管理者 ログアウト ヘルブ                                   |
| 自動リンクボタンを押して下さい。                                                                                                  |                                                    |
| ■ 概要書自動リンク                                                                                                    |                                                    |
| ※ 概要書自動リンクを行う場合は右のボタンをクリックしてください。 自動リンク                                                                           |                                                    |
|                                                                                                    | キャンセル                                              |
| <br> 財団法人建築行政済報センター   <b>雷</b> 電話-03-5225-7719   ☑ メール: <u>gr-douro@icbs.or.ip</u><br> お問い合わせ3時30分~19時(土日祝祭日等を除く) | Copyright (c) 2008–201 0 ICBA All rights reserved. |
| ●                                                                                                    | <u> </u>                                           |

⇒概要書情報と図形情報が自動的にリンクされます。

リンクしていない概要書情報および図形情報が対象となります。また、概要書の受付番号:図形の受付番号=1:
 1であり、かつ概要書の確認番号:図形の確認番号が1:1の概要書情報および図形情報のみがリンクされます。

# 3.3 データエクスポート

管理ツールでは道路情報登録閲覧システムのレイヤをエクスポートすることができます。

## 3.3.1 道路図を出力する

1. 「データ管理」をクリックします。

| 출 管理大ニュー【DJ510S0002】 - Microsoft Internet Explorer      |
|---------------------------------------------------------|
| ファイル(E) 編集(E) 表示(V) お気に入り(A) ツール(E) ヘルブ(H)              |
| 日時 2008年10月8日 10時53分 ログインユーザ名 システム管理者 ログアウト ヘルブ<br>ICBA |
| ■ 管理メニュー                                                |
| ■ <u>ユーザ管理</u>                                          |
| ■ <u>データ管理</u>                                          |
| ■ <u>スタイル管理</u>                                         |
|                                                         |
|                                                         |
|                                                         |
|                                                         |
|                                                         |
|                                                         |
|                                                         |
|                                                         |
|                                                         |
|                                                         |
|                                                         |

⇒【データ管理メニュー】画面が表示されます。

### 2. [データエクスポート]をクリックします。

| ⑦データ管理メニュー【DJ600S0001】 - Microsoft Internet Explorer                                                                                                  |    |
|----------------------------------------------------------------------------------------------------|----|
| ファイル(E) 編集(E) 表示(M) お気に入り(A) ツール(T) ヘルプ(H)                                                                                                    |    |
| 日時 2008年10月8日 11時51分 ログインユーザ名 システム管理者 ログアウト へ<br>ICBA 道路情報登録閲覧システム                                                                                    | ルプ |
| ■ データ管理メニュー                                                                                                    |    |
| ■ <u><u><u></u><u><u></u><u><u></u><u></u><u></u><u></u><u></u><u></u><u></u><u></u><u></u><u></u><u></u><u></u><u></u><u></u><u></u></u></u></u></u> |    |
|                                                                                                    |    |
| ■ <u>日グ管理</u>                                                                                                    |    |
| 戻る                                                                                                    |    |

⇒【データエクスポートメニュー】画面が表示されます。

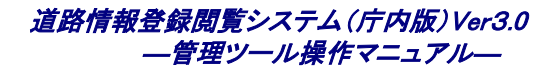

### 3. 「道路図出力」をクリックします。

| 🗿 データエクスポートメニュー【DJ620S0001】 - Microsoft Inter | met Explorer          |                  |             |
|-----------------------------------------------|-----------------------|------------------|-------------|
| ファイル(E) 編集(E) 表示(V) お気に入り(A) ツール(T) ヘルプ(E     | )                     |                  |             |
| 」<br>「CBA 道路情報登録閲覧システム                        | 日時 2008年12月10日 14時24分 | ログインユーザ名 システム管理者 | ログアウト ヘルプ ^ |
| ■ データエクスポートメニュー                               |                       |                  |             |
| ■ 道路図出力                                       |                       |                  |             |
| ■ 公開向け情報出力                                    |                       |                  |             |
| ■ <u>データ移行出力</u>                              |                       |                  |             |
|                                               |                       |                  | 戻る          |

⇒【道路図出力】画面が表示されます。

### 4. 出力するレイヤにチェックをつけ、[出力]ボタンをクリックします。

| 🗿 道路図出力【DJ620S0002】 - Microsoft Internet Explorer                                                                                                    |                                                                                                    |
|----------------------------------------------------------------------------------------------------|----------------------------------------------------------------------------------------------------|
| ファイル(E) 編集(E) 表示(V) お気に入り(A) ツール(I) ヘルプ(H)                                                                                                    | 💦 🕹 🕹 🕹 🕹 🕹                                                                                        |
| 日時                                                                                                    | 2008年10月8日 16時00分 ログインユーザ名 システム管理者 ログアウト ヘルブ                                                       |
| 各項目を2                                                                                                    | 、力し、出力ボタンを押して下さい。                                                                                  |
| ■ 道路図出力                                                                                                    |                                                                                                    |
| <ul> <li>■ 指定道路図</li> <li>□ 1号道路</li> <li>□ 2号道路</li> <li>□ 3号道路</li> <li>□ 3号道路</li> <li>□ 4号道路</li> <li>□ 5号道路</li> <li>□ 2項道路(3項に基づく水平距離指定がされた部分)</li> <li>□ 4項道路</li> </ul> |                                                                                                    |
| ■ その他レイヤ                                                                                                    | <ul> <li>地番検索データ(面)</li> <li>みなし境界線</li> <li>指定道路の幅員線(両端矢印あり)</li> <li>現況道路の幅員線(両端矢印あり)</li> </ul> |
|                                                                                                    | 出力キャンセル                                                                                            |

⇒道路図出力完了画面が表示されます。

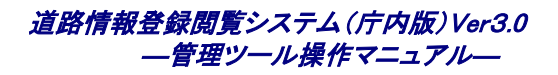

### 5. [OK]ボタンをクリックします。

| a 道路図出力【DJ620S0002】 - Microsoft Internet Explorer                                                                                                    |                                                                                                    |  |
|----------------------------------------------------------------------------------------------------|----------------------------------------------------------------------------------------------------|--|
| ファイル(E) 編集(E) 表示(V) お気に入り(A) ツール(T) ヘルプ(H)                                                                                                    | K                                                                                                    |  |
| 」<br>「「」」」」」<br>「CBA」」<br>「CBA」                                                                                                    | 日時 2008年10月8日 16時02分 ログインユーザ名 システム管理者 ログアウト ヘルプ                                                      |  |
|                                                                                                    | 処理が開始されました。                                                                                          |  |
| ■ 道路図出力                                                                                                    |                                                                                                    |  |
| <ul> <li>■ 指定道路図</li> <li>1号道路</li> <li>2号道路</li> <li>3号道路</li> <li>4号道路</li> <li>4号道路</li> <li>5号道路</li> <li>2項道路</li> <li>2項道路(3項に基づく水平距離指定がされた部分)</li> <li>4項道路</li> </ul> |                                                                                                    |  |
| ■ その他レイヤ                                                                                                    | 地番検索データ(面)       ▲         みなし境界線          指定道路の幅員線(両端矢印あり)       ■         現況道路の幅員線(両端矢印あり)       ▼ |  |
|                                                                                                    | ОК                                                                                                   |  |

⇒選択した道路図が所定のフォルダに出力されます。

### 6. 出力結果を確認します。

以下のフォルダに道路図が出力されます。

出力先フォルダ roadinfo¥application¥public¥export¥shape

※ 出力先フォルダの"roadinfo"は、アプリケーションインストール時に指定したフォルダです。

出力結果ファイルのフォーマットについては、データ交換仕様の「第3章 指定道路図データ交換仕様」を参照して下さい。

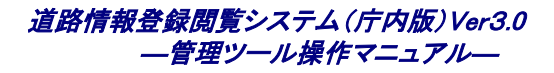

## 3.3.2 公開向け情報を出力する

1. [データ管理]をクリックします。

| 🗿 管理メニュー【DJ510S0002】 - Microsoft Internet Explorer |                         |
|----------------------------------------------------|-------------------------|
| ファイル(E) 編集(E) 表示(V) お気に入り(A) ツール(I) ヘルプ(H)         | A                       |
| 日時 2008年10月8日 10時53分 ログインユー<br>「CBA<br>」CBA        | -ザ名 システム管理者 ログアウト ヘルブ 🛆 |
| ■ 管理メニュー                                           |                         |
| ■ ユーザ管理                                            |                         |
| ■ <u>データ管理</u>                                     |                         |
| ■ <u>スタイル管理</u>                                    |                         |
|                                                    |                         |
|                                                    |                         |
|                                                    |                         |
|                                                    |                         |
|                                                    |                         |
|                                                    |                         |
|                                                    |                         |
|                                                    |                         |
|                                                    |                         |
|                                                    |                         |
|                                                    |                         |

⇒【データ管理メニュー】画面が表示されます。

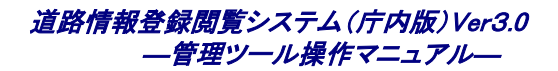

### 2. [データエクスポート]をクリックします。

| 🗿 データ管理メニュー【DJ600S0001】 - Microsoft Internet Explorer                                                                                                 |
|----------------------------------------------------------------------------------------------------|
| ファイルビア 編集(ビ)表示(V) お気に入り(A) ツール(T) ヘルブ(H) 🥂                                                                                                    |
| 日時 2008年10月8日 11時51分 ログインユーザ名 システム管理者 ログアウト ヘルプ                                                                                                    |
| ■ データ管理メニュー                                                                                                    |
| ■ <u><u><u></u><u></u><u><u></u><u></u><u></u><u></u><u></u><u></u><u></u><u></u><u></u><u></u><u></u><u></u><u></u><u></u><u></u><u></u></u></u></u> |
| ■ <u><u><u></u><u></u><u></u><u></u><u></u><u></u><u></u><u></u><u></u><u></u><u></u><u></u><u></u><u></u><u></u><u></u><u></u><u></u></u></u>        |
| ■ <u>日グ管理</u>                                                                                                    |
| 戻る                                                                                                    |

⇒【データエクスポートメニュー】画面が表示されます。

#### 3. [公開向け情報出力]をクリックします。

| 🚰 データエクスポートメニュー【DJ620S0001】 – Microsoft Internet Explorer |          |
|-----------------------------------------------------------|----------|
| 27イル(E) 編集(E) 表示(V) お気に入り(A) ツール(D) ヘルブ(H)                |          |
| 日時 2008年12月10日 14時24分 ログインユーザ名 システム管理者 ログア:<br>「CBA       | 1ト ヘルブ 🗠 |
| ■ データエクスポートメニュー                                           |          |
| ■ 道路図出力                                                   |          |
| ■ <u>公開向け情報出力</u>                                         |          |
| ■ データ移行出力                                                 |          |
| C                                                         | 戻る       |

⇒【公開向け情報出力】画面が表示されます。

■ 出力ボタンを操作する前に以下の確認作業をしてください。

調書の関連ファイルが多く30分で処理が完了しない場合、WebサーバのHTTPサービスのタイムアウト設定を変更する必要があります。

Web サーバの以下のファイルをテキストエディタで編集します、

<インストールドライブ>¥roadinfo¥ms4w¥Apache¥conf¥httpd.conf

4 行目付近に timeout 1800 を timeout 65000 に変更し、 Web サーバを再起動後、 公開向け情報出力をおこなってく ださい。 なお、 公開向け出力が完了しましたら timeout の値を元の 1800 に戻してください。

Web サーバとDB サーバが異なる機器(2 台構成)の場合、Web サーバにシステムをインストールドライブと同じDB サーバのドライブに以下のフォルダを作成しておく必要があります。DB サーバ側のフォルダにもにファイルが出力されます。

例 サーバ2台構成の場合、DB サーバに以下のフォルダを作成します。

<インストールドライブ>¥ roadinfo¥application¥public¥export¥publicinfo

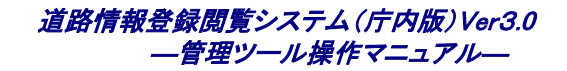

| 4. | 問い合わせ先を入力及び出力するレイヤを指定し | 、[出力]ボタンをクリックします。 |
|----|------------------------|-------------------|
|----|------------------------|-------------------|

| 3 公開向け情報出力【DJ620S0003】 - Microsoft Internet Explorer<br>ファイル(E) 編集(E) 表示(V) お気に入り(A) ツール(T) ヘルブ(H)             |                                                                  |
|----------------------------------------------------------------------------------------------------|------------------------------------------------------------------|
| 日時 2008年                                                                                                    | F12月10日 14時26分 ログインユーザ名 システム管理者 ログアウト ヘルブ                        |
| 各項目を入力し                                                                                                    | 、出力ボタンを押して下さい。                                                   |
| ■ 公開向け情報出力                                                                                                    |                                                                  |
| ■ 作成日                                                                                                    | 平成20年12月10日                                                      |
| ■ *問い合わせ先(特定行政庁)                                                                                               |                                                                  |
| ■ *問い合わせ先(部署)                                                                                                  |                                                                  |
| ■ *問い合わせ先(加入者番号)                                                                                               |                                                                  |
| ■ *出力対象とする背景レイヤ                                                                                                | <ul> <li>□ ✓ 背景</li> <li>● ✓ 背景図(画像)</li> <li>● ✓ 背景図</li> </ul> |
| ※ 公開向け情報出力を行います。<br>※ 問い合わせ先情報を変更した場合、マスタに反映<br>※ エクスボートが完了するまでブラウザを閉じないよ<br>※ エクスボートの完了はログもしくは ¥roadinfo¥appi | 致します。<br>うこして下さい。<br>ication¥public¥export¥publicinfo以下をご確認下さい。  |
|                                                                                                    | 出力 キャンセル                                                         |

⇒公開向け情報が所定のフォルダに出力されます。

5. 出力結果を確認します。

以下のフォルダに公開向け情報が出力されます。

出力先フォルダ roadinfo¥application¥public¥export¥publicinfo

※ 出力先フォルダの"roadinfo"は、アプリケーションインストール時に指定したフォルダです。

▶ 出力結果を庁外版ヘインポートする方法については、庁外版「管理ツール操作マニュアル」の「指定道路情報取込」を参照して下さい。

## 3.3.3 データ移行出力を行う

⇒データ移行出力とは、道路情報登録閲覧システムでの初期データ整備において、複数の地域を各業者でそれぞれ 分散して整備したデータを登録するための整備データを出力する機能です。

■ 未リンクの図形データの場合は、入れ替え対象の図形が特定できませんので、データ移行取込み時に追加登録 されます。移行取込み、移行出力を繰り返し行うと、同一の未リンクの図形データが登録される可能性があります。

### 1. 「データ管理」をクリックします。

| 普理大ニュー【DJ510S0002】 - Microsoft Internet Explorer     [] |      |
|---------------------------------------------------------|------|
| ファイル(E) 編集(E) 表示(V) お気に入り(A) ツール(T) ヘルブ(H)              | -    |
| 日時 2008年10月8日 10時53分 ログインユーザ名 システム管理者 ログアウト ヘル<br>ICBA  | ,Ĵ ^ |
| ■ 管理メニュー                                                | ו    |
| ■ <u>ユーザ管理</u>                                          |      |
| ■ <u>データ管理</u>                                          |      |
| ■ <u>スタイル管理</u>                                         |      |
|                                                         |      |
|                                                         |      |
|                                                         |      |
|                                                         |      |
|                                                         |      |
|                                                         |      |
|                                                         |      |
|                                                         |      |
|                                                         |      |
|                                                         |      |

⇒【データ管理メニュー】画面が表示されます。

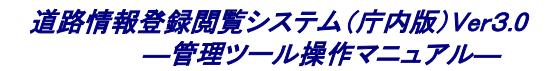

### 2. [データエクスポート]をクリックします。

| 🔮 データ管理メニュー【DJ600S0001】 - Microsoft Internet Explorer                                                                                          |
|----------------------------------------------------------------------------------------------------|
| ファイル(E) 編集(E) 表示(M) お気に入り(A) ツール(E) ヘルプ(H)                                                                                                    |
| 日時 2008年10月8日 11時51分 ログインユーザ名 システム管理者 ログアウト ヘルブ<br>ICBA 道路情報登録閲覧システム                                                                           |
| ■ データ管理メニュー                                                                                                    |
| ■ <u><u><u></u><u></u><u></u><u></u><u></u><u></u><u></u><u></u><u></u><u></u><u></u><u></u><u></u><u></u><u></u><u></u><u></u><u></u></u></u> |
| ■ <u><u><u></u><u></u><u></u><u></u><u></u><u></u><u></u><u></u><u></u><u></u><u></u><u></u><u></u><u></u><u></u><u></u><u></u><u></u></u></u> |
| ■ <u>口グ管理</u>                                                                                                    |
| 戻る                                                                                                    |

⇒【データエクスポートメニュー】画面が表示されます。

### 3. [データ移行出力]をクリックします。

| 🗿 データエクスポートメニュー【DJ620S0001】 – Microsoft Internet Explorer |            |
|-----------------------------------------------------------|------------|
| : ファイル(E) 編集(E) 表示(V) お気に入り(A) ツール(I) ヘルプ(H)              | - <b>*</b> |
| 日時 2008年12月10日 14時24分 ログインユーザ名 システム管理者 ログアウト ヘ<br>ICBA    | ッルブ ) ^    |
| ■ テータエクスポートメニュー                                           |            |
| ■ 道路図出力                                                   |            |
| ■ <u>公開向け情報出力</u>                                         |            |
| ■ データ移行出力                                                 |            |
| 戻る                                                        |            |

⇒【データ移行出力】画面が表示されます。

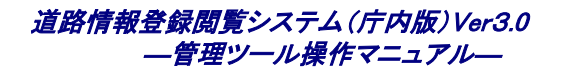

### 4. 出力情報を入力し、[出力]ボタンをクリックします。

| 予一身移行出力【DJ620S0004】 - Microsoft Internet Explorer                                                                  |                                       |
|----------------------------------------------------------------------------------------------------|---------------------------------------|
| : ファイル(E) 編集(E) 表示(Y) お気に入り(A) ツール(I) ヘルプ(H)                                                                       |                                       |
|                                                                                                    | ☆ ログインユーザ名 システム管理者 ログアウト ヘルプ △        |
| □□□□□□□□□□□□□□□□□□□□□□□□□□□□□□□□□□□□                                                                               |                                       |
| 各項目を入力し、出力ボタンを押し                                                                                                   | て下さい。                                 |
| ■ データ移行出力                                                                                                    |                                       |
|                                                                                                    |                                       |
| ■ *出力日 平成 ▼ 20 年 12 月 10 日                                                                                         |                                       |
|                                                                                                    |                                       |
|                                                                                                    |                                       |
|                                                                                                    | ~                                     |
| ■ 備考                                                                                                    |                                       |
|                                                                                                    |                                       |
|                                                                                                    |                                       |
| ※ データ移行出力を行います。                                                                                                    |                                       |
| ※ 出力UDテゴは山クもUCは #roadinto#application#public#export#distribute#yymmddni<br>※ 付帯情報は、インストール時から存在するレイヤにあるデータのみを出力します。 | miss(yymmddhhmissは、出力した日時です。ア名上睡惑できい。 |
| ※ インストニル1物に、11帯11種レイヤに2回2007にレイヤ第1日は、エカ対象がとなります。                                                                   |                                       |
|                                                                                                    |                                       |
|                                                                                                    |                                       |
|                                                                                                    |                                       |
|                                                                                                    |                                       |
|                                                                                                    |                                       |
|                                                                                                    |                                       |
|                                                                                                    |                                       |

⇒データ移行整備用の情報が所定のフォルダに出力されます。

### 5. 出力結果を確認します。

以下のフォルダにデータ移行情報が出力されます。

| 出力先フォルダ | roadinfo¥application¥public¥export¥distribute¥yymmddhhmiss(yymmddhhmissは、出力した日 |  |
|---------|--------------------------------------------------------------------------------|--|
|         | す。)                                                                            |  |

※ 出力先フォルダの"roadinfo"は、アプリケーションインストール時に指定したフォルダです。

■ 道路の過去履歴情報は出力されません。

出力結果をデータ移行取込みする方法については、本マニュアル「3.2.8 データ移行取込みを行う」を参照してください。

※ データ移行情報の出力先フォルダの中は以下の構成となっています。

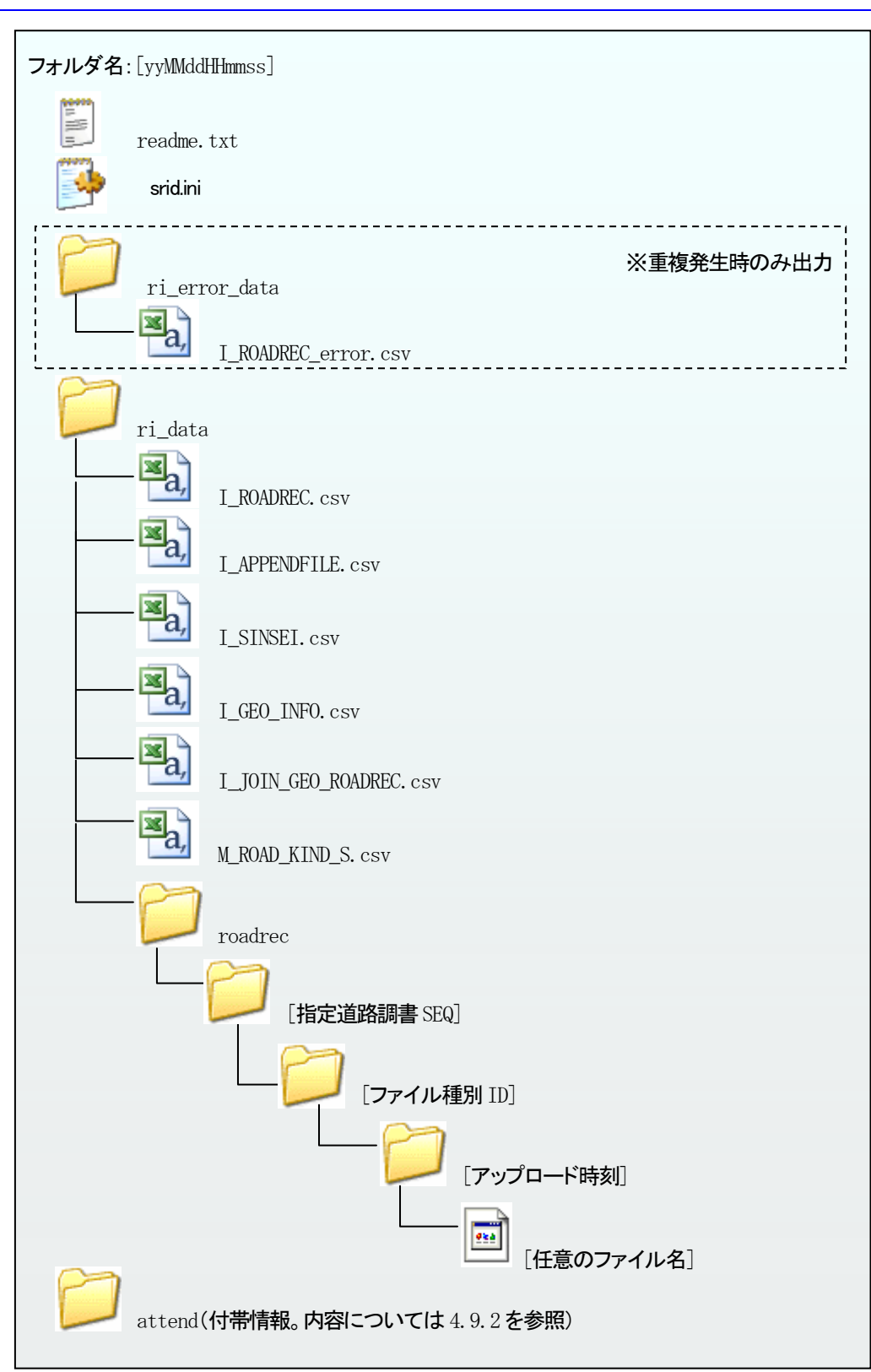

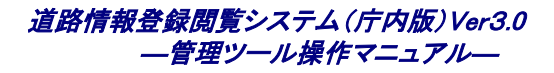

### 3.3.4 概要書図形を出力する

1. [データ管理]をクリックします。

| 🗿 管理メニュー【DJ510S0002】 - Microsoft Internet Explorer |                      |                        |     |
|----------------------------------------------------|----------------------|------------------------|-----|
| ファイル(E) 編集(E) 表示(V) お気に入り(A) ツール(T) ヘルプ(H)         |                      |                        |     |
| 」<br>「CBA 道路情報登録閲覧システム                             | 日時 2008年10月8日 10時53分 | ログインユーザ名 システム管理者 ログアウト | ヘルゴ |
| ■ 管理メニュー                                           |                      |                        |     |
| ■ <u>ユーザ管理</u>                                     |                      |                        |     |
| ■ <u>データ管理</u>                                     |                      |                        |     |
| ■ <u>スタイル管理</u>                                    |                      |                        |     |
|                                                    |                      |                        |     |
|                                                    |                      |                        |     |
|                                                    |                      |                        |     |
|                                                    |                      |                        |     |
|                                                    |                      |                        |     |
|                                                    |                      |                        |     |
|                                                    |                      |                        |     |
|                                                    |                      |                        |     |
|                                                    |                      |                        |     |
|                                                    |                      |                        |     |

⇒【データ管理メニュー】画面が表示されます。

2. [データエクスポート]をクリックします。

| 🚰 データ管理メニュー【DJ600S0001】 - Microsoft Internet Exp | plorer               |                            |
|--------------------------------------------------|----------------------|----------------------------|
| ファイル(E) 編集(E) 表示(V) お気に入り(A) ツール(T) ヘルプ(H)       |                      | 🕂 🕂 🕂 🕂 🕂 🖉                |
| 「「」」」<br>「CBA」 道路情報登録閲覧システム                      | 日時 2008年10月8日 11時51分 | ログインユーザ名 システム管理者 ログアウト ヘルブ |
| ■ データ管理メニュー                                      |                      |                            |
|                                                  |                      |                            |
| ■ <u>データエクスポート</u>                               |                      |                            |
| ■ 日グ管理                                           |                      |                            |
|                                                  |                      | 反る                         |

⇒【データエクスポートメニュー】画面が表示されます。

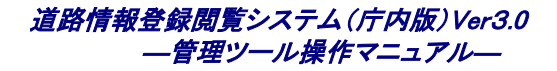

### 3. [概要書図形出力]をクリックします。

| 🚰 データエクスポートメニュー【DJ620S0001】 -                                | - Microsoft Internet Explorer  |                                                   |
|--------------------------------------------------------------|--------------------------------|---------------------------------------------------|
| ファイル(E) 編集(E) 表示(V) お気に入り(A)                                 | ツール① ヘルプ(出)                    | At                                                |
| 」<br>「CBA」 道路情報登録閲覧シスラ                                       | 日時 2010年3月4日 21時45分<br>テム      | ログインユーザ名 システム管理者 ログアウト ヘルプ                        |
| ■ データエクスボートメニュー                                              |                                |                                                   |
| ■ 道路図出力                                                      |                                |                                                   |
| ■ <u>公開向け情報出力</u>                                            |                                |                                                   |
| ■ データ移行出力                                                    |                                |                                                   |
| ■ 臺雲書図形出力                                                    |                                |                                                   |
|                                                              |                                | 戻る                                                |
|                                                              |                                |                                                   |
|                                                              |                                |                                                   |
|                                                              |                                |                                                   |
|                                                              |                                |                                                   |
|                                                              |                                |                                                   |
|                                                              |                                |                                                   |
|                                                              |                                |                                                   |
|                                                              |                                |                                                   |
| 財団法人建築行政情報センター 富電話:03-5225-77<br>お問い合わせ:8時30分~19時(土日祝祭日等を除く) | 119 ⊠ X— Jµgr-douro9icba.or.jp | Copyright (c) 2008–2010 ICBA All rights reserved. |
| ,<br>@                                                       |                                |                                                   |

⇒【概要書図形出力】画面が表示されます。

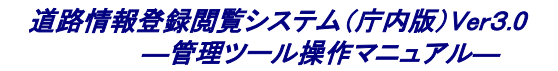

4. 出力する情報を指定し、[出力]をクリックします。

| 🗿 積要書図形出力【DJ620S0005】 - Microsoft Internet Explorer                                             |                    |                  |                                     |
|-------------------------------------------------------------------------------------------------|--------------------|------------------|-------------------------------------|
| : ファイル(E) 編集(E) 表示(V) お気に入り(A) ツール(T) ヘルプ(H)                                                    |                    |                  |                                     |
| 日<br>「「「」」」」<br>「」」」」」」<br>「」」」」」」<br>「」」」」」<br>「」」」」」<br>「」」」」」<br>「」」」」」<br>「」」」」」<br>「」」」」」」 | 時 2010年3月4日 21時46分 | ログインユーザ名 システム管理者 | ログアウト ヘルプ ^                         |
|                                                                                                 | 入力し、出力ボタンを押して下さい   | 10               |                                     |
| ■ 概要書図形出力                                                                                       |                    |                  |                                     |
|                                                                                                 | ٦٢                 |                  |                                     |
|                                                                                                 | ┃                  |                  |                                     |
|                                                                                                 | ┃                  |                  |                                     |
|                                                                                                 | ┃ □ 概要書(ライン)       |                  |                                     |
| ■ 概要書                                                                                           |                    |                  |                                     |
|                                                                                                 |                    |                  |                                     |
|                                                                                                 |                    |                  |                                     |
|                                                                                                 |                    |                  | E                                   |
|                                                                                                 |                    |                  |                                     |
|                                                                                                 |                    |                  |                                     |
|                                                                                                 |                    |                  |                                     |
|                                                                                                 |                    |                  |                                     |
|                                                                                                 |                    |                  |                                     |
|                                                                                                 |                    |                  |                                     |
|                                                                                                 |                    |                  |                                     |
|                                                                                                 |                    |                  |                                     |
|                                                                                                 |                    |                  | 出力 (キャンセル)                          |
| 財団法人建築行政情報センター 富電話:03-5225-7719 ☑ メール:gr-douro®ioba.orj<br>お問い合わせ:8時30分~19時(土日祝祭日等を除く)          | 2                  | Copyright (c) 2  | 008–201 0 IOBA All rights reserved. |
|                                                                                                 |                    |                  | <u> </u>                            |

⇒概要書図形が出力されます。

⇒【概要書図形出力】画面では、以下の項目を入力します。

・ [概要書] : 出力する概要書図形のレイヤを指定します。<<必須>>

■ 出力される属性情報は、受付番号(RNO)、確認番号(CNO)のみです。

■ 出力されるファイルの命名規則は、[図形種別(pnt/lin/pol)][レイヤ番号][レイヤ SEQ].[拡張子(shp/shx/dbf)]となります。

# 3.4 ログ管理

管理ツールでは、道路情報登録閲覧システムのログに関する管理を行う事ができます。

## 3.4.1 ログを検索する

出力されているログ情報を、色々な条件で絞込み表示させる機能です。

### 1. [データ管理]をクリックします。

| 🗿 管理メニュー【DJ510S0002】 - Microsoft Internet Explorer |                      |                        |          |
|----------------------------------------------------|----------------------|------------------------|----------|
| ファイル(E) 編集(E) 表示(V) お気に入り(A) ツール(T) ヘルプ(H)         |                      |                        | <b>*</b> |
| 」<br>「CBA 道路情報登録閲覧システム                             | 日時 2008年10月8日 10時53分 | ログインユーザ名 システム管理者 ログアウト | ヘルプ      |
| ■ 管理メニュ ~                                          |                      |                        |          |
| ■ <u>ユーザ管理</u>                                     |                      |                        |          |
| ■ <u>データ管理</u>                                     |                      |                        |          |
| ■ <u>スタイル管理</u>                                    |                      |                        |          |
|                                                    |                      |                        |          |
|                                                    |                      |                        |          |
|                                                    |                      |                        |          |
|                                                    |                      |                        |          |
|                                                    |                      |                        |          |
|                                                    |                      |                        |          |
|                                                    |                      |                        |          |
|                                                    |                      |                        |          |
|                                                    |                      |                        |          |
|                                                    |                      |                        |          |

⇒【データ管理メニュー】画面が表示されます。
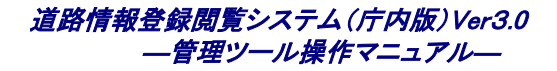

# 2. [ログ管理]をクリックします。

| 🖉 データ管理メニュー【DJ600S0001】 - Microsoft Internet Exp                                                 | plorer               |                              |
|--------------------------------------------------------------------------------------------------|----------------------|------------------------------|
| ファイル(E) 編集(E) 表示(V) お気に入り(A) ツール(T) ヘルプ(H)                                                       |                      | 🥂                            |
| 」<br>「CBA 道路情報登録閲覧システム                                                                           | 日時 2008年10月8日 11時51分 | ログインユーザ名 システム管理者 ログアウト ヘルブ 🔷 |
| ■ データ管理メニュー                                                                                      |                      |                              |
| <ul> <li><u><u>¬¬¬¬¬¬¬¬¬¬</u></u></li> <li><u>¬¬¬¬¬¬¬¬¬¬¬¬¬¬¬¬¬¬¬¬¬¬¬¬¬¬¬¬¬¬¬¬¬¬¬¬</u></li></ul> |                      |                              |
| - <u> </u>                                                                                       |                      |                              |
|                                                                                                  |                      | 戻る                           |

⇒【ログ管理メニュー】画面が表示されます。

# 3. ログ管理メニューより[ログ検索]をクリックします。

| 🥙 🗗 登音理大ニュー【DJ630S0001】 - Microsoft Internet Explo | orer                 |                              |
|----------------------------------------------------|----------------------|------------------------------|
| ファイル(E) 編集(E) 表示(V) お気に入り(A) ツール(T) ヘルプ(H)         |                      | 💦 🕺 🕺 🕺 🖉                    |
| 」<br>「CBA 道路情報登録閲覧システム                             | 日時 2008年10月8日 16時09分 | ログインユーザ名 システム管理者 ログアウト ヘルブ 🛆 |
| ■ ログ管理メニュー                                         |                      |                              |
| ■ 旦グ養素                                             |                      |                              |
| ■ 旦グ表示                                             |                      |                              |
|                                                    |                      | 戻る                           |

⇒【ログ検索】画面が表示されます。

4. 検索条件を選択、入力し〔検索〕ボタンをクリックします。

| 🗿 ログ検索【DJ630S0002】 - Microsoft Internet Explorer |                                                                                                    |
|--------------------------------------------------|----------------------------------------------------------------------------------------------------|
| ファイル(E) 編集(E) 表示(V) お気に入り(A) ツール(T) ヘルプ(H)       | and a second second second second second second second second second second second second second second second |
| 日時:                                              | 2008年10月8日 16時10分 ログインユーザ名 システム管理者 ログアウト ヘルブ                                                                   |
| 検索条件を                                            | 入力し、検索ボタンを押して下さい。                                                                                              |
| ■ ログ検索                                           |                                                                                                    |
| ■ 大分類                                            | •                                                                                                    |
| ■ 小分類                                            | <u>•</u>                                                                                                    |
| ■ 業務名                                            | •                                                                                                    |
| ■ 種別                                             | 💌                                                                                                    |
| ■ 期間                                             | ▼ 年 月 日 ~ ▼ 年 月 日                                                                                              |
| ■ ユーザ                                            | •                                                                                                    |
| ■ +-ワ-ド                                          |                                                                                                    |
|                                                  | <ul> <li>● 全てに一致する</li> <li>○ どれかに一致する</li> </ul>                                                              |
|                                                  | 検索キャンセル                                                                                                    |

⇒ログの検索条件を指定し、[検索]ボタンをクリックすると、【ログ表示】画面が表示され、検索条件に従ったログの情報が一覧表示されます。

⇒ログの検索条件の詳細は以下のとおりです。

- ・ [大分類] ニューニュ 抽出するログの大分類を指定します。(システム、エラー等)
- ・ [小分類] : 抽出するログの小分類を指定します。(ファイル関連、処理の結果等)
- ・ [業務名] : 抽出するログの小分類を指定します。(GIS 機能、管理機能)
- ・ [種別] : 抽出するログの小分類を指定します。(開始、結果等)
- ・ [期間] : 表示するログの期間を指定します。
- ・[ユーザ] : 抽出する条件にユーザ名を指定することが可能です。
- ・[キーワード] ログ内容の検索したい文字列を指定します。
- ・ [全てに一致する] : 上記条件で指定した全てに一致するログを検索します。
- ・[どれかに一致する] : 上記条件で指定したどれかに一致するログを検索します。

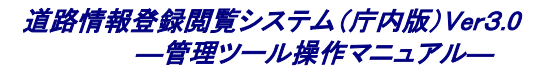

# 5. [CSV 出力]ボタンをクリックします。

| 🚰 ログ表示【DJ630S0003】 -  | Microsoft Inter                                 | net Explor | er            |        |    |                |   |
|-----------------------|-------------------------------------------------|------------|---------------|--------|----|----------------|---|
| ファイル(E) 編集(E) 表示(V) お | 6気に入り( <u>A</u> ) ツー                            | NU AND     | î( <u>H</u> ) |        |    |                |   |
|                       | 日時 2008年10月8日 16時13分 ログインユーザ名 システム管理者 ログアウト ヘルブ |            |               |        |    |                |   |
|                       | □ □ □□ □ □ 酒路情報登録閲覧システム<br>ICBA                 |            |               |        |    |                |   |
| ■ ログ表示                |                                                 |            |               |        |    |                |   |
| 日時                    | ユーザ名                                            | 業務名        | 大分類           | 小分類    | 種別 | 内容             |   |
| 平成20年10月08日 14:09:40  | システム管理者                                         | GIS機能      | システム          | データベース | 結果 | 表示処理[添付ファイル管理] | ^ |
| 平成20年10月08日 14:09:40  | システム管理者                                         | GIS機能      | システム          | データベース | 結果 | 表示処理[申請者管理]    |   |
| 平成20年10月08日 14:09:40  | システム管理者                                         | GIS機能      | システム          | データベース | 結果 | 表示処理[指定道路調書]   |   |
| 平成20年10月08日 14:09:23  | システム管理者                                         | GIS機能      | システム          | データベース | 結果 | 履歴[259]        |   |
| 平成20年10月08日14:09:23   | システム管理者                                         | GIS機能      | システム          | データベース | 結果 | 表示処理[指定道路調書]   |   |
| 平成20年10月08日 14:09:09  | システム管理者                                         | GIS機能      | システム          | データベース | 結果 | 表示処理[添付ファイル管理] |   |
| 平成20年10月08日14:09:09   | システム管理者                                         | GIS機能      | システム          | データベース | 結果 | 表示処理[申請者管理]    |   |
| 平成20年10月08日 14:09:09  | システム管理者                                         | GIS機能      | システム          | データベース | 結果 | 表示処理[指定道路調書]   |   |
| 平成20年10月08日14:08:44   | システム管理者                                         | GIS機能      | システム          | データベース | 結果 | 表示処理[GEO 情報]   |   |
| 平成20年10月08日 14:08:44  | システム管理者                                         | GIS機能      | システム          | データベース | 結果 | 表示処理[指定道路調書]   |   |
| 平成20年10月08日 14:08:21  | システム管理者                                         | GIS機能      | システム          | データベース | 結果 | 更新[添付ファイル管理]   |   |
| 平成20年10月08日 14:08:21  | システム管理者                                         | GIS機能      | システム          | データベース | 結果 | 更新[申請者管理]      |   |
| 平成20年10月08日 14:08:21  | システム管理者                                         | GIS機能      | システム          | データベース | 結果 | 更新[指定道路調書]     | ~ |
|                       |                                                 |            |               |        |    | 「CSV出力」 戻る     |   |

- ・ [CSV 出力]ボタン : ログ表示画面の情報が CSV ファイルに出力されます。
  - 例えばデータインポート機能を用いた場合に、インポートした結果を確認したい場合は、下記の様な条件で 検索します。
- 「大分類」
   システム
- 「小分類」
   … 処理の結果
- [業務名] : 管理機能
- [種別] : 終了
- 「期間」
   : インポート処理を実行した期間
- [ユーザ] : インポート処理を実行したユーザ
- ・[キーワード] : インポートした情報名など(背景図取込みなら、「背景図」)
- 「全てに一致する] : 選択

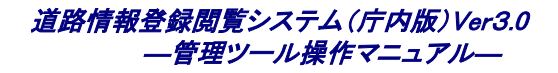

# 3.4.2 ログを表示する

当日に出力された全てのログ情報を表示する機能です。

1. [データ管理]をクリックします。

| 🗿 管理メニュー【DJ510S0002】 - Microsoft Internet Explorer                                                                                                    |                                              |
|----------------------------------------------------------------------------------------------------|----------------------------------------------|
| ファイル(E) 編集(E) 表示(V) お気に入り(A) ツール(I) ヘルプ(H)                                                                                                    | 📲 🖉 👘 🖓                                      |
| 日時<br>ICBA 道路情報登録閲覧システム                                                                                                    | 2008年10月8日 10時53分 ログインユーザ名 システム管理者 ログアウト ヘルプ |
| ■ 管理メニュー                                                                                                    |                                              |
| ■ <u>ユーザ管理</u>                                                                                                    |                                              |
| ■ <u><u><u></u><u></u><u><u></u><u></u><u></u><u></u><u></u><u></u><u></u><u></u><u></u><u></u><u></u><u></u><u></u><u></u><u></u><u></u></u></u></u> |                                              |
| ■ <u>スタイル管理</u>                                                                                                    |                                              |
|                                                                                                    |                                              |
|                                                                                                    |                                              |
|                                                                                                    |                                              |
|                                                                                                    |                                              |
|                                                                                                    |                                              |
|                                                                                                    |                                              |
|                                                                                                    |                                              |
|                                                                                                    |                                              |
|                                                                                                    |                                              |
|                                                                                                    |                                              |
|                                                                                                    |                                              |

⇒【データ管理メニュー】画面が表示されます。

2. [ログ管理]をクリックします。

| 🚰 データ管理メニュー【DJ600S0001】 - Microsoft Internet Exp                                                                                                    | olorer               |                              |
|----------------------------------------------------------------------------------------------------|----------------------|------------------------------|
| ファイル(E) 編集(E) 表示(V) お気に入り(A) ツール(I) ヘルプ(H)                                                                                                    |                      | 🥂                            |
| 」<br>「CBA」 道路情報登録閲覧システム                                                                                                    | 日時 2008年10月8日 11時51分 | ログインユーザ名 システム管理者 ログアウト ヘルブ 🛆 |
| ■ データ管理メニュー                                                                                                    |                      |                              |
| ■ <u><u><u></u><u><u></u><u><u></u><u></u><u><u></u><u></u><u></u><u></u><u></u><u></u><u></u><u></u><u></u><u></u><u></u><u></u><u></u></u></u></u></u></u> |                      |                              |
| ■ <u><u><u></u><u></u><u></u><u></u><u></u><u></u><u></u><u></u><u></u><u></u><u></u><u></u><u></u><u></u><u></u><u></u><u></u><u></u></u></u>               |                      |                              |
| ■□グ管理                                                                                                    |                      |                              |
|                                                                                                    |                      | 戻る                           |

⇒【ログ管理メニュー】画面が表示されます。

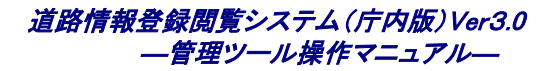

# 3. [ログ表示]をクリックします。

| 🚰 ログ管理メニュー【DJ630S0001】 - Microsoft Internet Explo | prer                 |                            |
|---------------------------------------------------|----------------------|----------------------------|
| ファイル(E) 編集(E) 表示(V) お気に入り(A) ツール(T) ヘルプ(H)        |                      |                            |
| 」<br>「CBA 道路情報登録閲覧システム                            | 日時 2008年10月8日 16時09分 | ログインユーザ名 システム管理者 ログアウト ヘルプ |
| ■ ログ管理メニュー                                        |                      |                            |
| ■ 口// 検索                                          |                      |                            |
| ■□グ表示                                             |                      |                            |
|                                                   |                      | 戻る                         |

⇒【ログ表示】画面が表示されます。

#### 4. [CSV 出力]をクリックします。

| ④ ログ表示【DJ630S0003】 - 1                          | Microsoft Inter | net Explor | er   |        |    |                |            |
|-------------------------------------------------|-----------------|------------|------|--------|----|----------------|------------|
| ファイル(主) 編集(主) 表示(公) お気に入り(ぬ) ツール(1) ヘルプ(出) 🥂 🦓  |                 |            |      |        |    |                |            |
| 日時 2008年10月8日 16時13分 ログインユーザ名 システム管理者 ログアウト ヘルブ |                 |            |      |        |    | ヘルプ ^          |            |
| □」    11.000 道路情報登録閲覧システム<br>ICBA               |                 |            |      |        |    |                |            |
|                                                 |                 |            |      |        |    |                |            |
|                                                 |                 |            |      |        |    |                |            |
| 日時                                              | ユーザ名            | 業務名        | 大分類  | 小分類    | 種別 | 内容             |            |
| 平成20年10月08日 14:09:40                            | システム管理者         | GIS機能      | システム | データベース | 結果 | 表示処理[添付ファイル管理] | ^          |
| 平成20年10月08日 14:09:40                            | システム管理者         | GIS機能      | システム | データベース | 結果 | 表示処理[申請者管理]    |            |
| 平成20年10月08日 14:09:40                            | システム管理者         | GIS機能      | システム | データベース | 結果 | 表示処理[指定道路調書]   |            |
| 平成20年10月08日 14:09:23                            | システム管理者         | GIS機能      | システム | データベース | 結果 | 履歴[259]        |            |
| 平成20年10月08日 14:09:23                            | システム管理者         | GIS機能      | システム | データベース | 結果 | 表示処理[指定道路調書]   |            |
| 平成20年10月08日 14:09:09                            | システム管理者         | GIS機能      | システム | データベース | 結果 | 表示処理[添付ファイル管理] |            |
| 平成20年10月08日14:09:09                             | システム管理者         | GIS機能      | システム | データベース | 結果 | 表示処理[申請者管理]    |            |
| 平成20年10月08日 14:09:09                            | システム管理者         | GIS機能      | システム | データベース | 結果 | 表示処理[指定道路調書]   |            |
| 平成20年10月08日 14:08:44                            | システム管理者         | GIS機能      | システム | データベース | 結果 | 表示処理[GEO情報]    |            |
| 平成20年10月08日 14:08:44                            | システム管理者         | GIS機能      | システム | データベース | 結果 | 表示処理[指定道路調書]   |            |
| 平成20年10月08日14:08:21                             | システム管理者         | GIS機能      | システム | データベース | 結果 | 更新[添付ファイル管理]   |            |
| 平成20年10月08日 14:08:21                            | システム管理者         | GIS機能      | システム | データベース | 結果 | 更新[申請者管理]      |            |
| 平成20年10月08日 14:08:21                            | システム管理者         | GIS機能      | システム | データベース | 結果 | 更新[指定道路調書]     | ~          |
|                                                 |                 |            |      |        |    |                |            |
|                                                 |                 |            |      |        |    | [CSV出力] 馬      | € <b>る</b> |
|                                                 |                 |            |      |        |    |                |            |

・ [CSV 出力]ボタン : ログ表示画面の情報が CSV ファイルに出力されます。

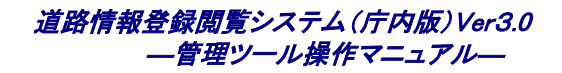

# 3.5 レイヤ管理

管理ツールでは、道路情報登録閲覧システムのレイヤを管理することが可能です。

# 3.5.1 レイヤを登録する

# 1. 【スタイル管理】をクリックします。

| 普理メニュー【DJ510S0002】 - Microsoft Internet Explorer |                                       |
|--------------------------------------------------|---------------------------------------|
| ファイル(E) 編集(E) 表示(L) お気に入り(A) ツール(T) ヘルプ(H)       | A                                     |
| 日時 2008年10月8<br>ICBA 道路情報登録閲覧システム                | 3 10時53分 ログインユーザ名 システム管理者 ログアウト ヘルブ 🐣 |
| ■ 管理メニュー                                         |                                       |
| ■ <u>ユーザ管理</u>                                   |                                       |
| ■ <u>データ管理</u>                                   |                                       |
| ■ <u>スタイル管理</u>                                  |                                       |
|                                                  |                                       |
|                                                  |                                       |
|                                                  |                                       |
|                                                  |                                       |
|                                                  |                                       |
|                                                  |                                       |
|                                                  |                                       |
|                                                  |                                       |
|                                                  |                                       |
|                                                  |                                       |
|                                                  |                                       |

⇒【スタイル管理メニュー】画面が表示されます。

# 2. [レイヤ管理]をクリックします。

| 🗿 スタイル管理メニュー【DJ700S0001】 - Microsoft Internet B | ixplorer             |                            |
|-------------------------------------------------|----------------------|----------------------------|
| ファイル(E) 編集(E) 表示(V) お気に入り(A) ツール(I) ヘルプ(H)      |                      |                            |
| 」<br>「CBA 道路情報登録閲覧システム                          | 日時 2008年10月8日 16時18分 | ログインユーザ名 システム管理者 ログアウト ヘルプ |
| ■ スタイル管理メニュー                                    |                      |                            |
| ■ レイヤ管理                                         |                      |                            |
|                                                 |                      | 戻る                         |

⇒【レイヤー覧】画面が表示されます。

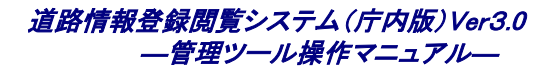

# 3. [レイヤ登録]ボタンをクリックします。

| <u>ا </u> | 44         | 一覧【DJ710S     | 0001] – Microsoft Internet | Explorer   |             |                        |     |
|-----------|------------|---------------|----------------------------|------------|-------------|------------------------|-----|
| 771       | (NŒ)       | 編集(E) 表       | 示── お気に入り(A) ツール(T)        | ヘルプ(王)     |             |                        |     |
|           |            | LTTL 道路<br>BA | 情報登録閲覧システム                 | 日時 2008年10 | 月8日16時18分 口 | ヴインユーザ名 システム管理者 ログアウト  | ヘルプ |
|           | ■レ         | イヤー覧          |                            |            |             |                        |     |
|           |            | レイヤNo.        | 名称                         | 図形種別       | 表示順         | 備考                     |     |
|           | $\bigcirc$ | 101           | 1号道路                       | ポリゴン       | 3           |                        | ^   |
|           | 0          | 101           | 1号道路                       | ポリゴン       | 28          |                        | ≡   |
|           | $\bigcirc$ | 101           | 1号道路                       | ポリゴン       | 50          |                        |     |
|           | 0          | 102           | 2号道路                       | ポリゴン       | 5           |                        |     |
|           | $\bigcirc$ | 102           | 2号道路                       | ポリゴン       | 29          |                        |     |
|           | $\circ$    | 102           | 2号道路                       | ポリゴン       | 51          |                        |     |
|           | $\bigcirc$ | 103           | 3号道路                       | ポリゴン       | 6           |                        |     |
|           | $\circ$    | 103           | 3号道路                       | ポリゴン       | 30          |                        |     |
|           | $\bigcirc$ | 103           | 3号道路                       | ポリゴン       | 52          |                        |     |
|           | 0          | 104           | 4号道路                       | ポリゴン       | 8           |                        |     |
|           | $\bigcirc$ | 104           | 4号道路                       | ポリゴン       | 31          |                        |     |
|           | $\circ$    | 104           | 4号道路                       | ポリゴン       | 53          |                        |     |
|           | $\bigcirc$ | 105           | 5号道路                       | ポリゴン       | 10          |                        | ~   |
|           |            |               |                            |            | レイヤ登録       | レイヤ削除」(レイヤ編集)(レイヤ属性)(戻 | 5   |

⇒【レイヤ登録】画面が表示されます。

| 道路情報登録閲覧システム(庁内版) Ver3.0 |
|--------------------------|
| ――管理ツール操作マニュアル―          |

# 4. レイヤ情報を入力し、「登録」ボタンをクリックします。

| レイヤ登録【DJ710S0002】 - Microsoft Internet Explorer<br>ファイル(E) 編集(E) 表示(V) お気に入り(A) ツール(E) ヘルブ(H)                                     |                                                                 |
|----------------------------------------------------------------------------------------------------|-----------------------------------------------------------------|
| 」 1 1 1 1 1 1 道路情報登録閲覧システム<br>ICBA                                                                                                |                                                                 |
| 1                                                                                                    | 3項目を入力し、登録ボタンを押して下さい。<br>────────────────────────────────────   |
| ■ レイヤ登録<br>                                                                                                    |                                                                 |
| ■ レイヤNo.                                                                                                    |                                                                 |
| ■ *レイヤ種別                                                                                                    | ユーザレイヤ 💌                                                        |
| ■ 指定道路の種類                                                                                                    | <u>v</u> <u>v</u>                                               |
| ■ *名称                                                                                                    |                                                                 |
| ■ *図形種別                                                                                                    | オリゴン ▼                                                          |
| ■ 背景図のデータ区分                                                                                                    | ● 区分無し ○ メッシュ単位                                                 |
| ■ 登録状態                                                                                                    |                                                                 |
| ■ *表示順                                                                                                    | 104                                                             |
| ■ 色(塗り潰し)                                                                                                    |                                                                 |
| ■ 色(図枠)                                                                                                    | 果                                                               |
| ■ 透過度                                                                                                    |                                                                 |
| ■ 線種                                                                                                    | <u>v</u>                                                        |
| ■ 線幅(ドット)                                                                                                    | V                                                               |
| ■ フォントサイズ(ポイント)                                                                                                    |                                                                 |
| ■ シンボルアイコン                                                                                                    |                                                                 |
| ■ *スケールフィルタ                                                                                                    | 表示範囲 1/250 🖌 ~ 1/250 🖌                                          |
| ■ 備考                                                                                                    |                                                                 |
| ■ 起動時表示                                                                                                    | ●表示 ◎非表示                                                        |
|                                                                                                    | 登録<br>キャンセル                                                     |
| 回返へ運発17版時報でフター 「奮電話03-5225-7719 ⊠メール. <mark>gr-douro</mark><br>間い合わせ:8時30分~19時(土日祝祭日等を除く)<br>———————————————————————————————————— | evopa.or.jp<br>Copyright (c) 2008–2010 IOBA All rights reserved |

⇒【レイヤ登録完了】画面が表示されます。

⇒【レイヤ登録】画面では、以下の項目を入力します。

・ [レイヤ No.]
 ・ [レイヤ Taghtan Lange Lange

道路情報登録閲覧システム(庁内版)Ver3.0 ― 管理ツール操作マニュアル―

|   | [地番図]           | : | 地番図のレイヤです。筆界データを登録します。                     |
|---|-----------------|---|--------------------------------------------|
|   | [付帯情報]          | : | 道路の付帯情報のレイヤです。                             |
|   | [概要書]           | : | 概要書を表示するためのレイヤです。                          |
| • | [指定道路の種類]       | : | 使用しません。                                    |
| • | [名称]            | : | レイヤの名称を指定します。<< <b>必須&gt;&gt;</b>          |
| • | [図形種別]          | : | 図形の種別を指定します。<< <b>必須</b> >>                |
| • | [背景図のデータ区分]     | : | レイヤ種別が「背景図」の時に指定します。背景図のデータ区分を指定します。       |
|   |                 | < | < <ul><li>必須&gt;&gt;</li></ul>             |
| • | [登録状態]          | : | 使用しません。                                    |
| • | [表示順]           | : | レイヤの表示順を指定します。<< <b>必須</b> >>              |
| • | [色(塗り潰し)]       | : | 図形の塗り潰し色を指定します。                            |
| • | [色(図枠)]         | : | 図形の図枠色を指定します。                              |
| • | [透過度]           | : | 図形の透過度を指定します。                              |
| • | [線種]            | : | ラインの種類を指定します。                              |
| • | [線幅(ドット)]       | : | ラインの幅を指定します。                               |
| • | [フォントサイズ(ポイント)] | : | テキストのサイズを指定します。                            |
| • | [シンボルアイコン]      | : | ポイントに表示するシンボルアイコンを指定します。                   |
| • | [スケールフィルタ]      | : | レイヤを表示するスケールを範囲で指定します。<< <b>必須&gt;&gt;</b> |
| • | [備考]            | : | 備考欄です。                                     |
| • | 起動時表示           | : | 起動時にレイヤを表示するか表示しないかを指定します。                 |
|   |                 |   |                                            |

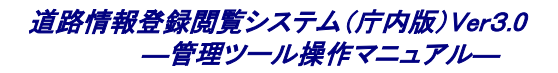

# 5. [OK]ボタンをクリックします。

| 🥶 レイヤ登録【DJ710S0002】 - Microsoft Internet Explorer<br>ファイル(E) 編集(E) 表示(M) お気に入り(A) ツール(T) ヘルプ(H) |                                                    |
|-------------------------------------------------------------------------------------------------|----------------------------------------------------|
|                                                                                                 | 幸 2010年2月16日 17時49分 ログインユーザ名 システム管理者 ログアウト ヘルゴ     |
| コ 山本山一山 連絡情報互採閲員ンステム<br>ICBA                                                                    | 登録しました。                                            |
| ■ レイヤ登録完了                                                                                       |                                                    |
| ■ レイヤNo.                                                                                        | 601                                                |
| ■ *レイヤ種別                                                                                        | ユーザレイヤ                                             |
| ■ 指定道路の種類                                                                                       |                                                    |
| ■ *名称                                                                                           | テストレイヤ                                             |
| ■ *図形種別                                                                                         | ポリゴン                                               |
| ■ 背景図のデータ区分                                                                                     | ● 区分無し ○ メッシュ単位                                    |
| ■ 登録状態                                                                                          |                                                    |
| ■ *表示順                                                                                          | 104                                                |
| ■ 色(塗り潰し)                                                                                       |                                                    |
| ■ 色(図枠)                                                                                         |                                                    |
| ■ 透過度                                                                                           | 50                                                 |
| ■ 線種                                                                                            |                                                    |
| ■ 線幅(ドット)                                                                                       |                                                    |
| ■ フォントサイズ(ポイント)                                                                                 |                                                    |
| ■ シンボルアイコン                                                                                      |                                                    |
| ■ *スケールフィルタ                                                                                     | 表示範囲 1/250~ 1/5000                                 |
| ■ 備考                                                                                            |                                                    |
| ■ 起動時表示                                                                                         | ● 表示 ○ 非表示                                         |
|                                                                                                 | OK                                                 |
| 財団法人建築行政情報センター 富電話03-5225-7719 ⊠メール: <u>tr-douro@icbs.or</u><br>お問い合わせ.8時30分~19時(土日祝祭日等を除く)     | Dopyright (c) 2008-201 0 ICBA All rights reserved. |
| 名) ページが表示されました                                                                                  |                                                    |

⇒レイヤが登録されます。

# ユーザレイヤを作成した場合、デフォルト属性として「名称」が作成されます。レイヤの属性変更については、「レイヤ属性を登録する」を参照してください。

# 3.5.2 レイヤを削除する

■ 指定道路のレイヤ、付帯情報のレイヤについては、削除できません。

# 1. 【スタイル管理】をクリックします。

| · 2] 管理头ニュー[D]510S0002] - Microsoft Internet Explorer  |   |
|--------------------------------------------------------|---|
| ファイルモ)編集(E) 表示(V) お気に入り(A) ツール(I) ヘルプ(H)               | - |
| 日時 2008年10月8日 10時53分 ログインユーザ名 システム管理者 ログアウト ヘル<br>ICBA | ר |
| ■ 管理メニュー                                               |   |
| ■ <u>ユーザ管理</u>                                         |   |
| ■ <u>データ管理</u>                                         |   |
| ■ <u>スタイル管理</u>                                        |   |
|                                                        |   |
|                                                        |   |
|                                                        |   |
|                                                        |   |
|                                                        |   |
|                                                        |   |
|                                                        |   |
|                                                        |   |
|                                                        |   |
|                                                        |   |

⇒【スタイル管理メニュー】画面が表示されます。

# 2. [レイヤ管理]をクリックします。

| 🗿 スタイル管理メニュー【DJ700S0001】 - Microsoft Internet E | xplorer              |                        |            |
|-------------------------------------------------|----------------------|------------------------|------------|
| ファイル(E) 編集(E) 表示(V) お気に入り(A) ツール(T) ヘルプ(H)      |                      |                        | <b>N</b>   |
| 」<br>「CBA 道路情報登録閲覧システム                          | 日時 2008年10月8日 16時18分 | ログインユーザ名 システム管理者 ログアウト | <u>^ルブ</u> |
| ■ スタイル管理メニュー                                    |                      |                        |            |
| ■ レイヤ管理                                         |                      |                        |            |
|                                                 |                      |                        | 戻る         |

⇒【レイヤー覧】画面が表示されます。

3. 削除するレイヤを選択し、[レイヤ削除]ボタンをクリックします。

| <mark>通 レイ</mark><br>ファイル | (ヤ-<br>L(F) | → <mark>覧【DJ710S</mark><br>編集(E) 表 | 0001】 - Microsoft Internet Eb<br>示(v) お気に入り(A) ツール(T) へ | oplorer<br>J⊌⊅(H) |            |                            |
|---------------------------|-------------|------------------------------------|---------------------------------------------------------|-------------------|------------|----------------------------|
|                           |             |                                    | 情報登録閲覧システム                                              | 日時 2008年10        | 月8日 16時18分 | ログインユーザ名 システム管理者 ログアウト ヘルプ |
|                           |             | レイヤNo.                             | 名称                                                      | 図形種別              | 表示順        | 備考                         |
|                           | 0           | 101                                | 1号道路                                                    | ポリゴン              | 3          | <u>^</u>                   |
| (                         | 0           | 101                                | 1号道路                                                    | ポリゴン              | 28         | <b>≣</b>                   |
| (                         | 0           | 101                                | 1号道路                                                    | ポリゴン              | 50         | <u> </u>                   |
| (                         | 0           | 102                                | 2号道路                                                    | ポリゴン              | 5          |                            |
| (                         | 0           | 102                                | 2号道路                                                    | ポリゴン              | 29         |                            |
| (                         | 0           | 102                                | 2号道路                                                    | ポリゴン              | 51         |                            |
| (                         | 0           | 103                                | 3号道路                                                    | ポリゴン              | 6          |                            |
| (                         | 0           | 103                                | 3号道路                                                    | ポリゴン              | 30         |                            |
| (                         | 0           | 103                                | 3号道路                                                    | ポリゴン              | 52         |                            |
| (                         | 0           | 104                                | 4号道路                                                    | ポリゴン              | 8          |                            |
| (                         | 0           | 104                                | 4号道路                                                    | ポリゴン              | 31         |                            |
| (                         | 0           | 104                                | 4号道路                                                    | ポリゴン              | 53         |                            |
| (                         | 0           | 105                                | 5号道路                                                    | ポリゴン              | 10         | ✓                          |
|                           |             |                                    |                                                         |                   | レイヤ登録      | レイヤ調除レイヤ編集 レイヤ属性 戻る        |

⇒【レイヤ削除】画面が表示されます。

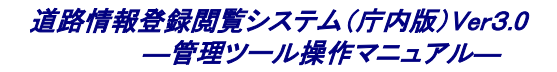

# 4. [削除]ボタンをクリックします。

| <sup>3</sup> レイヤ 削除【DJ710S0003】 - Microsoft Internet Explorer<br>ファイル(E) 編集(E) 表示(V) お気(に入り(A) ツール(E) ヘルブ(E) |                                                                    |
|----------------------------------------------------------------------------------------------------|--------------------------------------------------------------------|
| 日間 日間 日間 日間 日間 日間 日間 日間 日間 日間 日間 日間 日間 日                                                                     | 9 2010年2月16日 17時51分     ログインユーザ名 システム管理者     ログアウト     ヘルプ     ヘルプ |
|                                                                                                    | を実行します。よろしいですか?                                                    |
| ■ レイヤ削除                                                                                                    |                                                                    |
| ■ レイヤNo.                                                                                                    | 601                                                                |
| ■ *レイヤ種別                                                                                                    | ユーザレイヤ                                                             |
| ■ 指定道路の種類                                                                                                    |                                                                    |
| ■ *名称                                                                                                    | <u>דארעזי</u>                                                      |
| ■ * 図形種別                                                                                                    | ポリゴン                                                               |
| ■ 背景図のデータ区分                                                                                                  | ● 区分無し ○ メッシュ単位                                                    |
| ■ 登録状態                                                                                                    |                                                                    |
| ■ *表示順                                                                                                    | 104                                                                |
| ■ 色(塗り潰し)                                                                                                    |                                                                    |
| ■ 色(図枠)                                                                                                    |                                                                    |
| ■ 透過度                                                                                                    | 50                                                                 |
| ■ 線種                                                                                                    |                                                                    |
| ■ 線幅(ドット)                                                                                                    |                                                                    |
| ■ フォントサイズ(ポイント)                                                                                              |                                                                    |
| ■ シンボルアイコン                                                                                                   |                                                                    |
| ■ *スケールフィルタ                                                                                                  | 表示範囲 1/250 ~ 1/5000                                                |
| ■ 備考                                                                                                    |                                                                    |
| ■ 起動時表示                                                                                                    | ● 表示 ○ 非表示                                                         |
|                                                                                                    | 削除 キャンセル                                                           |
| 財団法人建築行政情報センター <b>宮</b> 電話-03-5225-7719 ⊠ メール- <u>tr-douro@icbs.or</u><br>お問い合わせ&時30分~19時(土日祝祭日等を除く)         | le<br>Copyright (c) 2008–2010 ICBA All rights reserved.            |
| ▲ パージが表示されました                                                                                                |                                                                    |

⇒【レイヤ削除完了】画面が表示されます。

道路情報登録閲覧システム(庁内版)Ver3.0 ― 管理ツール操作マニュアル―

# 5. [OK]ボタンをクリックします。

| シイヤ剤除【DJ710S0003】 - Microsoft Internet Explorer<br>ファイル(E) 編集(E) 表示(V) お気に入り(A) ツール(E) ヘルブ(E)         |                                                         |
|----------------------------------------------------------------------------------------------------|---------------------------------------------------------|
| 日間                                                                                                    | 寺 2010年2月16日 17時53分 ログインユーザ名 システム管理者 ログアウト ヘルプ          |
| ТСВА                                                                                                  | 削除しました。                                                 |
| ■ レイヤ剤除完了                                                                                             |                                                         |
| ■ しイヤNo.                                                                                              | 601                                                     |
| ■ *レイヤ種別                                                                                              | ユーザレイヤ                                                  |
| ■ 指定道路の種類                                                                                             |                                                         |
| ■ *名称                                                                                                 | テストレイヤ                                                  |
| ■ *図形種別                                                                                               | #リゴン                                                    |
| ■ 背景図のデータ区分                                                                                           | ● 区分無し ○ メッシュ単位                                         |
| ■ 登録状態                                                                                                |                                                         |
| ■ *表示順                                                                                                | 104                                                     |
| ■ 色(塗り潰し)                                                                                             |                                                         |
| ■ 色(図枠)                                                                                               |                                                         |
| ■ 透過度                                                                                                 | 50                                                      |
| ■線種                                                                                                   |                                                         |
| ■ 線幅(ドット)                                                                                             |                                                         |
| <ul> <li>フォントサイズ(ポイント)</li> </ul>                                                                     |                                                         |
| シンボルアイコン                                                                                              |                                                         |
| ■ *スケールフィルタ                                                                                           | 表示範囲 1/250 ~ 1/5000                                     |
| ■ 備考                                                                                                  |                                                         |
| ■ 起動時表示                                                                                               | ● 表示 ○ 非表示                                              |
|                                                                                                    | ОК                                                      |
| 財団法人建築行政情報センター <b>雷</b> 電話03-5225-7719 ⊠メール <del>gr=douro®icba.or</del><br>お問い合わせ3時30分~19時(土日祝祭日等を除く) | je<br>Copyright (c) 2008–2010 IOBA All rights reserved. |
| 創 ページが表示されました                                                                                         | イントラネット                                                 |

⇒レイヤが削除されます。

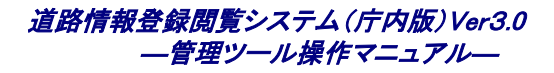

# 3.5.3 レイヤを編集する

1. [スタイル管理]をクリックします。

| 🗿 管理メニュー【DJ510S0002】 - Microsoft Internet Explorer                       |                     |                        |                  |
|--------------------------------------------------------------------------|---------------------|------------------------|------------------|
| ファイル(E) 編集(E) 表示(V) お気に入り(A) ツール(T) ヘルブ(H)                               |                     |                        |                  |
| 」<br>「「」」「」」<br>」<br>」<br>」<br>」<br>」<br>」<br>」<br>」<br>」<br>」<br>」<br>」 | 日時 2008年10月8日10時53分 | ログインユーザ名 システム管理者 ログアウト | ヘルプ <sup>ヘ</sup> |
| ■ 管理メニュー                                                                 |                     |                        |                  |
| ■ <u>ユーザ管理</u>                                                           |                     |                        |                  |
| ■ <u>データ管理</u>                                                           |                     |                        |                  |
| ■ <u>スタイル管理</u>                                                          |                     |                        |                  |
|                                                                          |                     |                        |                  |
|                                                                          |                     |                        |                  |
|                                                                          |                     |                        |                  |
|                                                                          |                     |                        |                  |
|                                                                          |                     |                        |                  |
|                                                                          |                     |                        |                  |
|                                                                          |                     |                        |                  |
|                                                                          |                     |                        |                  |
|                                                                          |                     |                        |                  |
|                                                                          |                     |                        |                  |
|                                                                          |                     |                        |                  |

⇒【スタイル管理メニュー】画面が表示されます。

#### 2. [レイヤ管理]をクリックします。

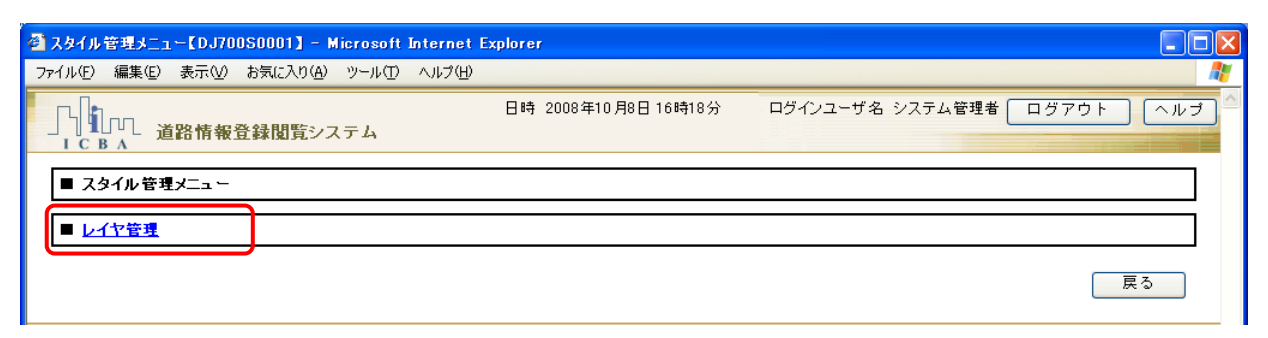

⇒【レイヤー覧】画面が表示されます。

# 3. 編集するレイヤを選択し、[レイヤ編集]ボタンをクリックします。

| <mark>】 レイヤ</mark><br>ファイル(E) | → <mark>覧【DJ710S</mark><br>編集( <u>E</u> ) 表 | 0001】 - Microsoft Internet Ex<br>示(业) お気に入り(A) ツール(I) へ | plorer<br>ルプ(H) |            |                            |
|-------------------------------|---------------------------------------------|---------------------------------------------------------|-----------------|------------|----------------------------|
|                               | 」<br>BA 道路<br>イヤー皆                          | 情報登録閲覧システム                                              | 日時 2008年10      | 月8日 16時18分 | ログインユーザ名 システム管理者 ログアウト ヘルブ |
|                               | レイヤNo.                                      | 名称                                                      | 図形種別            | 表示順        | 億考                         |
| 0                             | 101                                         | 1号道路                                                    | ポリゴン            | 3          |                            |
| 0                             | 101                                         | 1号道路                                                    | ポリゴン            | 28         |                            |
| 0                             | 101                                         | 1号道路                                                    | ポリゴン            | 50         |                            |
| 0                             | 102                                         | 2号道路                                                    | ポリゴン            | 5          |                            |
| 0                             | 102                                         | 2号道路                                                    | ポリゴン            | 29         |                            |
| 0                             | 102                                         | 2号道路                                                    | ポリゴン            | 51         |                            |
| 0                             | 103                                         | 3号道路                                                    | ポリゴン            | 6          |                            |
| 0                             | 103                                         | 3号道路                                                    | ポリゴン            | 30         |                            |
| 0                             | 103                                         | 3号道路                                                    | ポリゴン            | 52         |                            |
| 0                             | 104                                         | 4号道路                                                    | ポリゴン            | 8          |                            |
| 0                             | 104                                         | 4号道路                                                    | ポリゴン            | 31         |                            |
| 0                             | 104                                         | 4号道路                                                    | ポリゴン            | 53         |                            |
| 0                             | 105                                         | 5号道路                                                    | ポリゴン            | 10         |                            |
|                               |                                             |                                                         |                 | レイヤ登録      | してて、「してて「「「」」」             |

⇒【レイヤ編集】画面が表示されます。

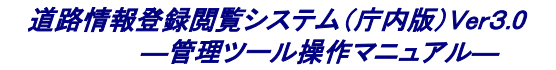

# 4. レイヤ情報を編集し、「更新」ボタンをクリックします。

| レイヤ 編集【DJ710S0004】 - Microsoft Internet Explorer<br>ファイル(E) 編集(E) 表示(M) お気に入り(A) ツール(T) ヘルプ(H)            |                                                           |  |  |  |  |  |
|----------------------------------------------------------------------------------------------------|-----------------------------------------------------------|--|--|--|--|--|
| 日本の日本の日本の日本の日本の日本の日本の日本の日本の日本の日本の日本の日本の日                                                                  | 時 2010年2月16日 17時58分 ログインユーザ名 システム管理者 ログアウト ヘルプ            |  |  |  |  |  |
| 各項目を入力し、更新ボタンを押して下さい。                                                                                     |                                                           |  |  |  |  |  |
| ■ レイヤ更新                                                                                                   |                                                           |  |  |  |  |  |
| ■ レイヤNo.                                                                                                  | 601                                                       |  |  |  |  |  |
| ■ *レイヤ種別                                                                                                  |                                                           |  |  |  |  |  |
| ■ 指定道路の種類                                                                                                 |                                                           |  |  |  |  |  |
| ■ *名称                                                                                                    | F21647                                                    |  |  |  |  |  |
| ■ *図形種別                                                                                                   | ポリゴン マ                                                    |  |  |  |  |  |
| ■ 背景図のデータ区分                                                                                               | ● 区分無し ○ メッシュ 単位                                          |  |  |  |  |  |
| ■ 登録状態                                                                                                    |                                                           |  |  |  |  |  |
| ■ *表示順                                                                                                    | 104                                                       |  |  |  |  |  |
| ■ 色(塗り潰し)                                                                                                 | 水色                                                        |  |  |  |  |  |
| ■ 色(図枠)                                                                                                   | <u>₹</u>                                                  |  |  |  |  |  |
| ■ 透過度                                                                                                    | 50                                                        |  |  |  |  |  |
| ■ 線種                                                                                                    | V                                                         |  |  |  |  |  |
| ■ 線幅(ドット)                                                                                                 |                                                           |  |  |  |  |  |
| ■ フォントサイズ(ポイント)                                                                                           |                                                           |  |  |  |  |  |
| ■ シンボルアイコン                                                                                                |                                                           |  |  |  |  |  |
| <ul> <li>*スケールフィルタ</li> </ul>                                                                             | 表示範囲 1/250 🔽 ~ 1/5000 💟                                   |  |  |  |  |  |
| ■ 備考                                                                                                    |                                                           |  |  |  |  |  |
| ■ 起動時表示                                                                                                   | <ul> <li>● 表示</li> <li>○ 非表示</li> </ul>                   |  |  |  |  |  |
|                                                                                                    | 更新 キャンセル                                                  |  |  |  |  |  |
| 財団法人建築行政情報センター <b>宮</b> 電話:03-5225-7719 ⊠メール- <mark>gr-douro⊛iobs.or</mark><br>お問い合わせ8時30分~19時(土日祝祭日等を除く) | rip<br>Dopyright (o) 2008–201 0 IDBA All rights reserved. |  |  |  |  |  |
| 3 ページが表示されました                                                                                             | 🧐 1ントラネット                                                 |  |  |  |  |  |

⇒【レイヤ更新完了】画面が表示されます。

道路情報登録閲覧システム(庁内版)Ver3.0 ― 管理ツール操作マニュアル―

# 5. [OK]ボタンをクリックします。

| シイヤ編集【DJ710S0004】 - Microsoft Internet Explorer                                                   |                                                    |
|---------------------------------------------------------------------------------------------------|----------------------------------------------------|
| ファイル(セ) 編集(セ) 表示(型) お気に入り(Δ) ツール(1) ヘルフ(セ)                                                        | 2010年2月16日 18時00分 ログインユーザ名 システム管理者 ログアウト ヘルナ       |
| 」】11171 道路情報登録閲覧システム<br>ICBA                                                                      |                                                    |
|                                                                                                   | 登録しました。                                            |
| ■ レイヤ更新完了                                                                                         |                                                    |
| ■ レイヤNo.                                                                                          | 601                                                |
| ■ *レイヤ種別                                                                                          | ユーザレイヤ                                             |
| ■ 指定道路の種類                                                                                         |                                                    |
| ■ *名称                                                                                             | テストレイヤ                                             |
| ■ *図形種別                                                                                           | ポリゴン                                               |
| ■ 背景図のデータ区分                                                                                       | ● 区分無し ○ メッシュ 単位                                   |
| ■ 登録状態                                                                                            |                                                    |
| ■ *表示順                                                                                            | 104                                                |
| ■ 色(塗り))                                                                                          |                                                    |
| ■ 色(図枠)                                                                                           |                                                    |
| ■ 透過度                                                                                             | 50                                                 |
| ■ 線種                                                                                              |                                                    |
| ■ 線幅(ドット)                                                                                         |                                                    |
| <ul> <li>フォントサイズ(ポイント)</li> </ul>                                                                 |                                                    |
| シンボルアイコン                                                                                          |                                                    |
| ■ *スケールフィルタ                                                                                       | 表示範囲 1/250 ~ 1/5000                                |
| ■ 備考                                                                                              |                                                    |
| ■ 起動時表示                                                                                           | ● 表示 ○ 非表示                                         |
|                                                                                                   | ОК                                                 |
| 財団法人建築行政情報センター 富電話/03-5225-7719 ⊠メール <del>まr-douro®icba.or.j</del><br>お問い合わせ/8時30分~19時(土日祝祭日等を除く) | Copyright (c) 2008-201 0 ICBA All rights reserved. |
| ァーーーーーーーーーーーーーーーーーーーーーーーーーーーーーーーーーーーー                                                             |                                                    |

⇒レイヤが更新されます。

# 3.5.4 レイヤ属性を登録する

■ レイヤ属性の登録は、ユーザレイヤのみ設定可能です。

# 1. [スタイル管理]をクリックします。

| 🗿 管理メニュー【DJ510S0002】 - Microsoft Internet Explorer                                                                                                    |                      |                              |
|----------------------------------------------------------------------------------------------------|----------------------|------------------------------|
| ファイル(E) 編集(E) 表示(V) お気に入り(A) ツール(T) ヘルプ(H)                                                                                                    |                      | A                            |
| 「「」」」<br>「CBA 道路情報登録閲覧システム                                                                                                    | 日時 2008年10月8日 10時53分 | ログインユーザ名 システム管理者 ログアウト ヘルブ 🐣 |
| ■ 管理メニュー                                                                                                    |                      |                              |
| ■ <u>ユーザ管理</u>                                                                                                    |                      |                              |
| ■ <u><u><u></u><u></u><u><u></u><u></u><u></u><u></u><u></u><u></u><u></u><u></u><u></u><u></u><u></u><u></u><u></u><u></u><u></u><u></u></u></u></u> |                      |                              |
|                                                                                                    |                      |                              |
|                                                                                                    |                      |                              |
|                                                                                                    |                      |                              |
|                                                                                                    |                      |                              |
|                                                                                                    |                      |                              |
|                                                                                                    |                      |                              |
|                                                                                                    |                      |                              |
|                                                                                                    |                      |                              |
|                                                                                                    |                      |                              |
|                                                                                                    |                      |                              |
|                                                                                                    |                      |                              |

⇒【スタイル管理メニュー】画面が表示されます。

2. [レイヤ管理]をクリックします。

| 🚰 スタイル管理メニュー【DJ700S0001】 - Microsoft Internet Explorer |                              |
|--------------------------------------------------------|------------------------------|
| ファイル(E) 編集(E) 表示(V) お気に入り(A) ツール(T) ヘルブ(H)             | 💏                            |
| 日時 2008年10月8日 16時18分<br>「C B A 道路情報登録閲覧システム            | ログインユーザ名 システム管理者 ログアウト ヘルブ 🛆 |
| ■ スタイル管理メニュー                                           |                              |
| ■ レイヤ管理                                                |                              |
|                                                        | 戻る                           |

⇒【レイヤー覧】画面が表示されます。

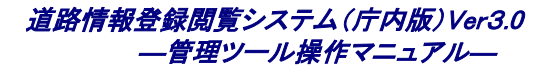

# 3. [レイヤ属性]ボタンをクリックします。

| 2) V | 17-  | ∽覧【DJ710S | 0001] – Microsoft Internet     | Explorer |               |                        |     |
|------|------|-----------|--------------------------------|----------|---------------|------------------------|-----|
| 771  | N(Ē) | 編集(E) 表   | 示 (⊻) お気に入り( <u>A</u> ) ツール(±) | ヘルプ(圧)   |               |                        |     |
| Γ    | цŀ   |           |                                | 日時 2008  | 年10月8日 16時18分 | ログインユーザ名 システム管理者 ログアウト | ヘルプ |
|      | C    | BA 追路     | <b>悄報宜録閲覚システム</b>              |          |               |                        |     |
|      | ιν   | イヤー覧      |                                |          |               |                        |     |
| ī    |      | レイヤNo.    | 名称                             | 図形種別     | 表示順           | 備考                     |     |
| 1    | 0    | 101       | 1 号道路                          | ポリゴン     | 3             |                        | ^   |
|      | 0    | 101       | 1号道路                           | ポリゴン     | 28            |                        |     |
|      | 0    | 101       | 1号道路                           | ポリゴン     | 50            |                        | -   |
|      | 0    | 102       | 2号道路                           | ポリゴン     | 5             |                        |     |
|      | 0    | 102       | 2号道路                           | ポリゴン     | 29            |                        |     |
|      | 0    | 102       | 2号道路                           | ポリゴン     | 51            |                        |     |
|      | 0    | 103       | 3号道路                           | ポリゴン     | 6             |                        |     |
|      | 0    | 103       | 3号道路                           | ポリゴン     | 30            |                        |     |
|      | 0    | 103       | 3号道路                           | ポリゴン     | 52            |                        |     |
|      | 0    | 104       | 4号道路                           | ポリゴン     | 8             |                        |     |
|      | 0    | 104       | 4号道路                           | ポリゴン     | 31            |                        |     |
|      | 0    | 104       | 4号道路                           | ポリゴン     | 53            |                        |     |
|      | 0    | 105       | 5号道路                           | ポリゴン     | 10            |                        | ~   |
|      |      |           |                                |          | レイヤ登録         | レイヤ削除 レイヤ編集 レイヤ属性 戻る   |     |

⇒【レイヤ属性登録】画面が表示されます。

| レイヤ属性登録             |      |      |     |
|---------------------|------|------|-----|
| 道路情報登録閲覧システム        |      |      | ヘルプ |
| レイヤ属性登録             |      |      |     |
| 属性名                 | タイブ  | 表示項目 | 削除  |
| サンブル                | 文字   | ۲    |     |
| 日付                  | 日付 🔽 | 0    |     |
| <u>追加</u><br>登録 キャン | セル   |      |     |

4. レイヤ属性を入力し[登録]ボタンをクリックします。

・[追加] ボタン :[追加]ボタンをクリックするとレイヤ属性が追加されます。

・ [表示項目]ラジオボタン :地図上でレイヤ情報を表示したときに、選択した属性が表示されます

・ [削除]チェックボックス:チェックすると、レイヤから属性が削除されます。

⇒レイヤ属性が登録されます。

# 4 付録

# 4.1 データインポート、データエクスポートで出力されるエラーメッセージ

データのバッチ登録処理および管理ツールのデータインポート、データエクスポート機能利用時に管理ツールのログ に出力されるエラーメッセージと対処方法を以下に記します。

エラーメッセージ中の XXXや YYYの表記は、可変で出力する情報となります。

# 4.1.1 データインポート時のエラーメッセージと対処

# 1. 背景図取込み

| エラーメッセージ | 取込みファイル「XXX」中には shape ファイルまたは csv ファイルがないため、処理を行いませんでした。 |
|----------|----------------------------------------------------------|
|          | 取込みファイル「XXX」中に shape ファイル、csv ファイルが存在するか確認して下さい。         |
| 対処方法     | 指定した取込みファイル(zip 形式)内を確認して下さい。                            |

| エラーメッセージ | 取込みファイル「 <i>XXX</i> 」は展開可能な圧縮ファイルではないため、処理を行いませんでした。 |
|----------|------------------------------------------------------|
|          | 取込みファイル「XXX」を ZIP 形式に圧縮し再度実行してください。                  |
| 対処方法     | 指定する取込みファイルは、zip 形式に圧縮してください。                        |

| エラーメッセージ | 取込みファイル「XXX」中にチェックエラーがあります。一部のデータのインポートに失敗しまし                                                                      |
|----------|----------------------------------------------------------------------------------------------------|
|          | た。フォルダ「¥public¥upload¥background」内の最新日付フォルダへ出力されているエラーファ                                                           |
|          | イルを参照して下さい。                                                                                                    |
| 対処方法     | roadinfo¥application¥public¥upload¥background に実行日時のフォルダ(yymmddhhmiss)が作成<br>されているので、エラー内容を確認し、取込みファイルの修正を行ってください。 |

| エラーメッセージ | 取込みファイル「XXX」中の Shape は必要な地番検索データの属性を持っていないため処理を<br>中断しました。 |
|----------|------------------------------------------------------------|
| 対処方法     | データ交換仕様を確認し、Shape ファイルを修正してください。                           |

道路情報登録閲覧システム(庁内版) Ver3.0 ― 管理ツール操作マニュアル―

| エラーメッセージ | シンボル画像「XXX」はファイル名が20文字を超えているため登録できませんでした。 |
|----------|-------------------------------------------|
| 対処方法     | メッセージのシンボル画像ファイル名を20文字以下に変更して下さい。         |

# 2. 道路図取込み

| エラーメッセージ | レイヤ番号「XXX」に対応するレイヤが見つからないため、「XXX」フォルダの取込は行いませ<br>んでした |
|----------|-------------------------------------------------------|
| 対処方法     | データ交換仕様を確認し、レイヤ番号を修正してください。                           |

| エラーメッセージ | 指定されたフォルダ「XXX」内にレイヤ番号のフォルダが見つかりませんでした。 |
|----------|----------------------------------------|
| 対処方法     | データ交換仕様を確認し、レイヤ番号のフォルダを配置してください。       |

| エラーメッセージ | 取込みファイル「XXX」中には shape がないため、処理を行いませんでした。 |
|----------|------------------------------------------|
|          | 取込みファイル「XXX」中に shape が存在するか確認して下さい。      |
| 対処方法     | 指定した取込みファイル(zip 形式)内を確認して下さい。            |

| エラーメッセージ | 取込みファイル「 <i>XXX</i> 」は展開可能な圧縮ファイルではないため、処理を行いませんでした。 |
|----------|------------------------------------------------------|
|          | 取込みファイル「XXX」を ZIP 形式に圧縮し再度実行してください。                  |
| 対処方法     | 指定する取込みファイルは、zip 形式に圧縮してください。                        |

| エラーメッセージ | 取込みファイル「XXX」は指定されたレイヤの図形種別に一致しない shape ファイルです。 |
|----------|------------------------------------------------|
| 対処方法     | レイヤ番号と Shape ファイル内で定義している図形種別が一致しているか確認してください。 |

| エラーメッセージ | レイヤ番号「XXX」に対応する未リンクレイヤがないため、処理を行いませんでした。 |
|----------|------------------------------------------|
|          | レイヤ番号「XXX」に対応する未リンクレイヤを作成し、再実行してください。    |
| 対処方法     | レイヤ番号もしくは未リンクレイヤが存在するか確認してください。          |

| エラーメッセージ | レイヤ種別が道路図でも付帯情報でもないコード値「 <i>XXX</i> 」のため、既存道路図の削除は行い<br>ませんでした。 |
|----------|-----------------------------------------------------------------|
| 対処方法     | レイヤ種別のコード値を確認してください。                                            |

道路情報登録閲覧システム(庁内版)Ver3.0 ― 管理ツール操作マニュアル―

# 3. 住所情報取込み

| エラーメッセージ | 取込みファイル「XXX」中に「YYY」がないため、処理を行いませんでした。     |
|----------|-------------------------------------------|
|          | 取込みファイル「XXX」中に「YYY」が存在するか確認して下さい。         |
| 対処方法     | データ交換仕様を確認し、指定した取込みファイル(zip 形式)内を確認して下さい。 |

| エラーメッセージ | 取込みファイル「XXX」は csv ファイルがないため、処理を行いませんでした。                    |
|----------|-------------------------------------------------------------|
|          | 取込みファイル「XXX」csv ファイルが存在するか確認して下さい。                          |
| 対処方法     | データ交換仕様を確認し、指定した取込みファイルに必要となる csv ファイルが含まれている<br>か確認してください。 |

| エラーメッセージ | 取込みファイル「XXX」中の csv ファイルにエラーがあります。一部のデータのインポートに失<br>敗しました。フォルダ「¥public¥upload¥address」内の最新日付フォルダへ出力されているエラー<br>ファイルを参照して下さい |
|----------|----------------------------------------------------------------------------------------------------|
| 対処方法     | roadinfo¥application¥public¥upload¥addressに実行日時のフォルダ(yymmddhhmiss)が作成されているので、エラー内容を確認し、取込みファイルの修正を行ってください。                 |

### 4. 道路情報取込み

| エラーメッセージ | 取込みファイル「 <i>XXX</i> 」は展開可能な圧縮ファイルでないため、処理を行いませんでした。 |
|----------|-----------------------------------------------------|
|          | 取込みファイル「XXX」を ZIP 形式に圧縮し再度実行してください。                 |
| 対処方法     | 指定する取込みファイルは、zip 形式に圧縮してください。                       |

| エラーメッセージ | 再登録可能なフォルダが存在しないため、処理を行いませんでした。                                           |
|----------|---------------------------------------------------------------------------|
|          | 再登録可能なフォルダ[¥public¥upload¥roadinfo¥error¥]配下にフォルダが存在するか確認してく              |
|          | ださい。                                                                      |
| 対処方法     | roadinfo¥application¥public¥upload¥errorに再登録可能なフォルダが配置済みであるか確認して<br>ください。 |

|--|

| 道路情報登録閲覧システム(庁内版)Ver3.0 |
|-------------------------|
| <i>――管理ツール操作マニュアル</i> ― |

|      | 取込みファイル「XXX」中に「YYY」が存在するか確認して下さい。         |
|------|-------------------------------------------|
| 対処方法 | データ交換仕様を確認し、指定した取込みファイル(zip 形式)内を確認して下さい。 |

| エラーメッセージ | 取込みファイル「XXX」中の csv ファイルにエラーがあります。一部のデータのインポートに失<br>敗しました。                                                               |
|----------|----------------------------------------------------------------------------------------------------|
|          | フォルダ[¥public¥upload¥roadinfo¥error¥]内の最新日付フォルダへ出力されているエラーファイ<br>ルを参照して下さい。                                              |
| 対処方法     | roadinfo¥application¥public¥upload¥roadinfo ¥error に実行日時のフォルダ(yymmddhhmiss)が作<br>成されているので、エラー内容を確認し、取込みファイルの修正を行ってください。 |

### 5. 目標物情報取込み

| エラーメッセージ | 取込みファイル「XXX」中に「'landmarkcode.csv または landmark.csv'」がないため、処理を行い<br>ませんでした。取込みファイル「XXX」中に「landmarkcode.csv または landmark.csv'」が存在す<br>るか確認して下さい。 |
|----------|----------------------------------------------------------------------------------------------------|
| 対処方法     | データ交換仕様を確認し、指定した取込みファイルに必要となる csv ファイルが含まれている<br>か確認してください。                                                                                   |

| エラーメッセージ | 取込みファイル「 <i>XXX</i> 」は展開可能な圧縮ファイルではないため、処理を行いませんでした。 |
|----------|------------------------------------------------------|
|          | 取込みファイル「XXX」を ZIP 形式に圧縮し再度実行してください。                  |
| 対処方法     | 指定する取込みファイルは、zip 形式に圧縮してください。                        |

| エラーメッセージ | 取込みファイル「XXX」中の csv ファイルにエラーがあります。一部のデータのインポートに失<br>敗しました。フォルダ「¥public¥upload¥landmark」内の最新日付フォルダへ出力されているエラ<br>ーファイルを参照して下さい。 |
|----------|----------------------------------------------------------------------------------------------------|
| 対処方法     | roadinfo¥application¥public¥upload¥ landmark に実行日時のフォルダ(yymmddhhmiss)が作成さ<br>れているので、エラー内容を確認し、取込みファイルの修正を行ってください。            |

# 6. 索引図取込み

エラーメッセージ 取込みファイル「XXX」は展開可能な圧縮ファイルではないため、処理を行いませんでした。取

### 道路情報登録閲覧システム(庁内版)Ver3.0 ― 管理ツール操作マニュアル―

|      | 込みファイル「XXX」を ZIP 形式に圧縮し再度実行してください。取込みファイル「XXX」を ZIP 形 |
|------|-------------------------------------------------------|
|      | 式に圧縮し再度実行してください。                                      |
| 対処方法 | 指定する取込みファイルは、zip 形式に圧縮してください。                         |

| エラーメッセージ | 取込みファイル「XXX」内にレイヤ番号のフォルダが見つかりませんでした。 |
|----------|--------------------------------------|
| 対処方法     | データ交換仕様を確認し、レイヤ番号のフォルダを追加してください。     |

# 7. 背景図(画像)取込み

| エラーメッセージ | XXXはフォルダではないため、処理を行いませんでした。                |
|----------|--------------------------------------------|
|          | 取込みフォルダ XXX 中に必要なファイルがないため、処理を行いませんでした。    |
|          | 取込みフォルダ XXX 中に XXX が存在するか確認して下さい。          |
|          | 取込みフォルダ XXX 中に必要なフォルダがないため、処理を行いませんでした。    |
|          | 取込みフォルダ XXX 中に XXXフォルダが1以上存在することを確認して下さい。  |
|          | scaleXXXフォルダのXXX png に対応するXXX pgw が存在しません。 |
|          | scaleXXXフォルダのXXXの拡張子が正しくありません。             |
|          | scaleXXXフォルダに png 形式のファイルが存在しません。          |
|          | scale XXX フォルダが存在しません。                     |
| 対処方法     | データ交換仕様を確認し、指定した取込みフォルダに必要なフォルダやファイルが存在するか |
|          | を確認してください。                                 |

| エラーメッセージ | 管理情報ファイルの行数が規定の行数ではありません。                   |
|----------|---------------------------------------------|
|          | 管理情報ファイルの XXX 行目の項目数が違います。                  |
|          | 管理情報ファイルの1行目の制御情報に指定した名称は既に使われています。         |
|          | 管理情報ファイルの1行目の表示指定は0か1のいずれかを入力してください。        |
|          | 管理情報ファイルの XXX 行目の XXX は XXX~XXX の間で入力して下さい。 |
|          | 管理情報ファイルの XXX 行目の XXX は必須入力です。              |
|          | 管理情報ファイルの XXX 行目の XXX は半角数値で入力してください。       |
|          | 管理情報ファイルの XXX 行目の XXX の値が正しくありません。          |
|          | 管理情報ファイルの XXX 行目の XXX は以上の値を入力して下さい。        |

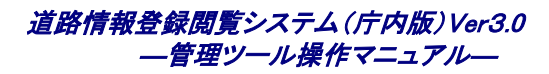

|      | レイヤのスケール情報の取得に失敗しました。                      |
|------|--------------------------------------------|
|      | レイヤの縮尺情報が総合して、重複もしくは抜けがある、昇順ではない等、適切ではありませ |
|      | $\kappa_{\circ}$                           |
| 対処方法 | データ交換仕様を確認し、管理情報ファイルの内容を確認してください。          |

| エラーメッセージ | scaleXXXフォルダのXXXの値は全て半角小数値で入力してください。 |
|----------|--------------------------------------|
|          | scale XXX フォルダの XXX の行数が 6 行ではありません。 |
| 対処方法     | データ交換仕様を確認し、ワールドファイルの内容を確認してください。    |

# 8. 背景図(画像)削除

| エラーメッセージ | 「XXX」というレイヤは存在しませんでした。      |
|----------|-----------------------------|
| 対処方法     | 削除したい背景図(画像)のレイヤ名を確認してください。 |

# 9. データ移行取込み

| エラーメッセージ | 取込みフォルダ「XXX」中に必要なファイルがないため、処理を行いませんでした。    |
|----------|--------------------------------------------|
|          | 取込みフォルダ「XXX」中に「XXX」が存在するか確認して下さい。          |
|          | 取込みフォルダ「XXX」中に必要なフォルダがないため、処理を行いませんでした。    |
|          | 取込みフォルダ「XXX」中に「XXX」が存在するか確認して下さい。          |
| 対処方法     | 指定した取込みフォルダにデータ移行整備用のデータが正しく配置されているか確認してくだ |
|          | さい。                                        |

| エラーメッセージ | 取込みフォルダ「XXX」中の SRID がシステムの SRID (XXX)と一致しないため、取込みを行いま<br>せんでした。                                        |
|----------|----------------------------------------------------------------------------------------------------|
| 対処方法     | SRID が一致しない場合、取込みを行いません。指定した取込みフォルダにあるデータ移行整備用のデータが取込みを行うシステムと同一の SRID を持つシステムから出力されたデータか<br>確認してください。 |

#### 道路情報登録閲覧システム(庁内版)Ver3.0 ―管理ツール操作マニュアル―

#### 10. 概要書情報取込み

| エラーメッセージ         | XXX形式のファイルを指定して下さい。                                                            |
|------------------|--------------------------------------------------------------------------------|
| 対処方法             | 指定したファイルの形式の確認を行ってください。                                                        |
|                  |                                                                                |
|                  |                                                                                |
| エラーメッセージ         | 取り込むファイルのサイズは XXX MB 以内にしてください。                                                |
| エラーメッセージ<br>対処方法 | 取り込むファイルのサイズはXXX MB 以内にしてください。<br>ファイルサイズの確認を行ってください。制限を越える場合、ファイルを分割するなどしてくださ |

# 11. 概要書図形取込み

| エラーメッセージ | XXX 形式のファイルを指定して下さい。                         |  |
|----------|----------------------------------------------|--|
| 対処方法     | 指定したファイルの形式の確認を行ってください。                      |  |
|          |                                              |  |
| エラーメッセージ | 取り込むファイルのサイズは XXX MB 以内にしてください。              |  |
| 対処方法     | ファイルサイズの確認を行ってください。制限を越える場合、ファイルを分割するなどしてくださ |  |
|          | い。                                           |  |
|          |                                              |  |
| エラーメッセージ | 引数の XXX 番目には XXX を設定してください。                  |  |
| 対処方法     | 引数の確認をして再度実行して下さい。                           |  |
|          |                                              |  |
| エラーメッセージ | 処理対象レコードを特定することができません。                       |  |
| 対処方法     | 図形データの図形、属性にあやまりがなにか確認してください。                |  |
|          |                                              |  |
| エラーメッセージ | shape ファイルは shp,dbf,shx の 3 つを指定してください。      |  |
| 対処方法     | Shape ファイルが3種類あるか確認してください。                   |  |
|          |                                              |  |
| エラーメッセージ | shape ファイルは shp,dbf,shx は同名にしてください。          |  |
| 対処方法     | Shape ファイルのファイル名を確認してください。                   |  |
|          |                                              |  |
| エラーメッセージ | 対象レコードの図形種別が XXX ではありません。                    |  |
| 対処方法     | システムのレイヤ設定と概要書の図形が一致しているか確認して下さい。            |  |

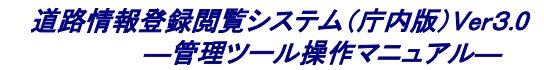

4.1.2 データエクスポート時のエラーメッセージと対処

1. 公開向け情報出力

| エラーメッセージ | 画像エクスポート処理 - 地理的範囲定義データが存在しないため出力は行いません。 |
|----------|------------------------------------------|
| 対処方法     | 背景図のインポートを一括登録で再度行ってください。                |